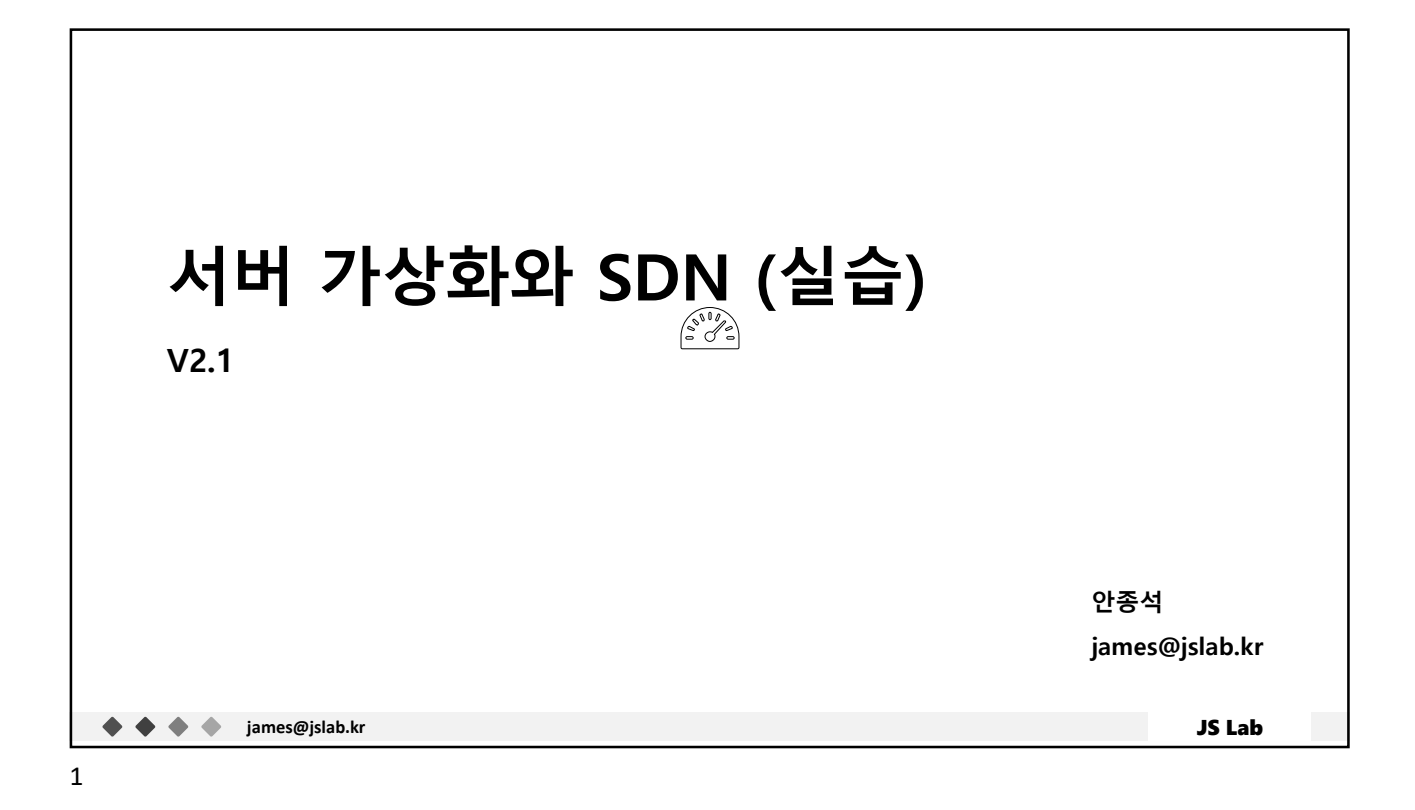

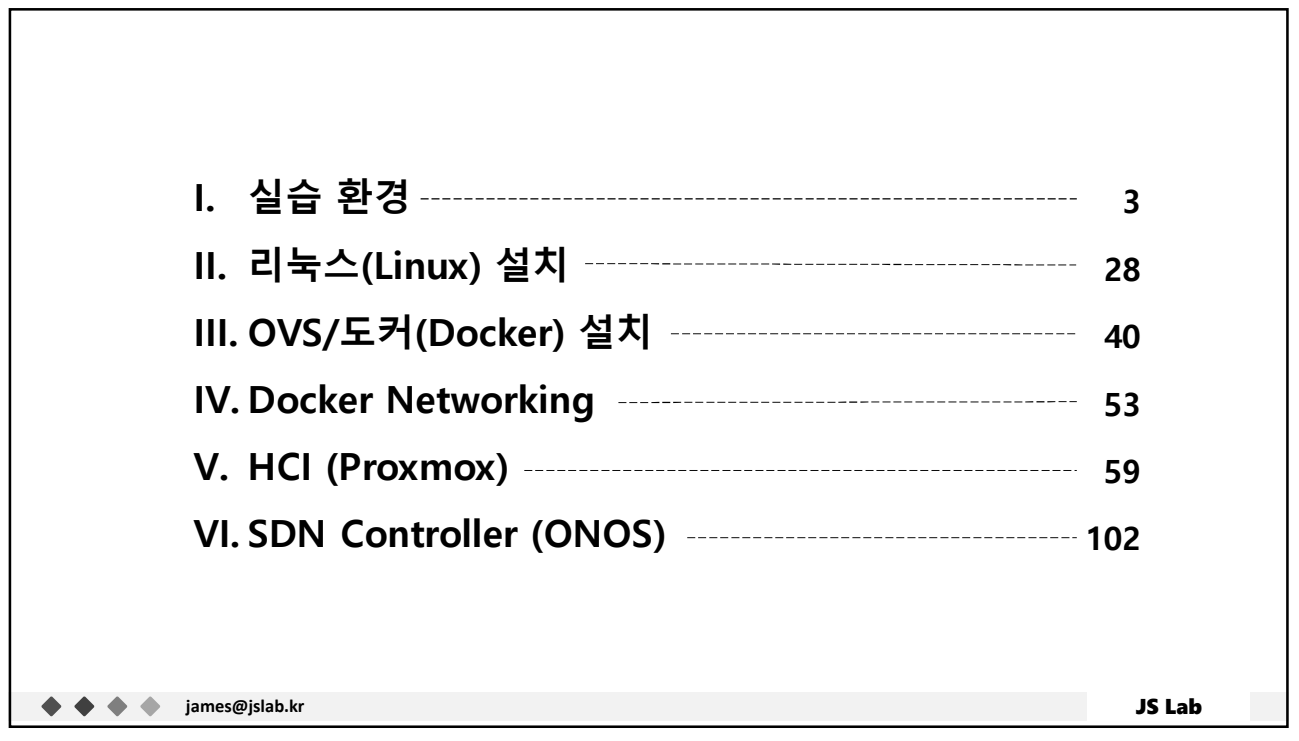

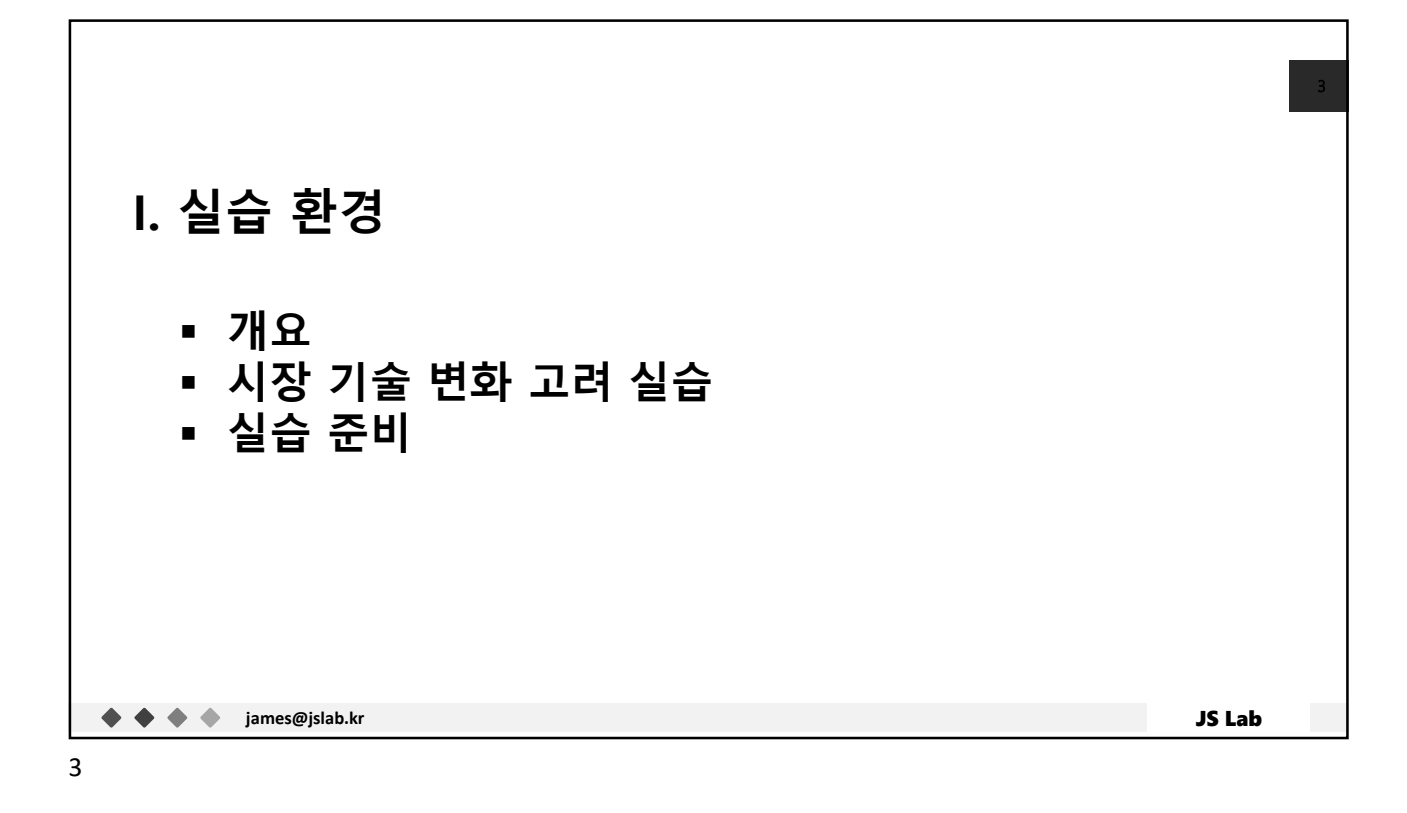

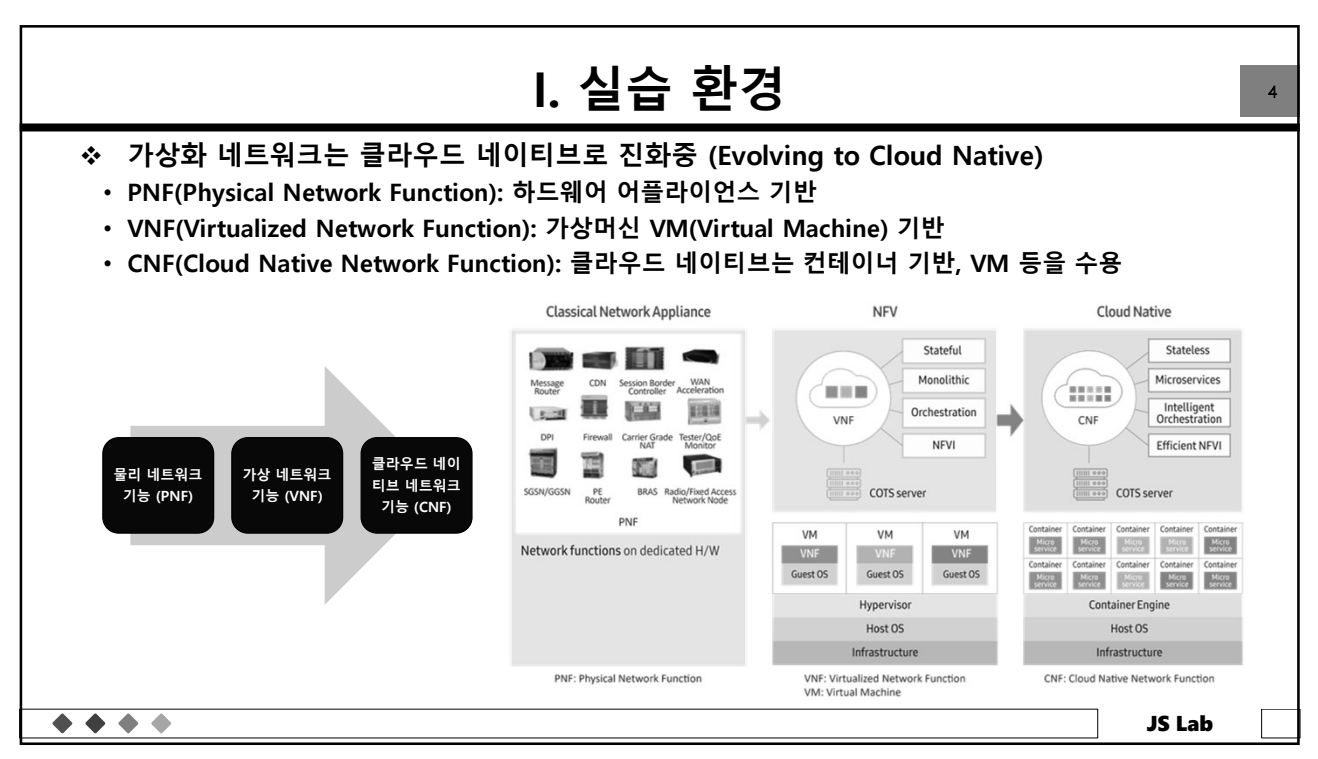

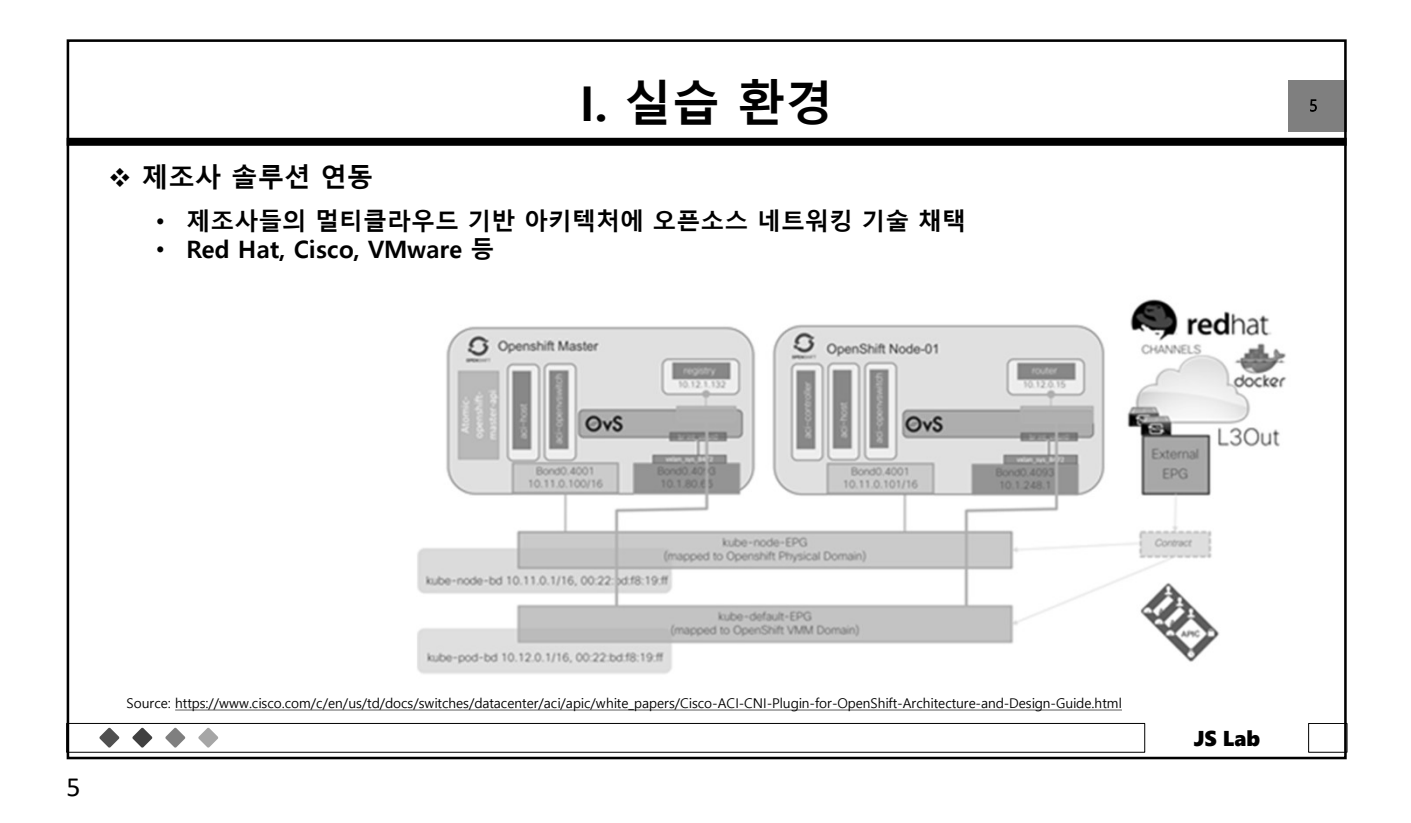

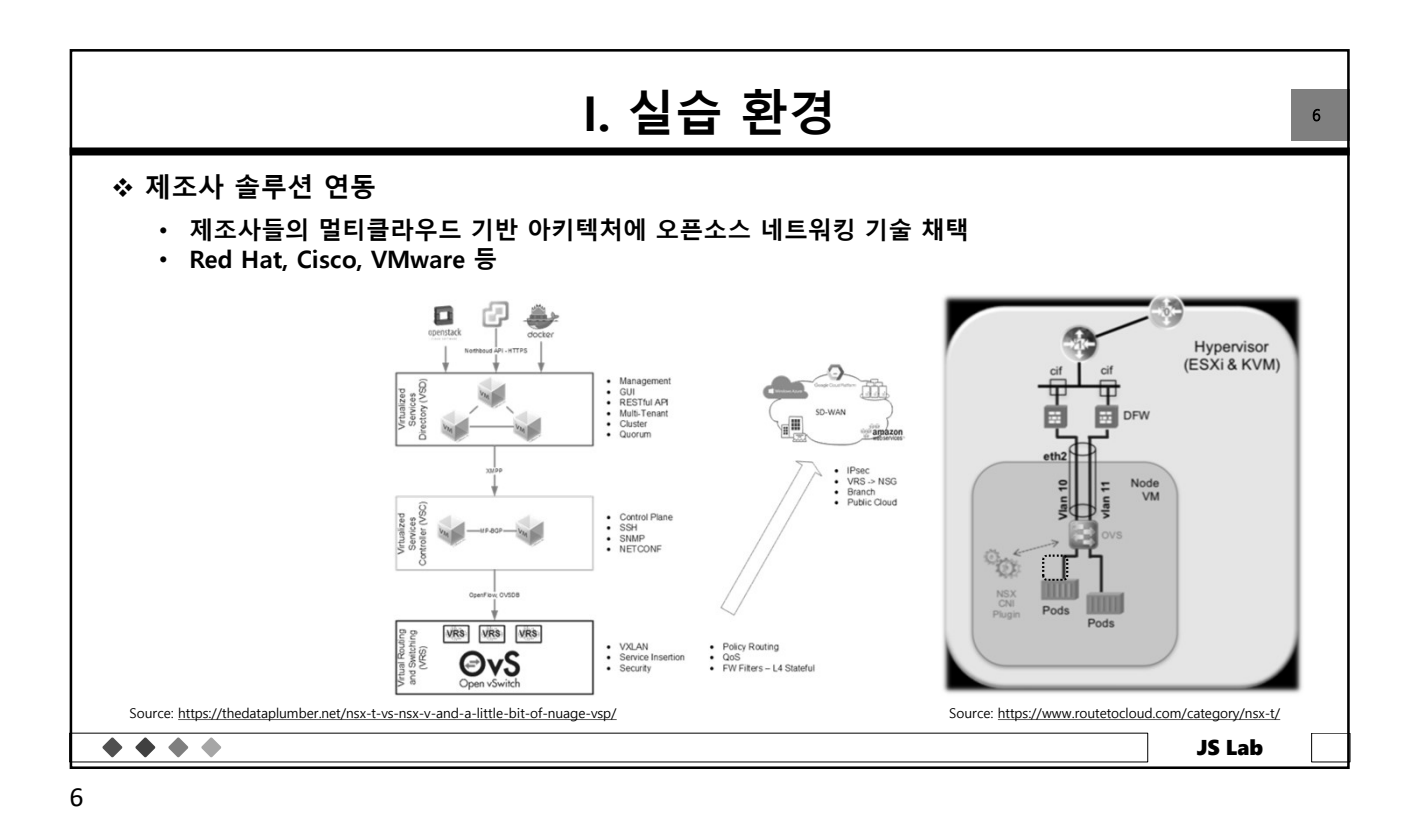

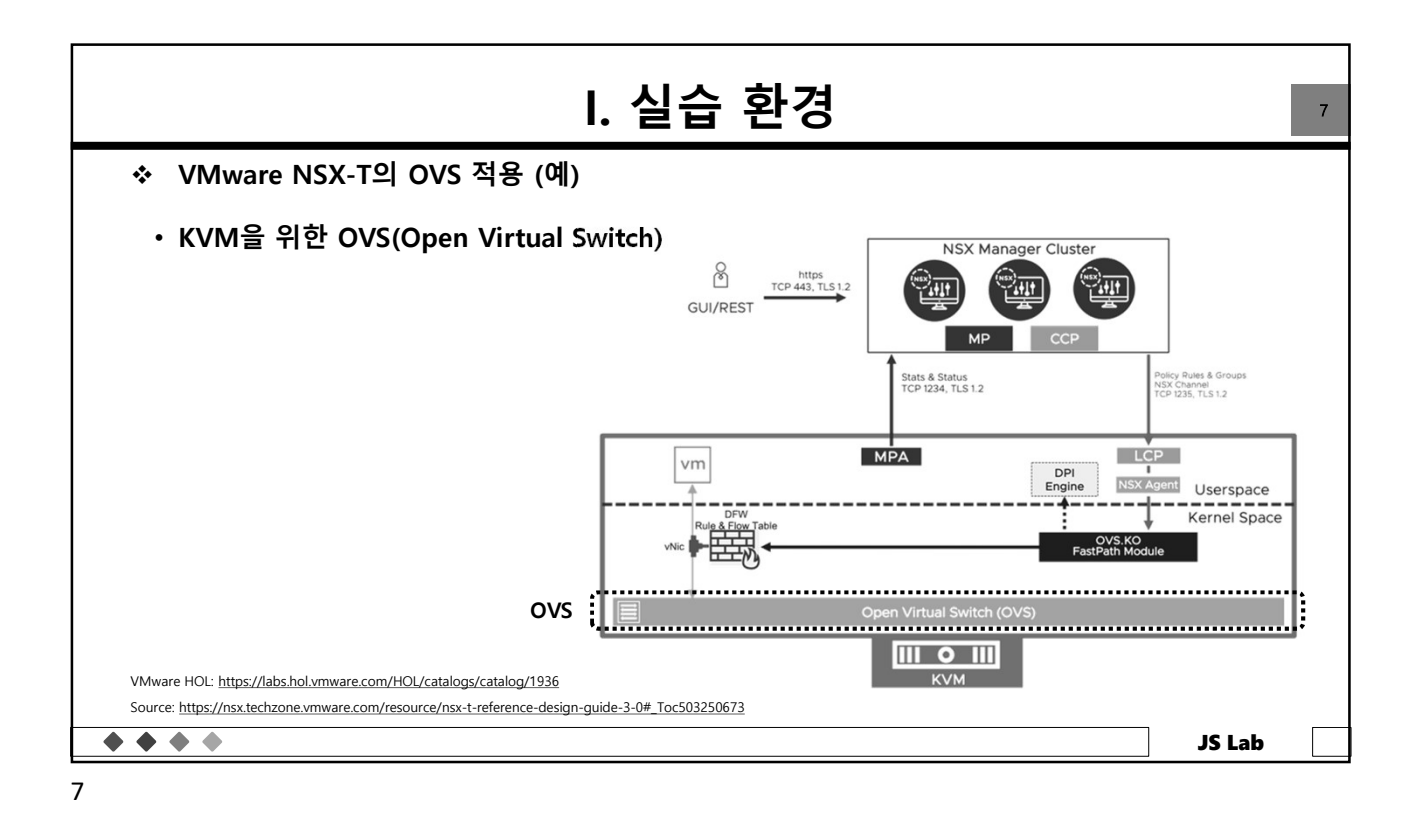

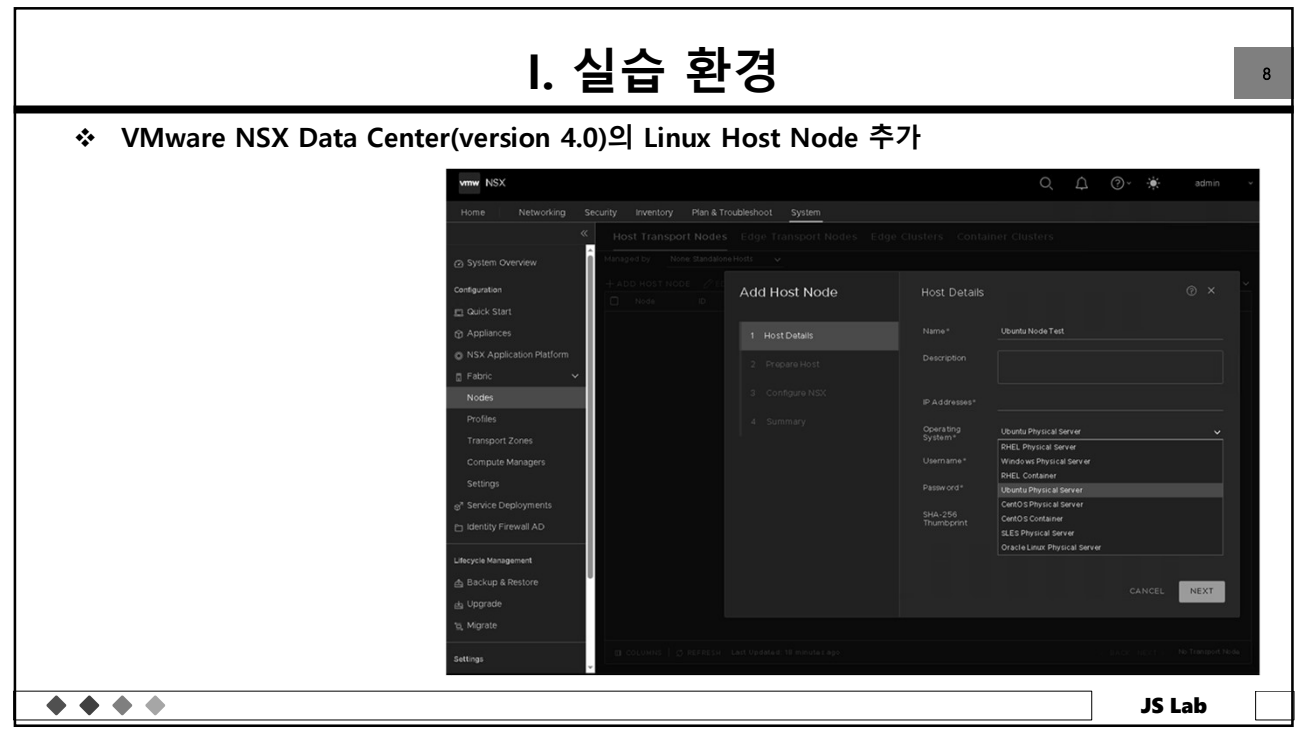

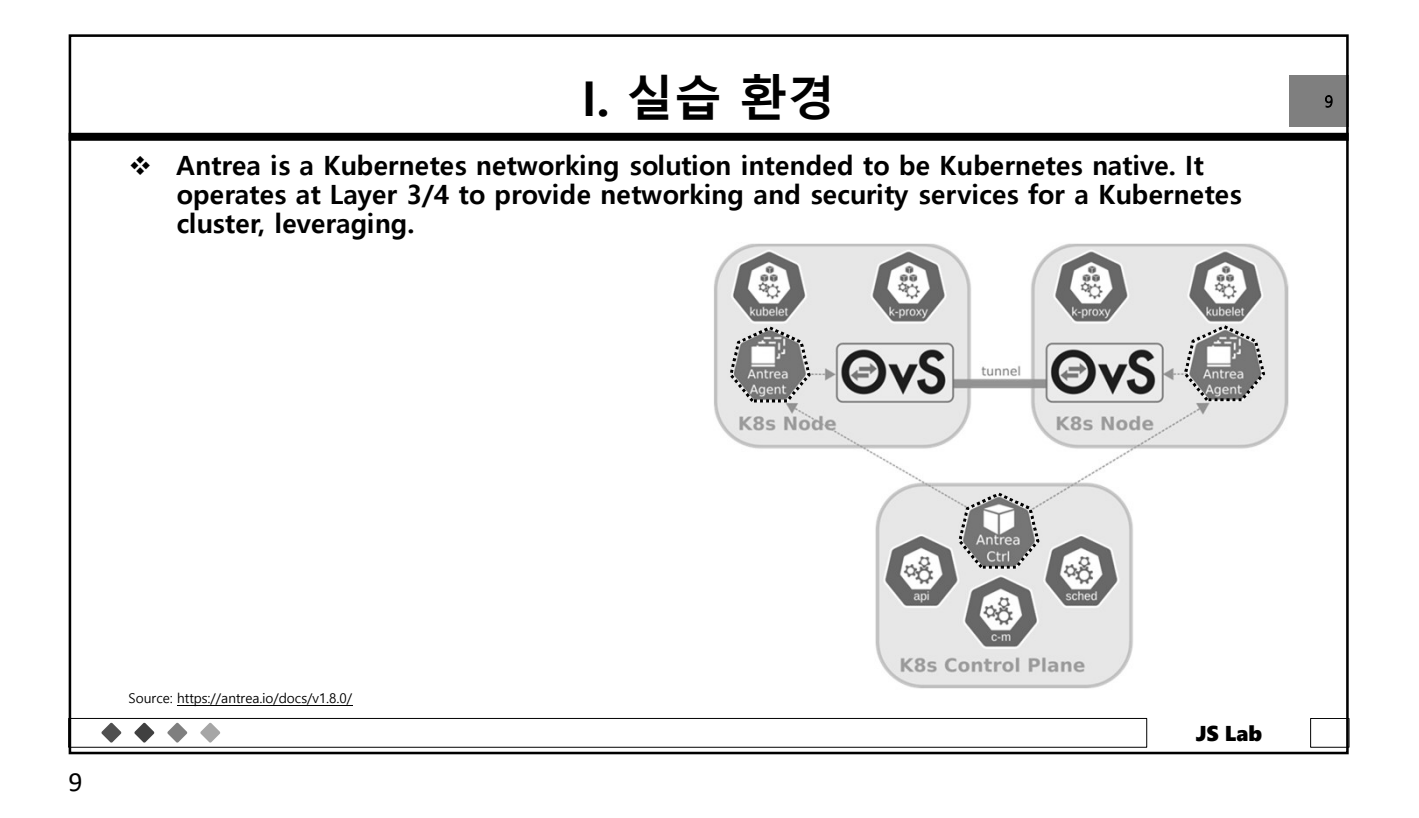

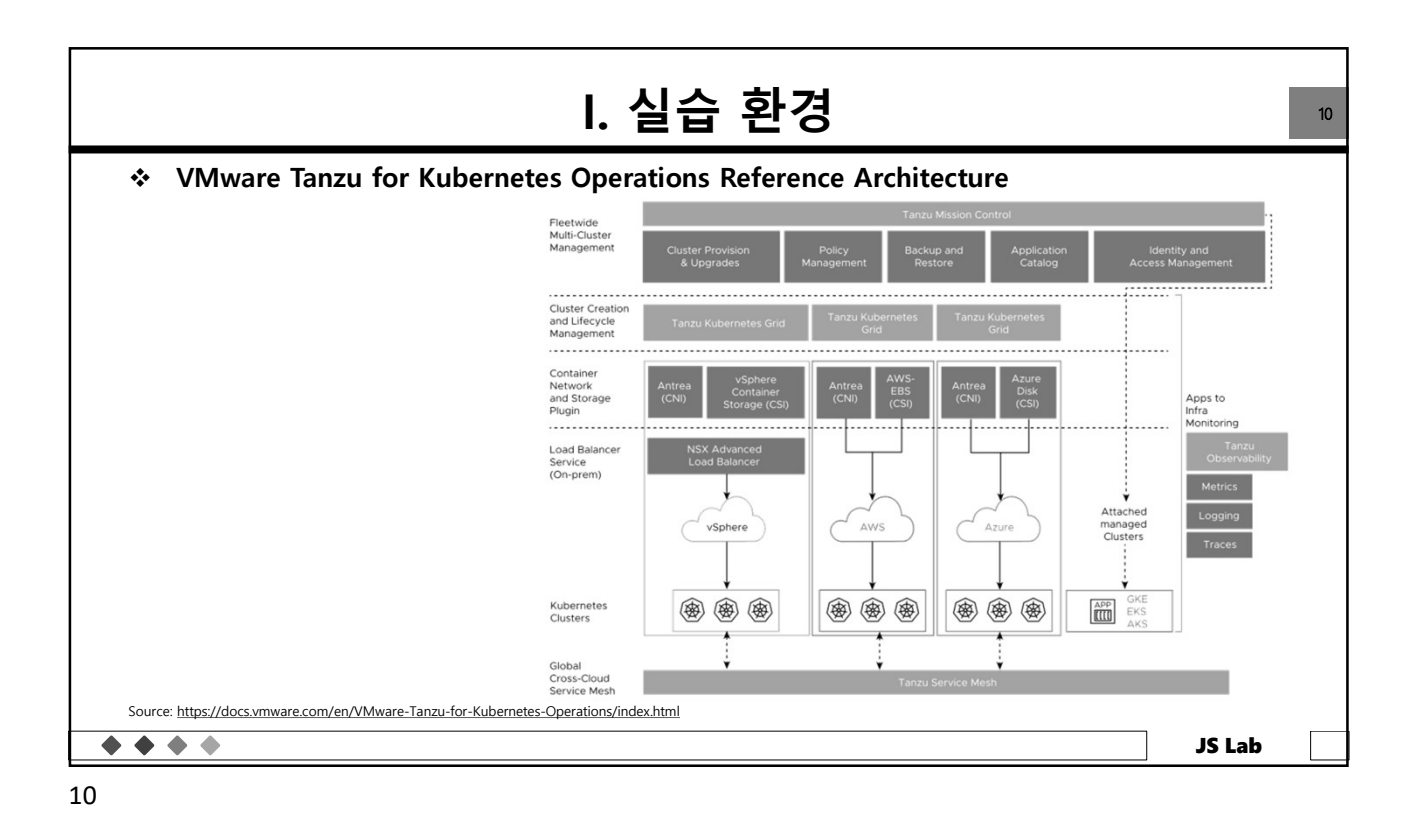

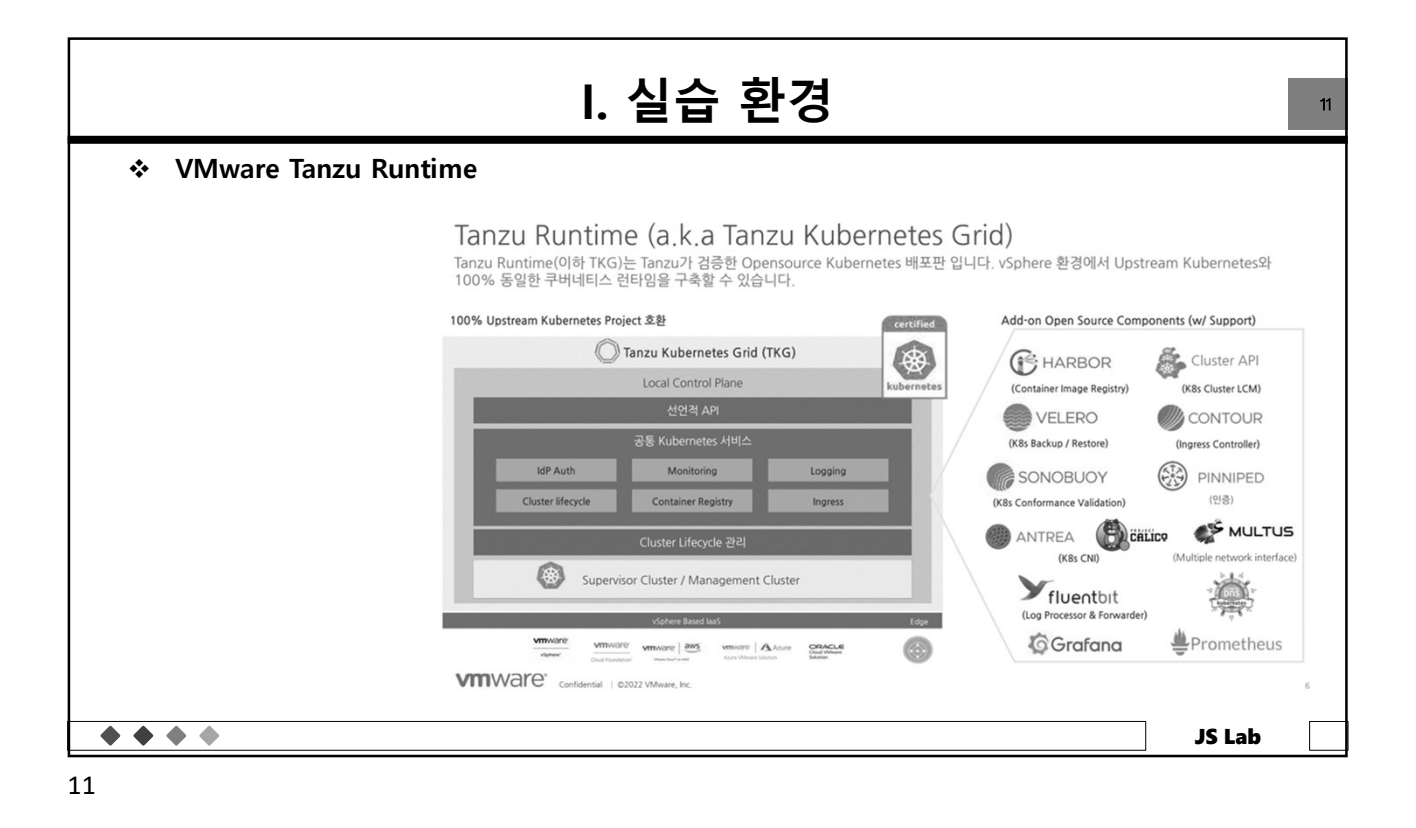

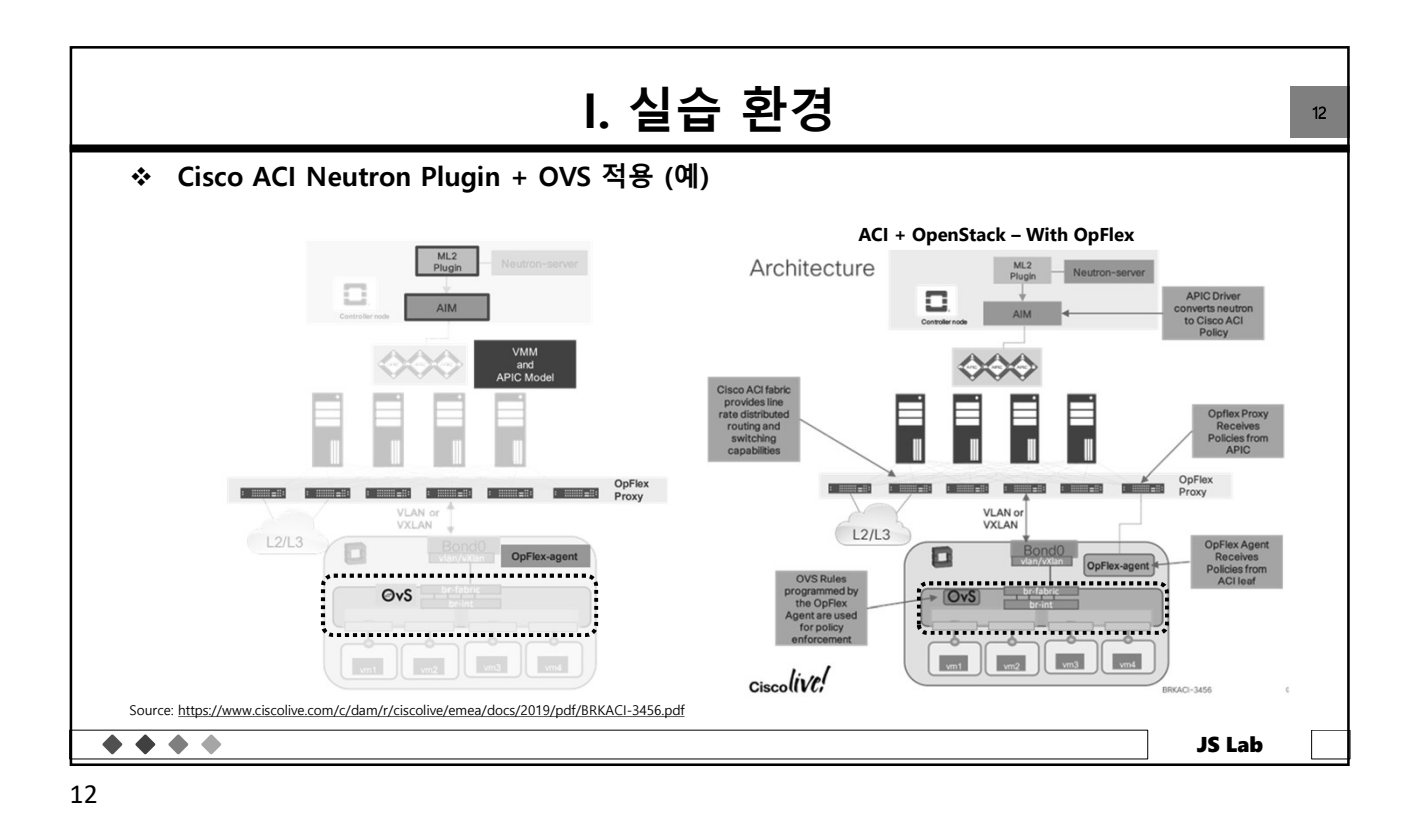

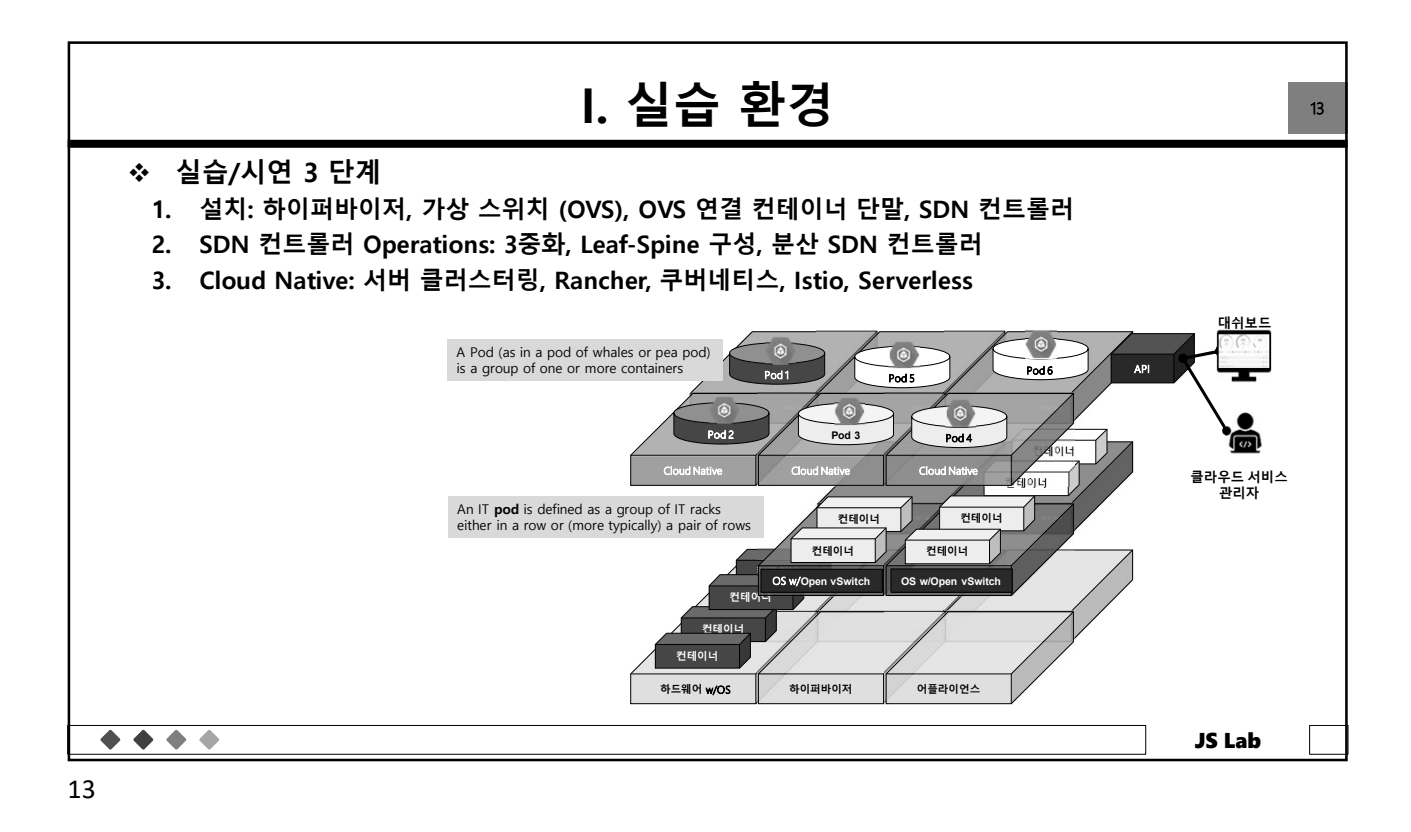

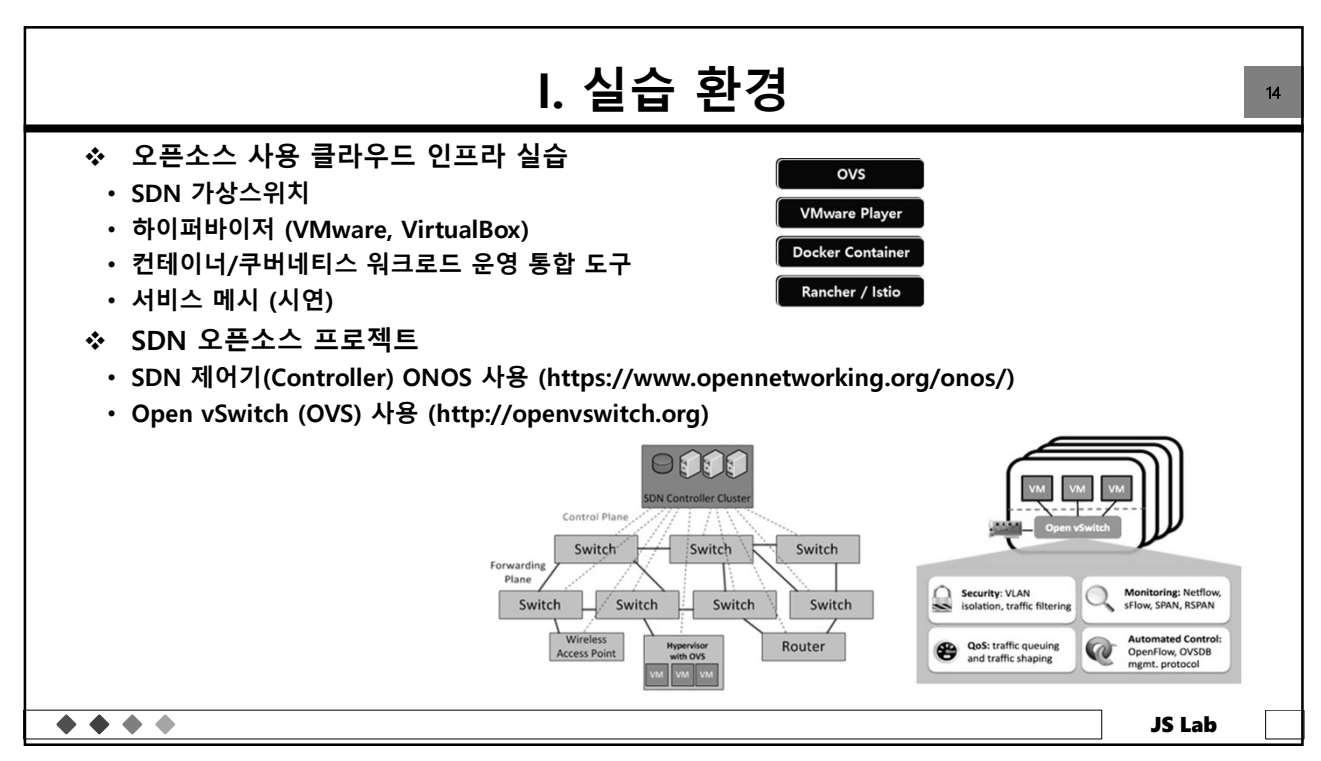

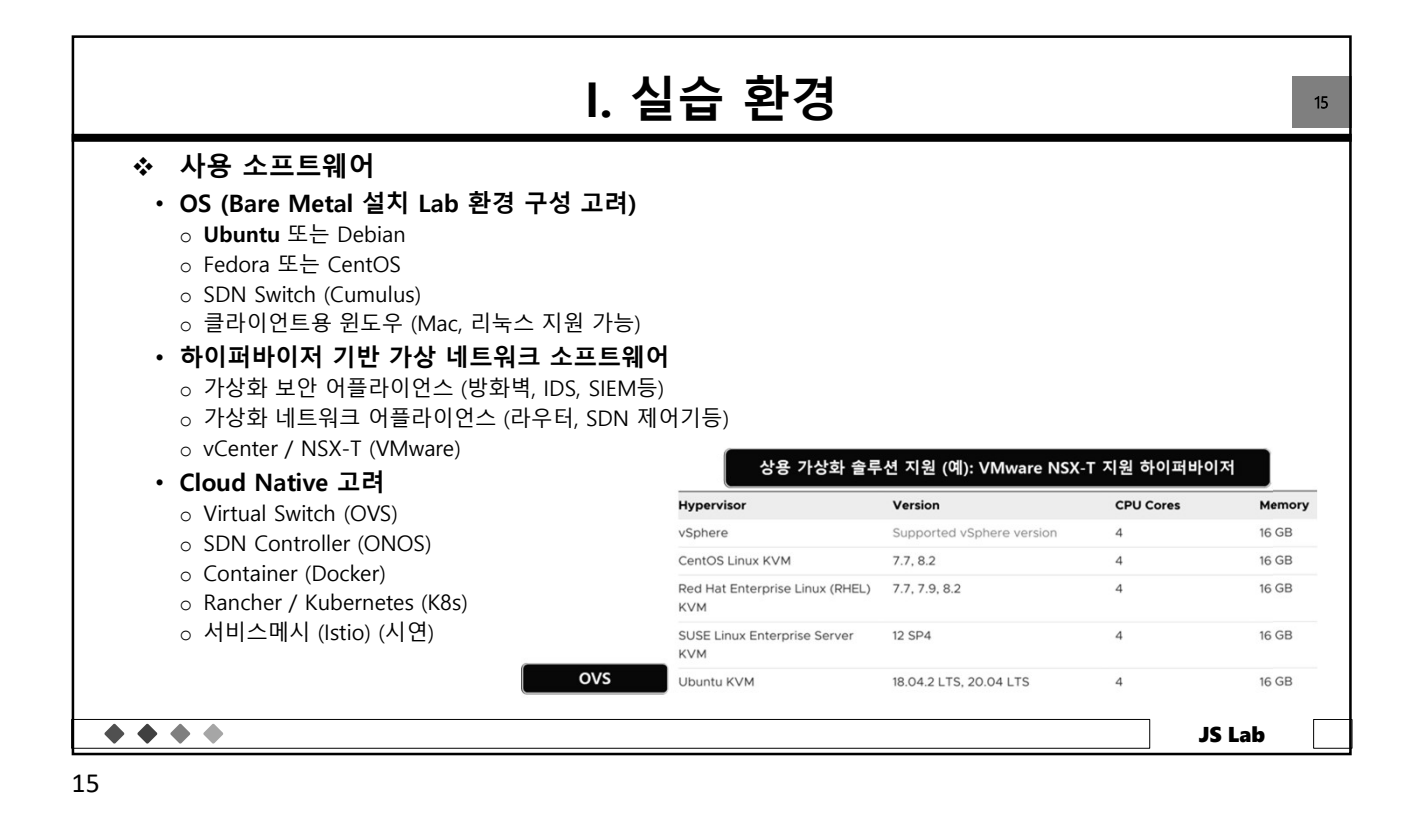

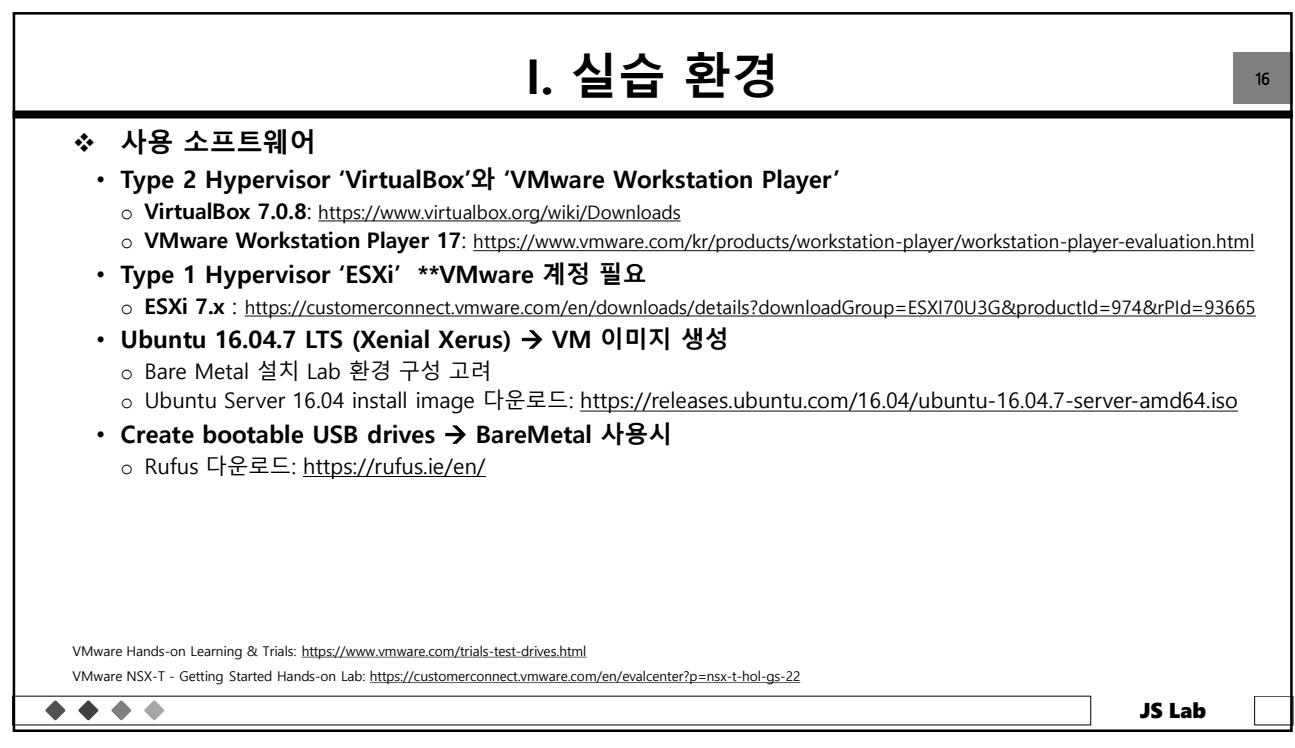

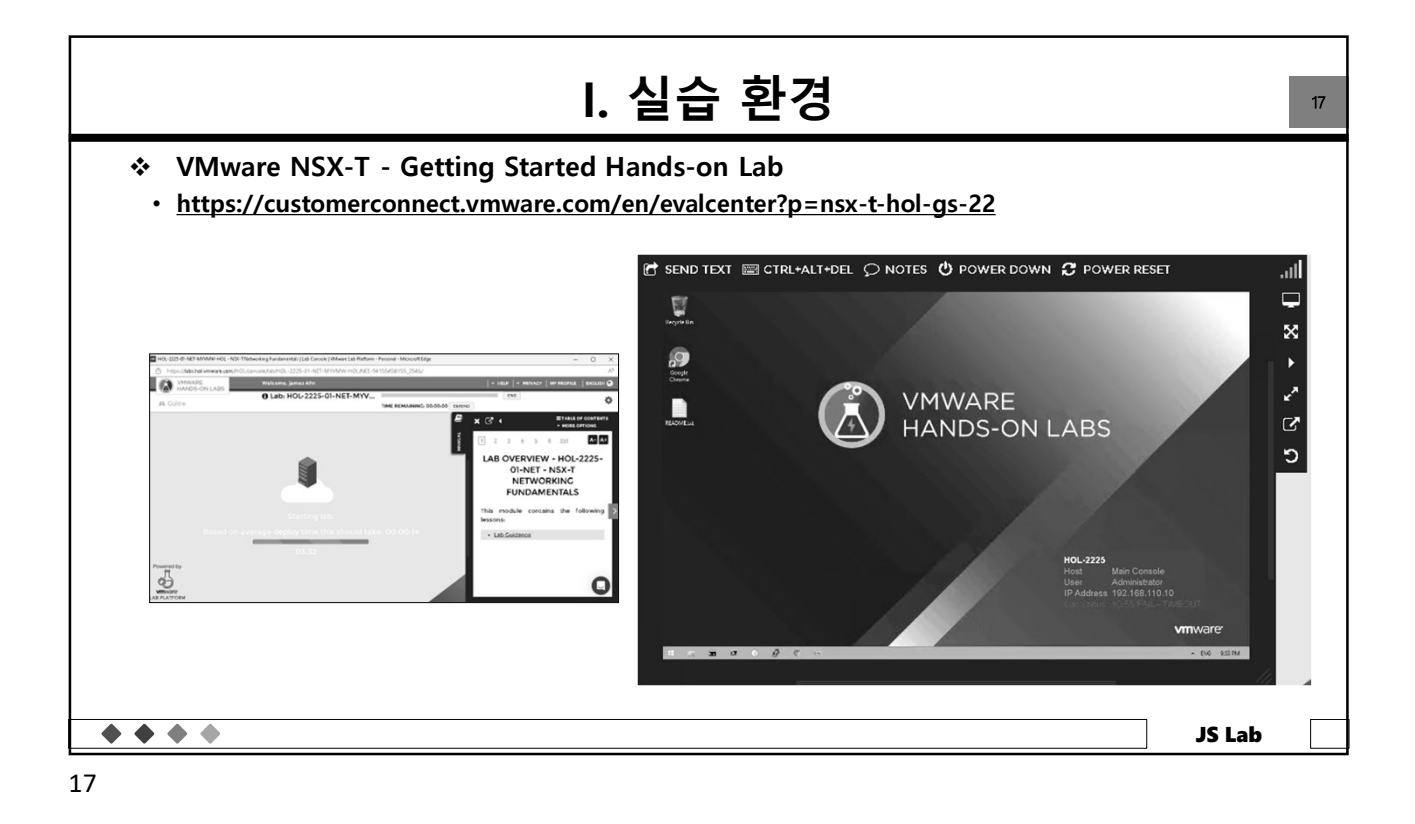

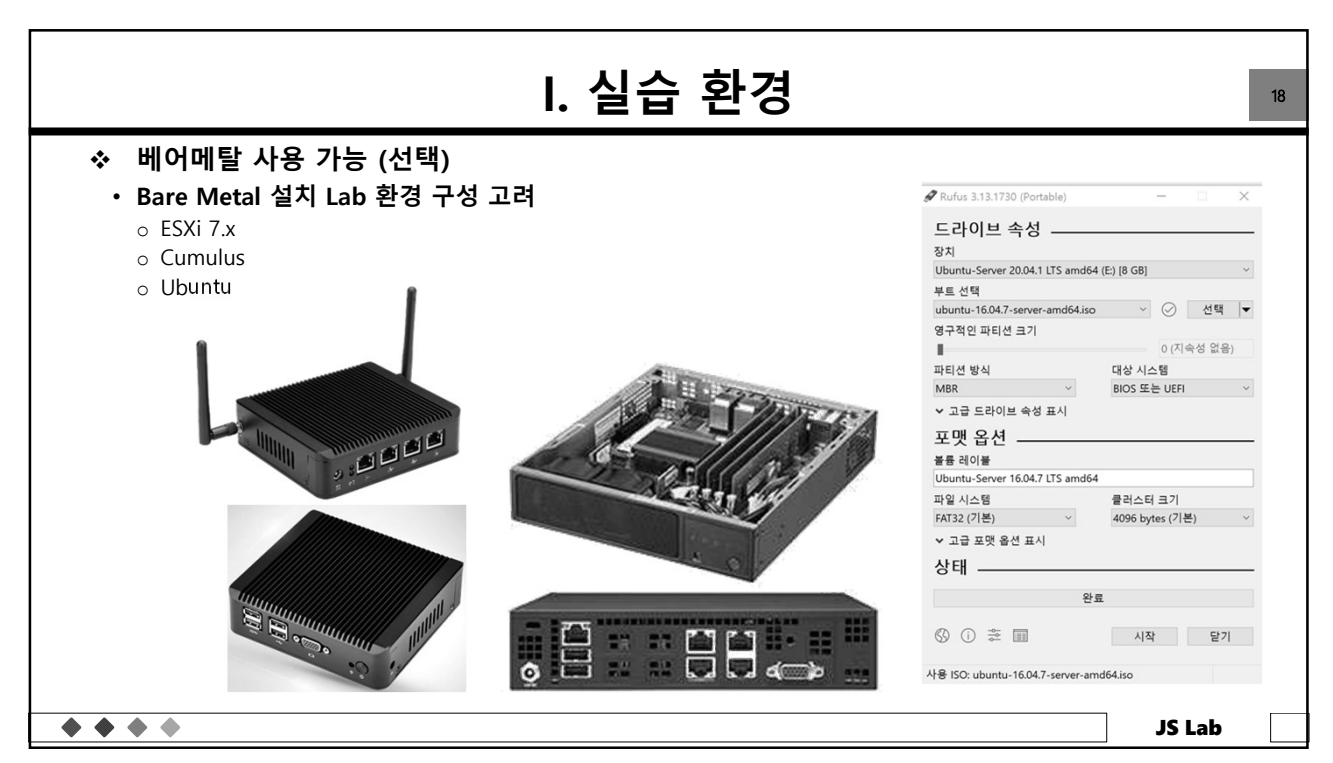

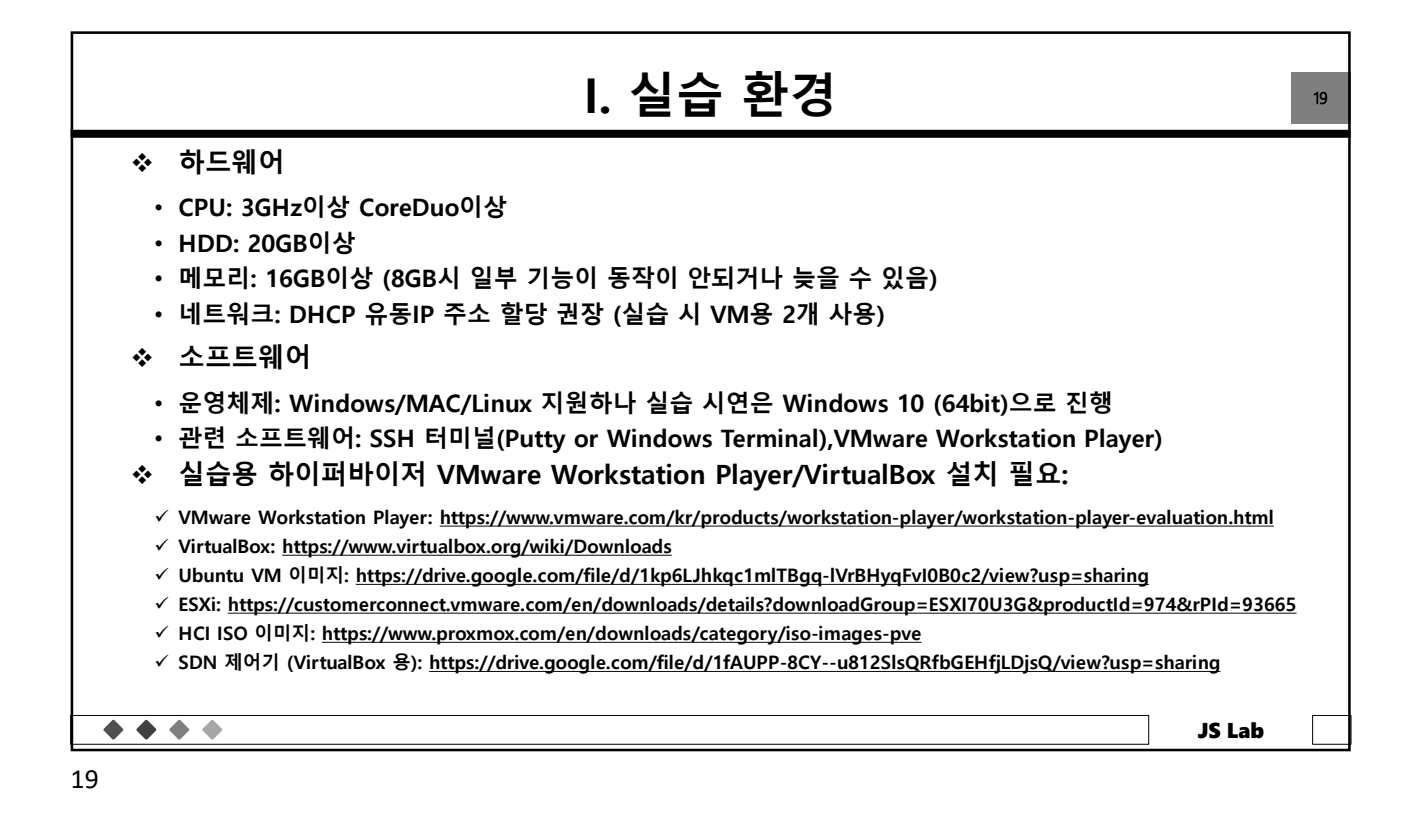

| I. 실습 환경                                                                                                    | 20 |
|----------------------------------------------------------------------------------------------------|----|
| ◆ VMware Workstation Player 설치                                                                                                    |    |
| <ul> <li>VMware Workstation Player 다운로드</li> <li>다운로드 URL: <u>https://www.vmware.com/kr/products/workstation-player/workstation-player-</u><br/><u>evaluation.html</u></li> </ul>                                                                                                    |    |
| Mare Workstation Player CP&<br><u>B.C.</u><br>Marine Child Table 18 (1975) 13 (1975)<br>Marine Child Table 18 (1975) 13 (1975)<br>Marine C |    |
| Workstation 17 Player         Workstation         Workstation         Public To To To To To To To To To To To To To                                                                                                    |    |
| Woodwall Woodwalls 12 Pager 488 9271         Low 8 Woodwalls 12 Pager 488 9271         Columna         Columna         Solutions         JS La                                                                                                    | ab |

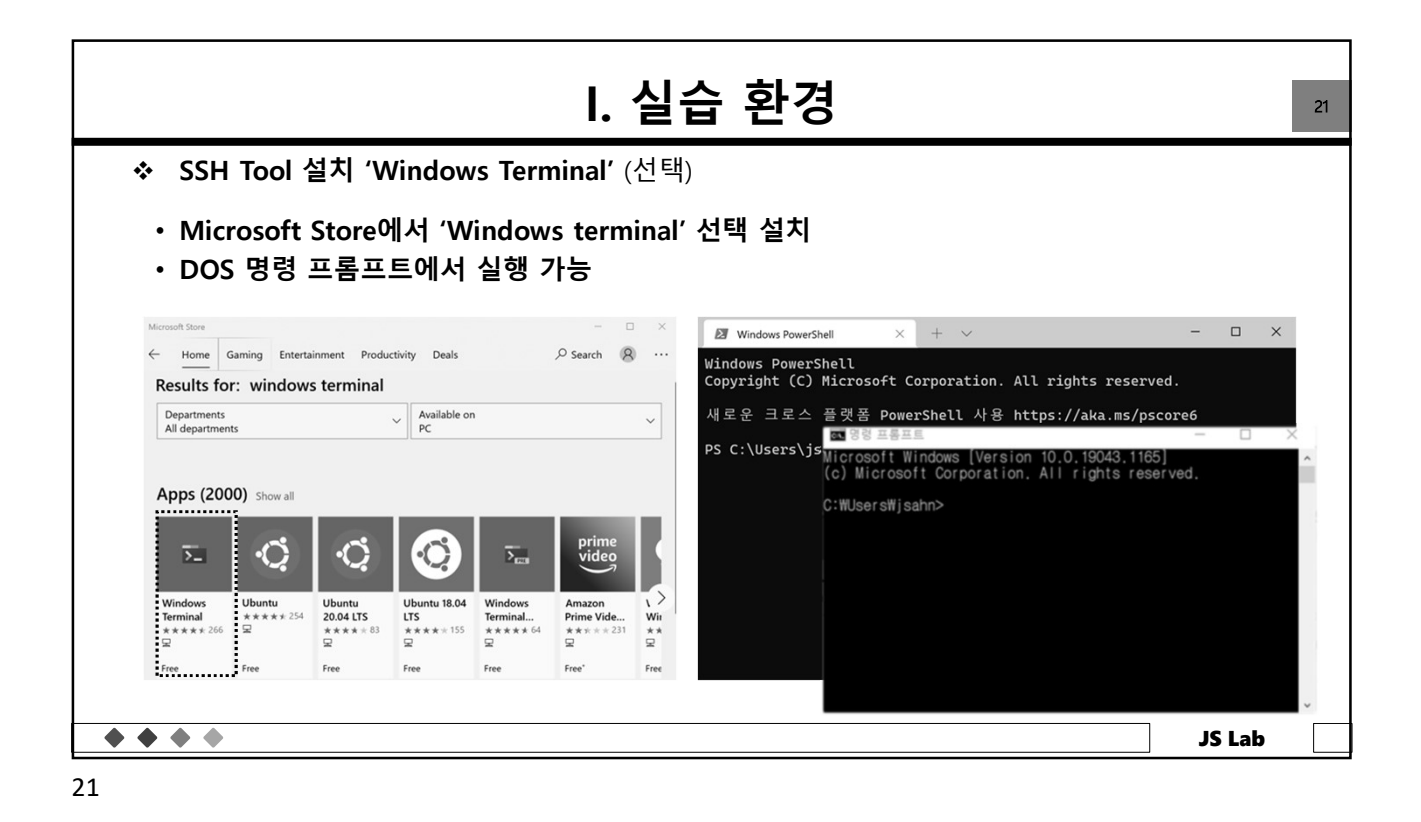

|                                               |                                                                                             | l. 실습                                                                                                    | 환경                                                                                                    |                     |                                                          |
|-----------------------------------------------|---------------------------------------------------------------------------------------------|----------------------------------------------------------------------------------------------------|----------------------------------------------------------------------------------------------------|---------------------|----------------------------------------------------------|
| <ul> <li>SSH Too</li> </ul>                   | l 설치 'Putty' (선택)                                                                           |                                                                                                    |                                                                                                    |                     |                                                          |
| ・ 'Putty' 『<br>・ 다운로드<br>・ 64-bit xi          | 구운로드<br>- URL: <u>https://www.chia</u><br>86 용 선택 (윈도우 10용)                                 | rk.greenend.o                                                                                                    | org.uk/~sgt                                                                                                    | tatham/pu           | utty/latest.html                                         |
| Package file                                  | s                                                                                           |                                                                                                    |                                                                                                    | PuTTY Configuration | on ?                                                     |
| <b>.</b>                                      | Ē.                                                                                          |                                                                                                    |                                                                                                    | Category:           | Pasis estima for your DuTTV ession                       |
| You probably<br>(Not sure whe<br>MSI ('Window | want one of these. They include ver<br>her you want the 32-bit or the 64-<br>is Installer') | Logging     Terminal     Keyboard     Bell     Features     Window     Appearance     Behaviour     Translation     Selection     Colours | Specify the destination you want to connect to<br>Host Name (or IP address)         Port           192.168.1.11         22           Connection type:         Raw           O Raw         Teinet           Consection system         Serial           Load, save or delete a stored session         Saved Sessions |                     |                                                          |
| 64-bit x86:                                   | <u>putty-64bit-0.76-installer.msi</u>                                                       | (or by FTP)                                                                                                    | (signature)                                                                                                    | Data<br>Proxy       | Default Settings Load                                    |
| 64-bit Arm:                                   | <u>putty-arm64-0.76-installer.msi</u>                                                       | (or by FTP)                                                                                                    | (signature)                                                                                                    | -Telnet<br>-Rlogin  | kt Save Delete                                           |
|                                               | putty-0.76-installer mai                                                                    | (or by FTP)                                                                                                    | (signature)                                                                                                    | Serial              | vyos                                                     |
| 32-bit x86:                                   | putty-0.70-mistarier.mst                                                                    | ······································                                                                                                    |                                                                                                    |                     |                                                          |
| 32-bit x86:<br><b>Unix source a</b>           | rchive                                                                                      |                                                                                                    |                                                                                                    |                     | Close window on exit:<br>Always Never Only on clean exit |

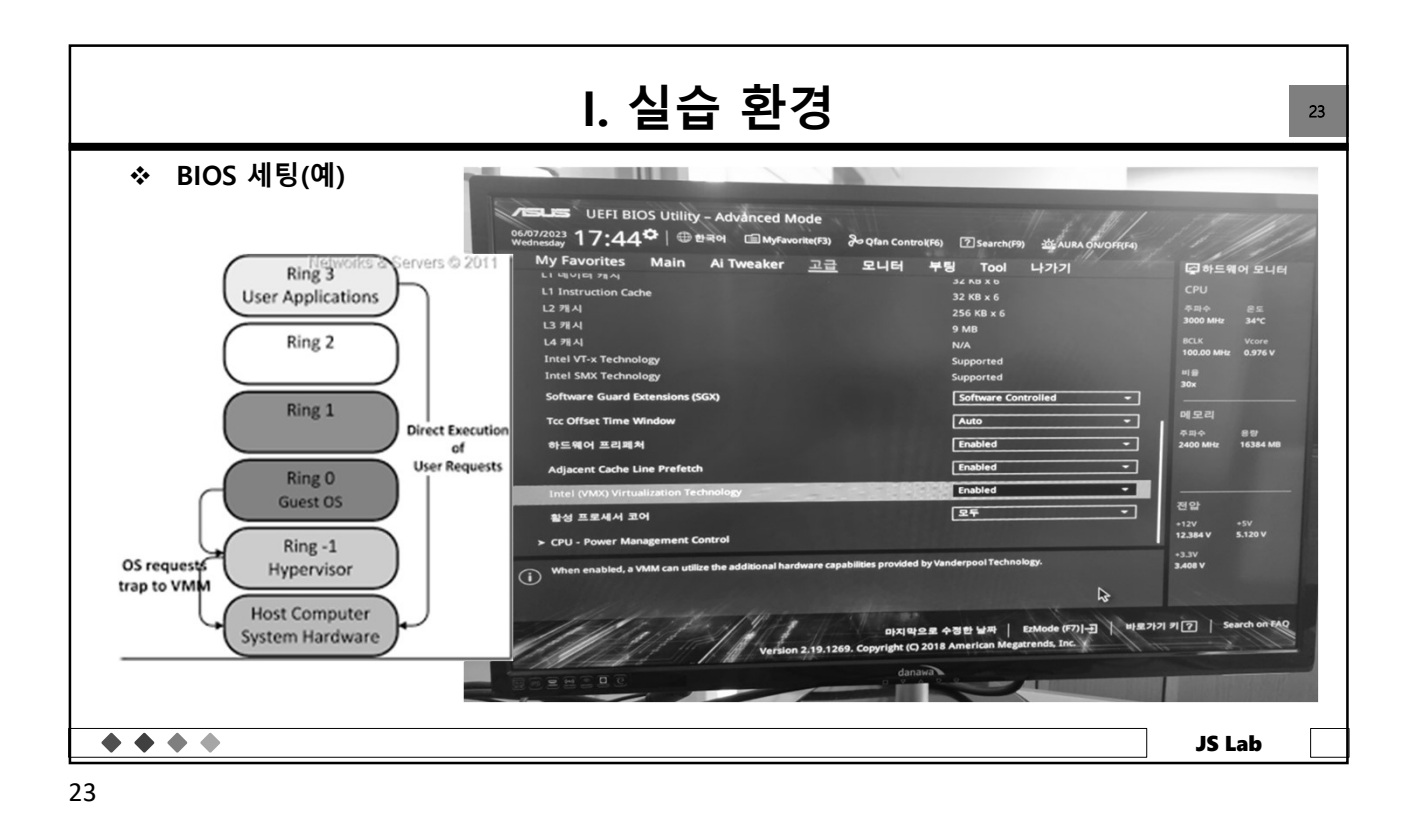

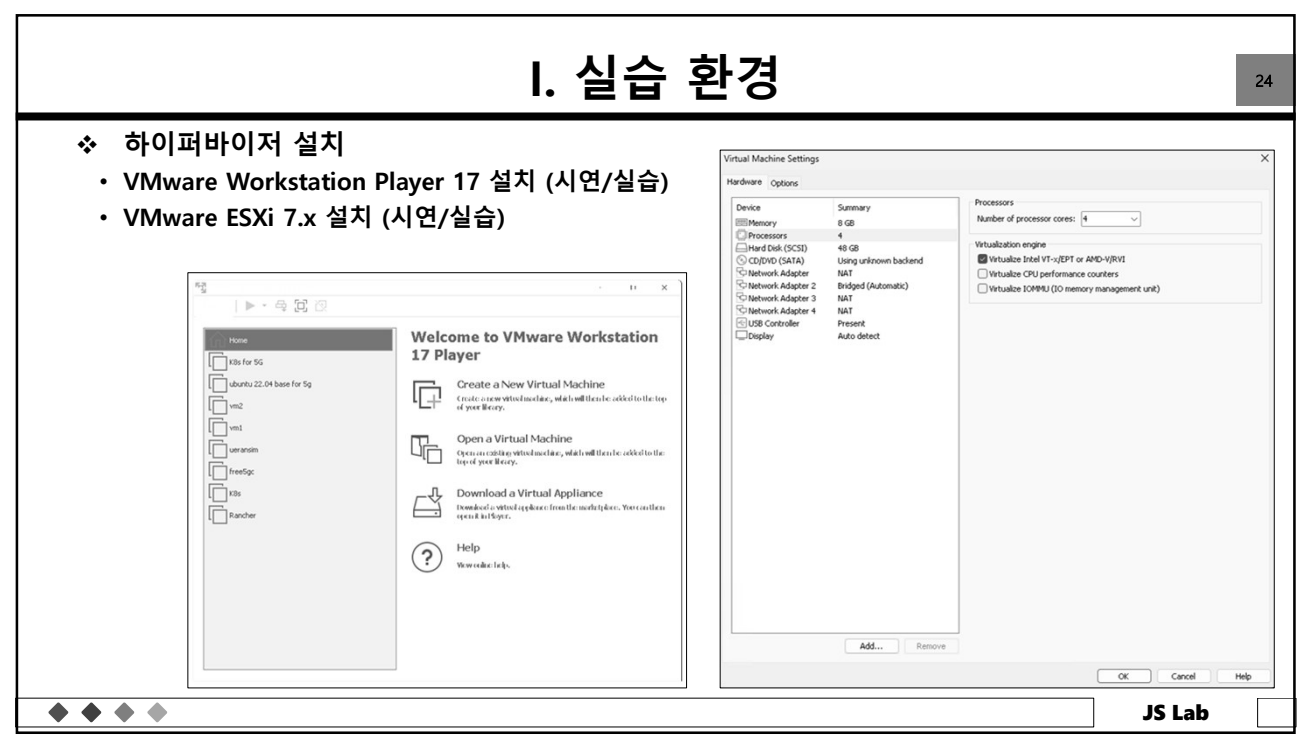

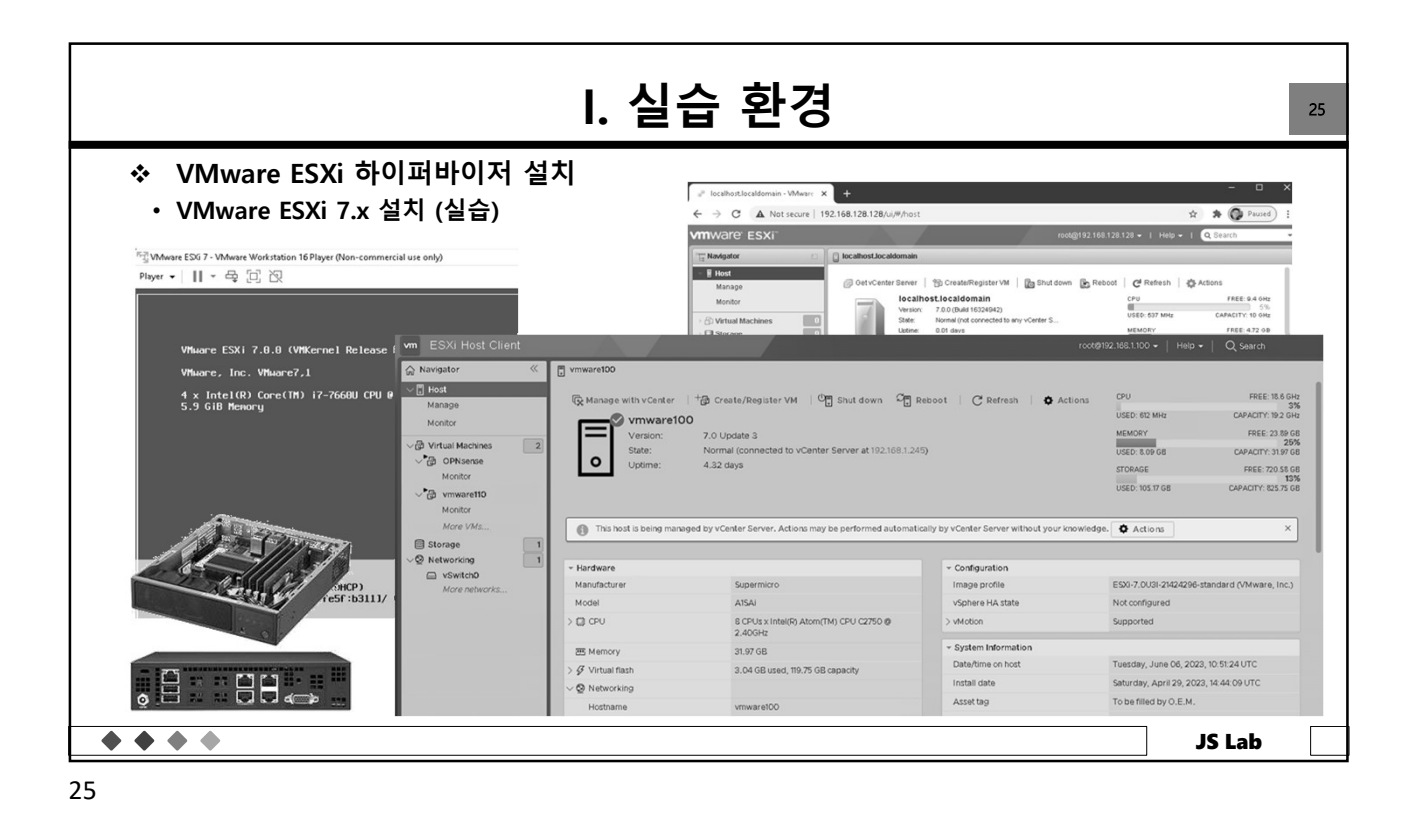

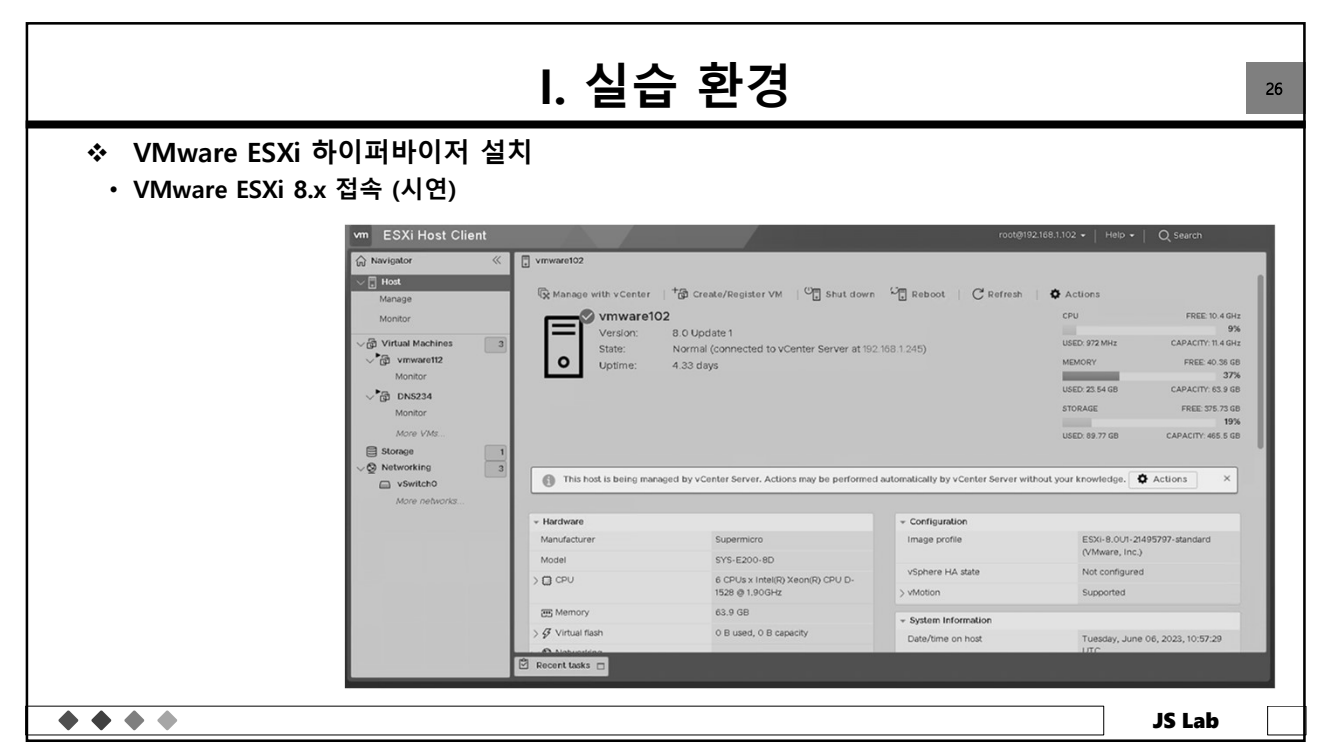

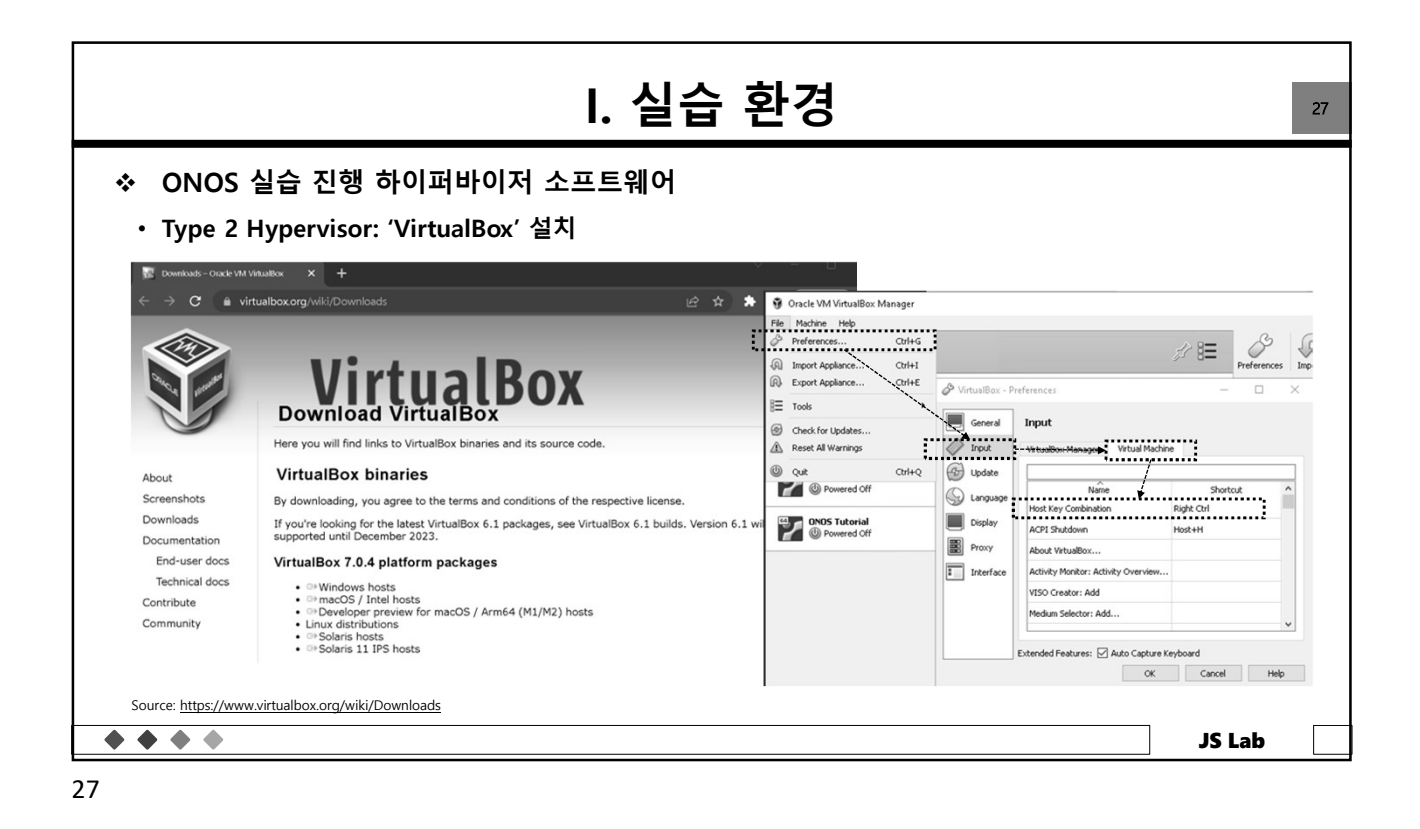

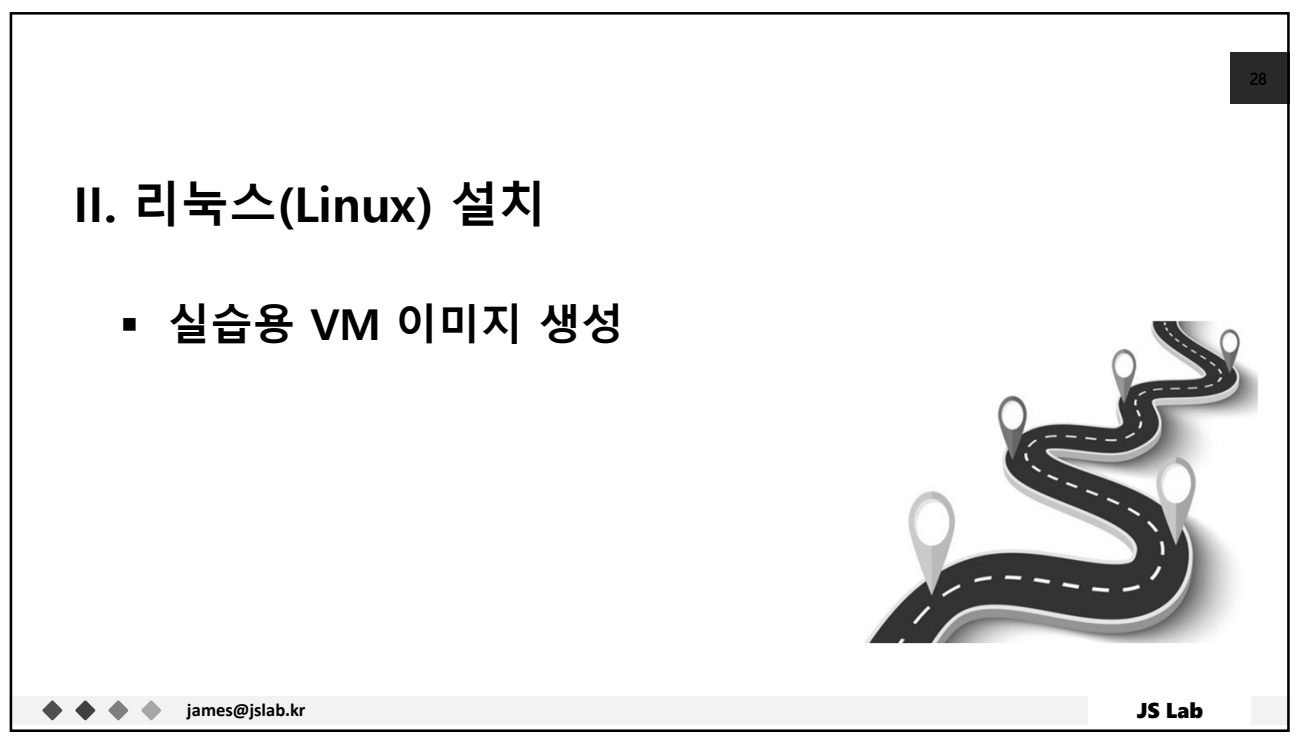

| Processor Acceleration                                                                                                    | ? X                                                                                                    | General                                                                                                    | Storage                                                                                                    | ?                                                                                                    |
|----------------------------------------------------------------------------------------------------|----------------------------------------------------------------------------------------------------|----------------------------------------------------------------------------------------------------|----------------------------------------------------------------------------------------------------|----------------------------------------------------------------------------------------------------|
| Processor Acceleration                                                                                                    | ettings                                                                                                    | General                                                                                                    | Storage                                                                                                    |                                                                                                    |
| sor(s): General General                                                                                                    | Network                                                                                                    |                                                                                                    |                                                                                                    |                                                                                                    |
| In Cape 1% Sorger Statement of Cape 1% Sorger Statement of Cape PAE/NK Sorger Statement of Cape Paelow Statement of Cape Paelow Statement of Cape | Matoter 1 Adapter 2 Adapter 3 Adapter 4<br>☐ trable Network Adapter Attached to: NAT • Name:<br>P Advanced | Diplay Sorrage Sorrage Sorrage Audio Network Sorrag Sorrad Ports Sorrad Ports Sorrad Ports US8 US8 US8 US8 US9 US9 US9 US9 US9 US9 US9 US9 US9 US9 | Corrole: DB<br>Corrole: SAA<br>Corrole: SAA<br>Corrole: SAA<br>Uburbul6.04.vd<br>Note: SAA<br>Same Same Same Same Same Same Same Same | opour unve: Luc Secondry Master *<br>Unce CD/Vo<br>Information<br>Sec: 673.00 MB<br>Leaders Ib: Download: SK CACuburt<br>Attached Io: - |
|                                                                                                    | Audio<br>Network<br>Serial Ports<br>USB<br>Shared Folds<br>Turer Interface                                 | Audio Advanced  Network  Serial Ports  US8  Shared Folders  User Interface                                                                         | Audio  Audio  Audio  Audio  Audio  Audio  Advanced  Advanced  Serial Ports US  Serial Ports US  US  US  US  US  US  US  US  US  US    | Audio P Advanced Serial Ports<br>P Advanced US8<br>Serial Ports<br>US8<br>Shared Folders<br>US9 US8<br>Shared Folders<br>USer Interface |

| II. 리눅:                                                                                                  | 스(LIN                | JX) 설치                       |                           | 30       |
|----------------------------------------------------------------------------------------------------|----------------------|------------------------------|---------------------------|----------|
| <ul> <li>◆ VirtualBox – Type 2 Hypervisor (예)</li> <li>• Laptop 권장: Preferences for VM Shortd</li> </ul> | cut                  |                              |                           |          |
|                                                                                                    | & VirtualBox - Prefe | erences                      | ?                         | $\times$ |
|                                                                                                    | General              | Input                        |                           |          |
|                                                                                                    | Input                | VirtualBox Manager Virtual M | achine                    |          |
|                                                                                                    | Update               | ^                            |                           |          |
|                                                                                                    | S Language           | Name<br>Host Key Combination | Shortcut<br>Right Control |          |
|                                                                                                    | Display              | ACPI Shutdown                | Host+H                    |          |
|                                                                                                    | Network              | About VirtualBox             |                           |          |
|                                                                                                    | Extensions           | Adjust Window Size           | Host+A                    | _        |
|                                                                                                    | Proxy                | Audio Input                  |                           | v        |
|                                                                                                    |                      | Auto Capture Keyboard        | OK                        | Canad    |
|                                                                                                    |                      |                              | ОК                        | lancel   |
| <b>* * * *</b>                                                                                           |                      |                              | SC                        | Lab      |

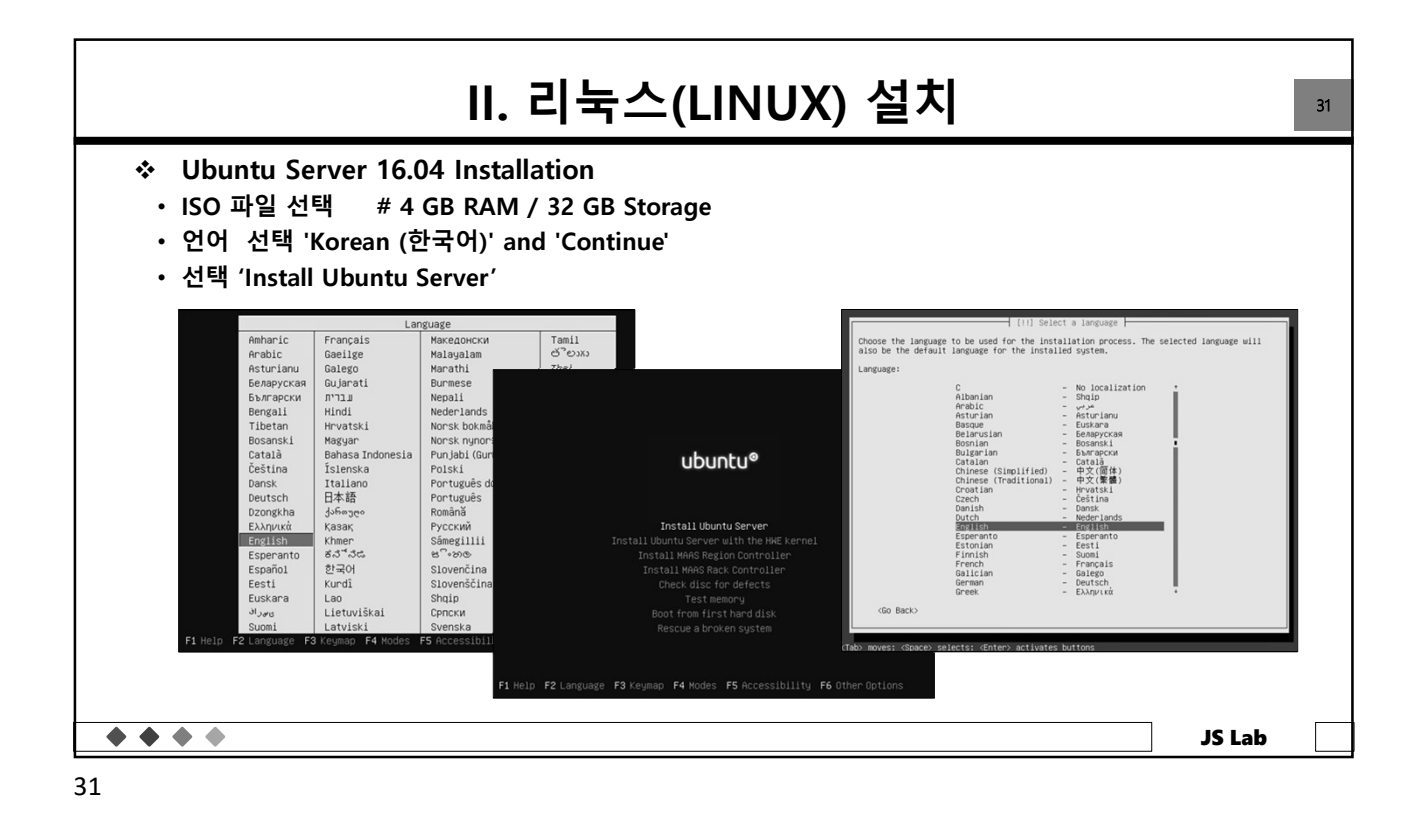

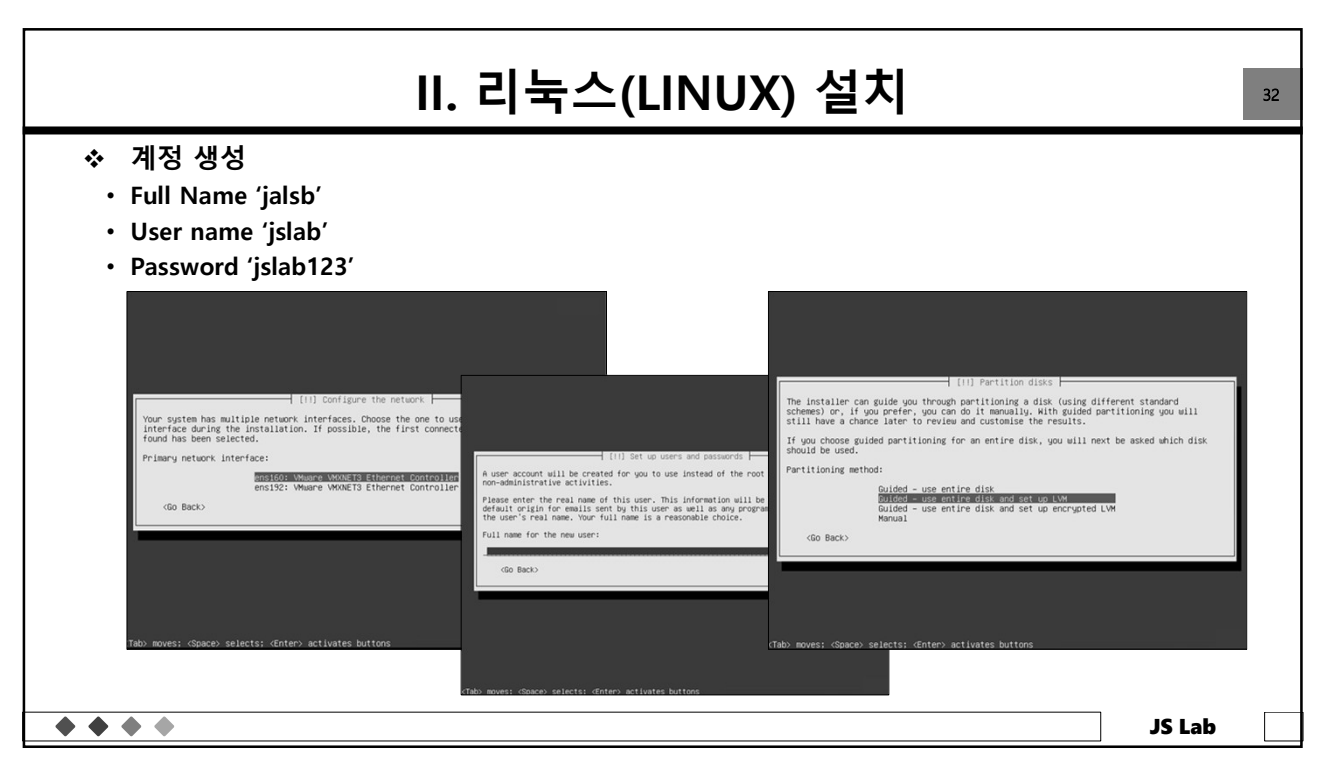

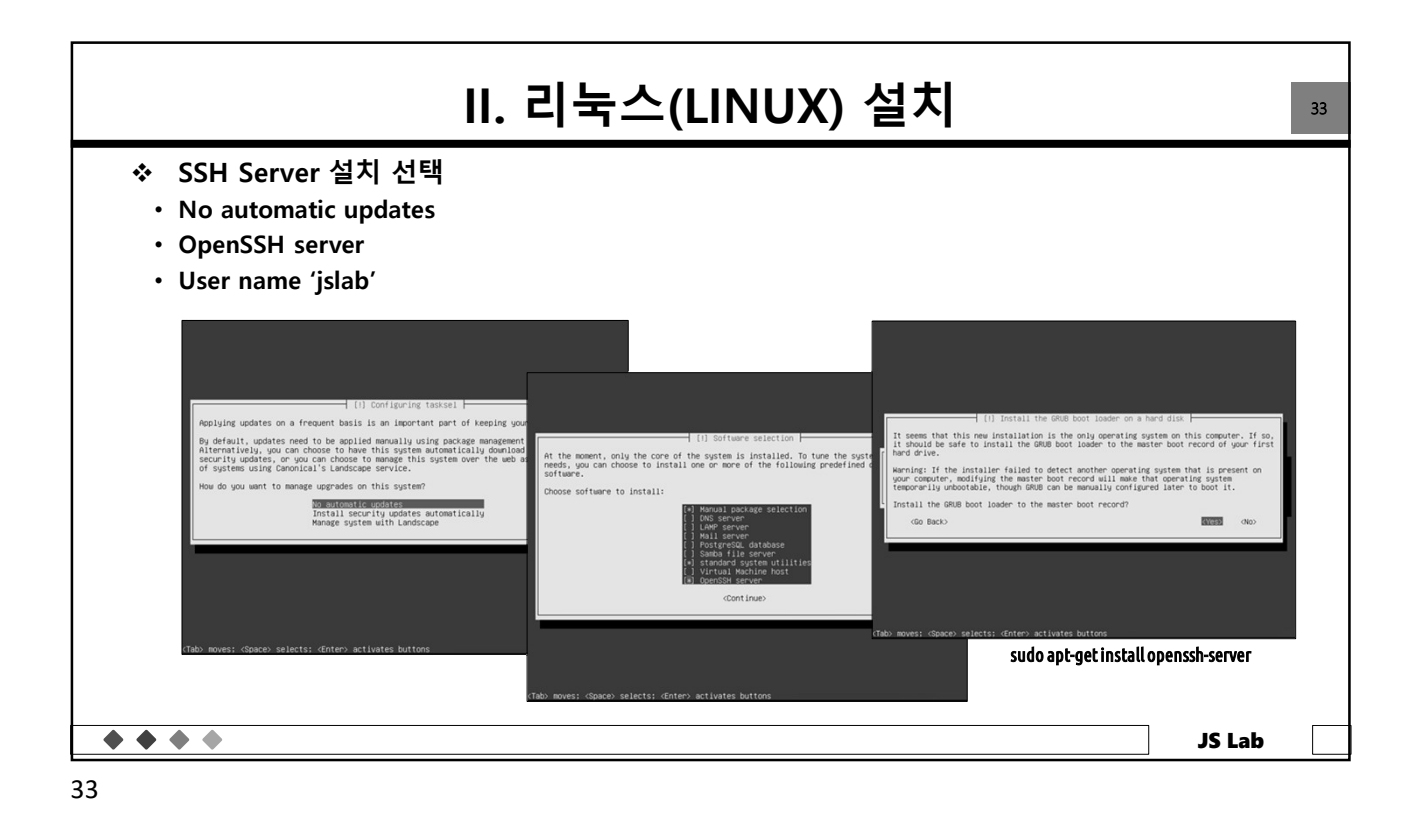

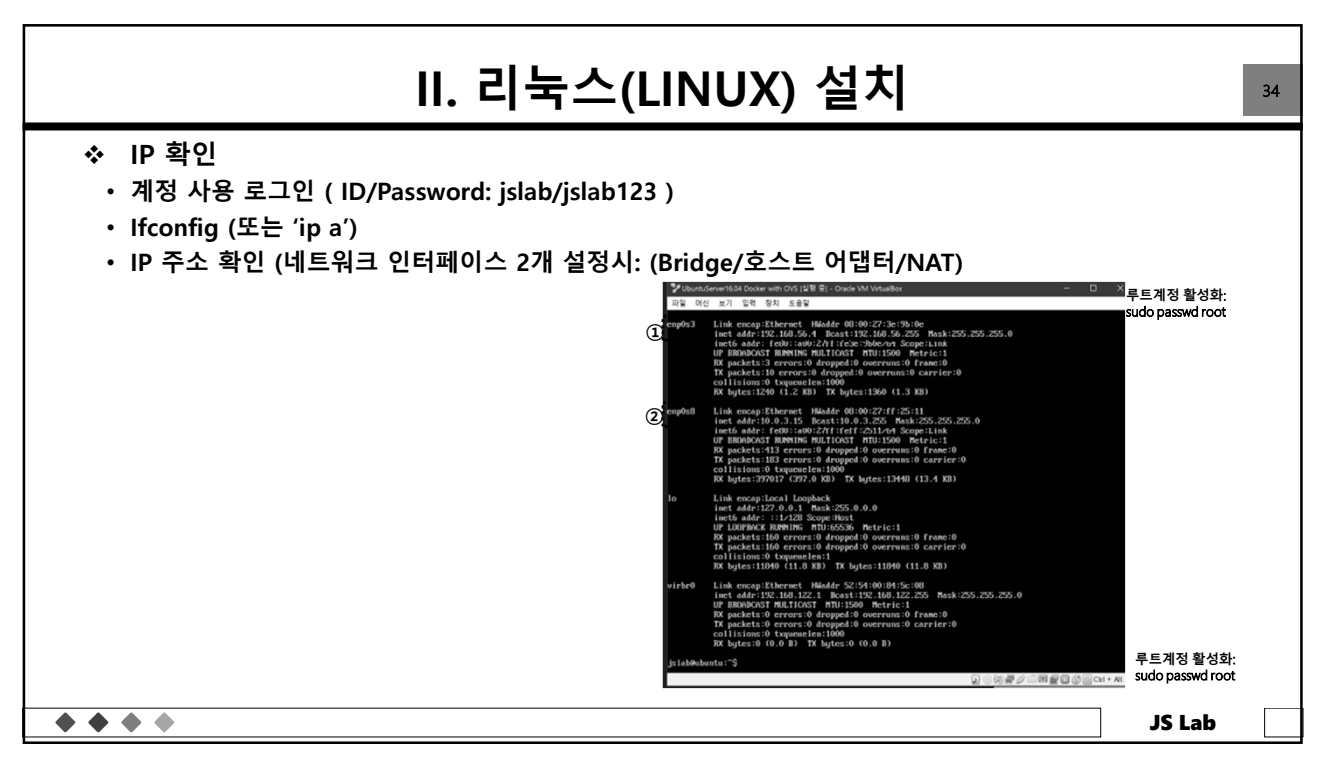

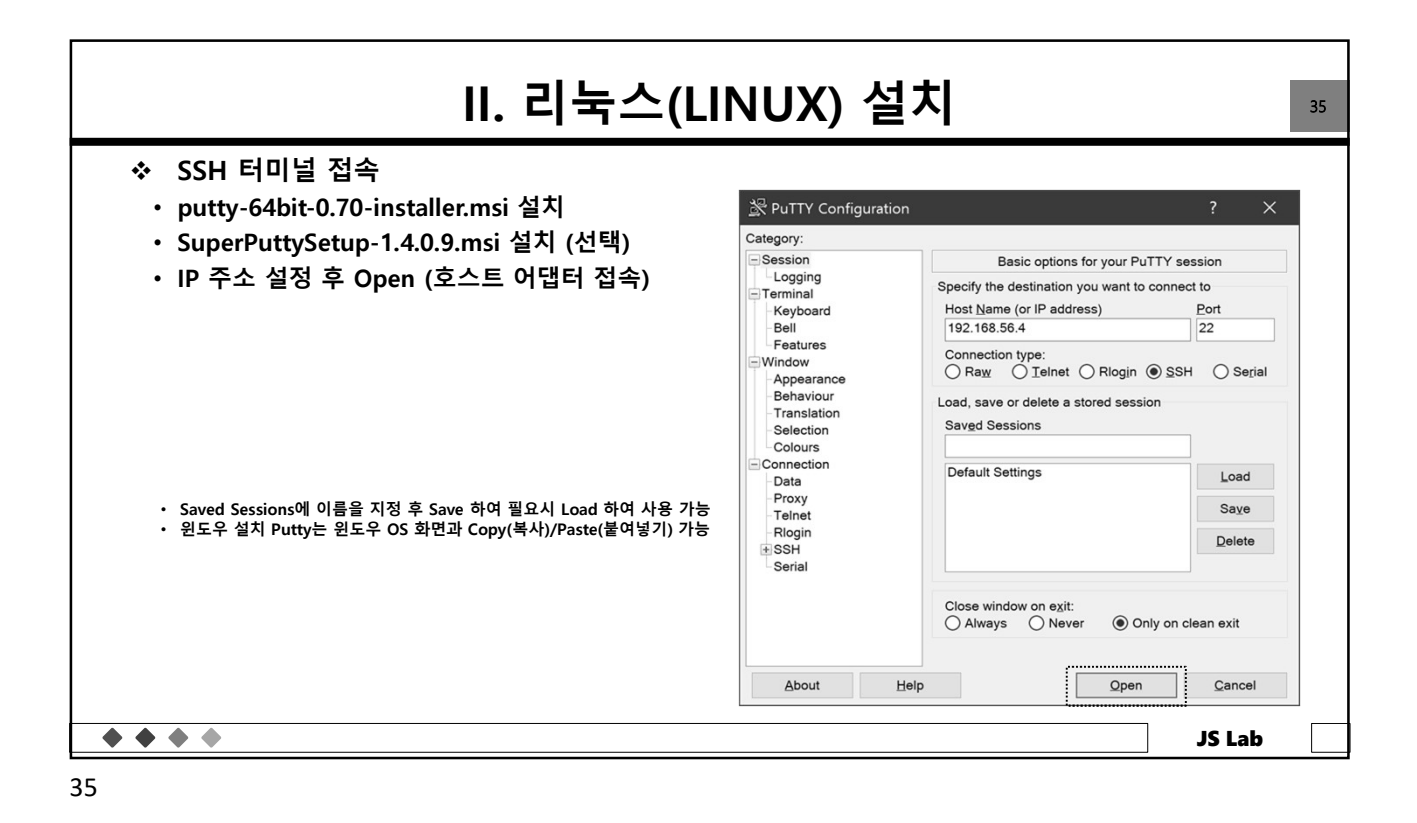

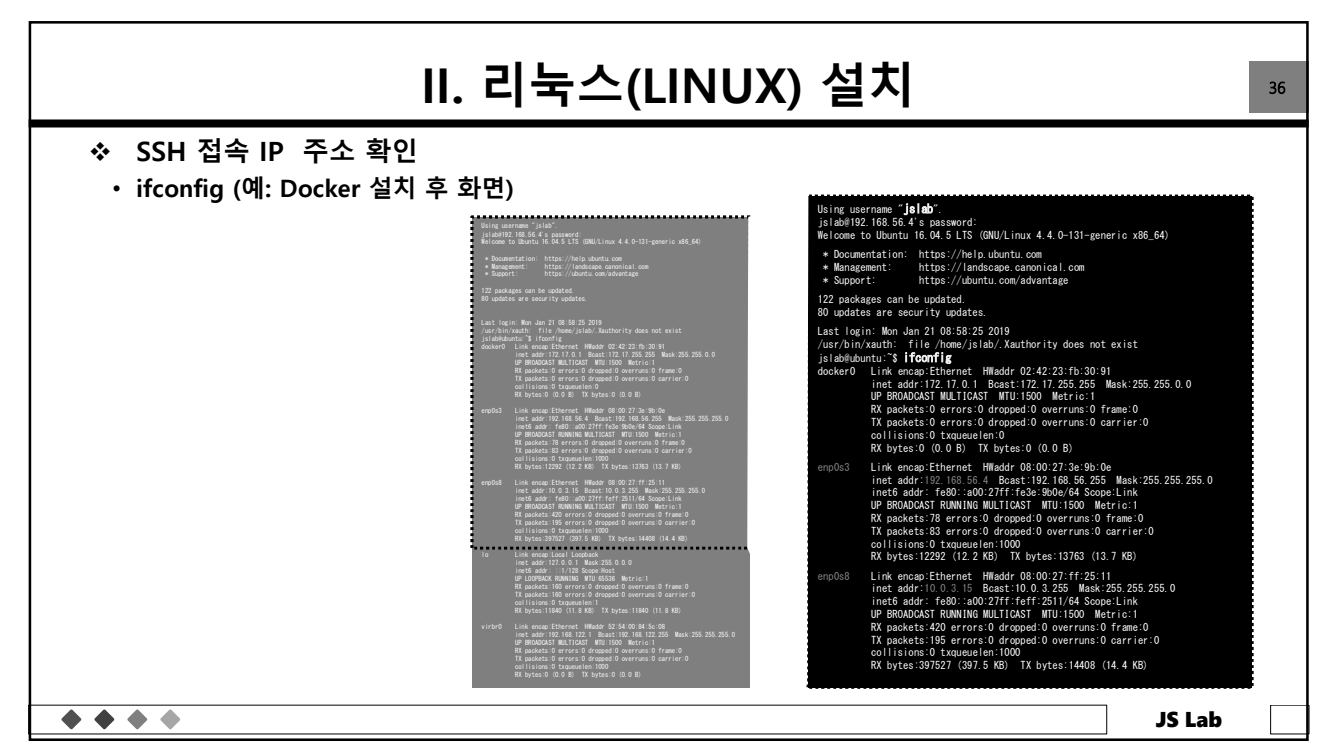

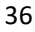

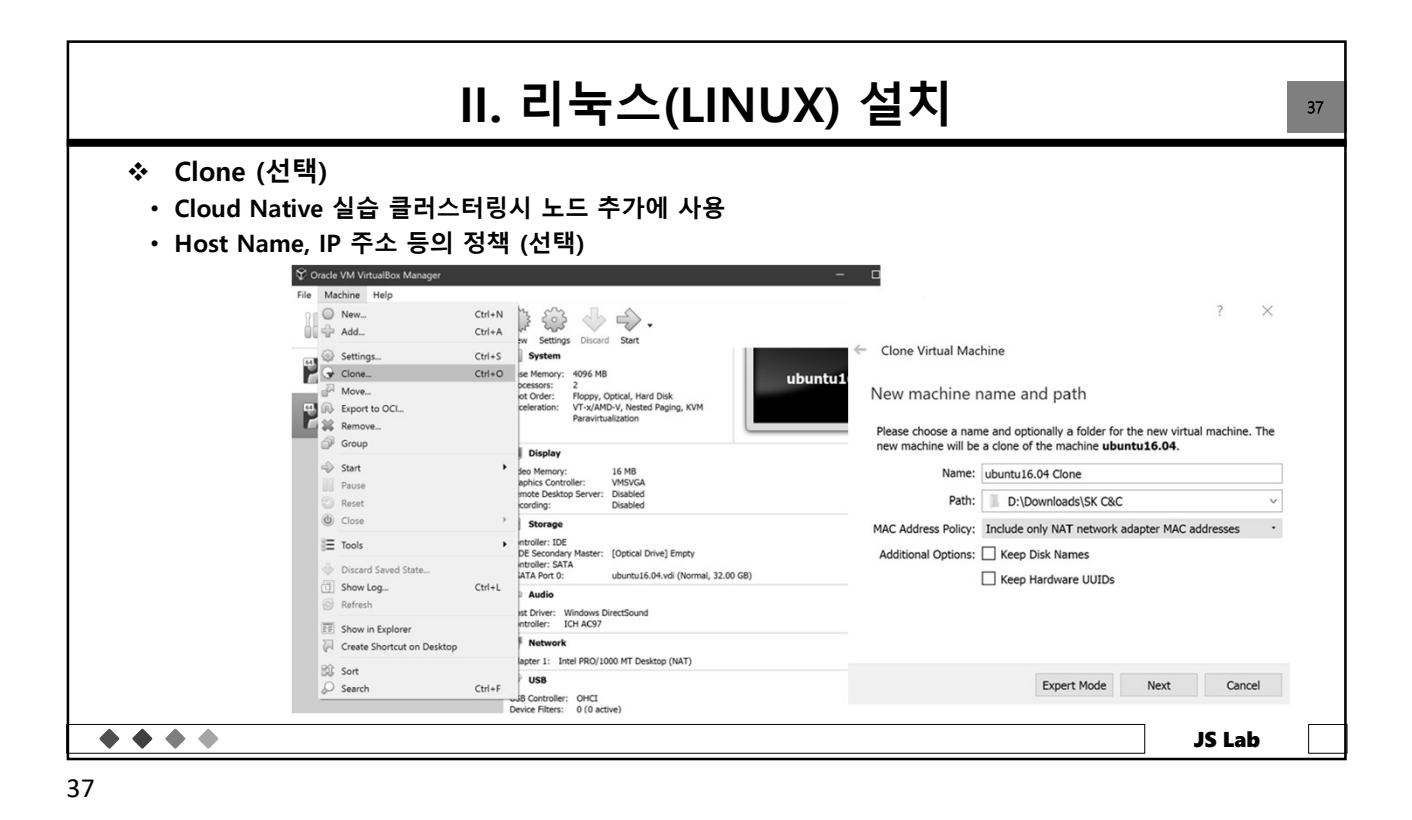

| <b>II.</b>                                                                                                    | 리눅스(I                              | LINUX) 섵     | 실치            |               | 38 |
|----------------------------------------------------------------------------------------------------|------------------------------------|--------------|---------------|---------------|----|
| <ul> <li>◆ Clone (선택)</li> <li>◆ Cloud Native 실습 클러스터링시</li> <li>◆ Host Name, IP 주소 등의 정책 (</li> <li>◆ 클라우드 네이티브 자원 Naming</li> </ul> | 노드 추가에 시<br>(선택)<br>g Convention 필 | 나용<br>필요     |               |               |    |
|                                                                                                    | 번호                                 | IP 주소        | Hostname (예1) | Hostname (예2) |    |
|                                                                                                    | 1                                  | 192.168.1.70 | rancher       | rancher       |    |
| Naming convention (예)                                                                                                    | 2                                  | 192.168.1.71 | master71      | master71      |    |
|                                                                                                    | 3                                  | 192.168.1.72 | worker72      | master72      |    |
|                                                                                                    | 4                                  | 192.168.1.73 | worker73      | master73      |    |
|                                                                                                    | х                                  | 192.168.1.7x | worker7x      | worker7x      |    |
|                                                                                                    |                                    |              |               | IS Lab        |    |

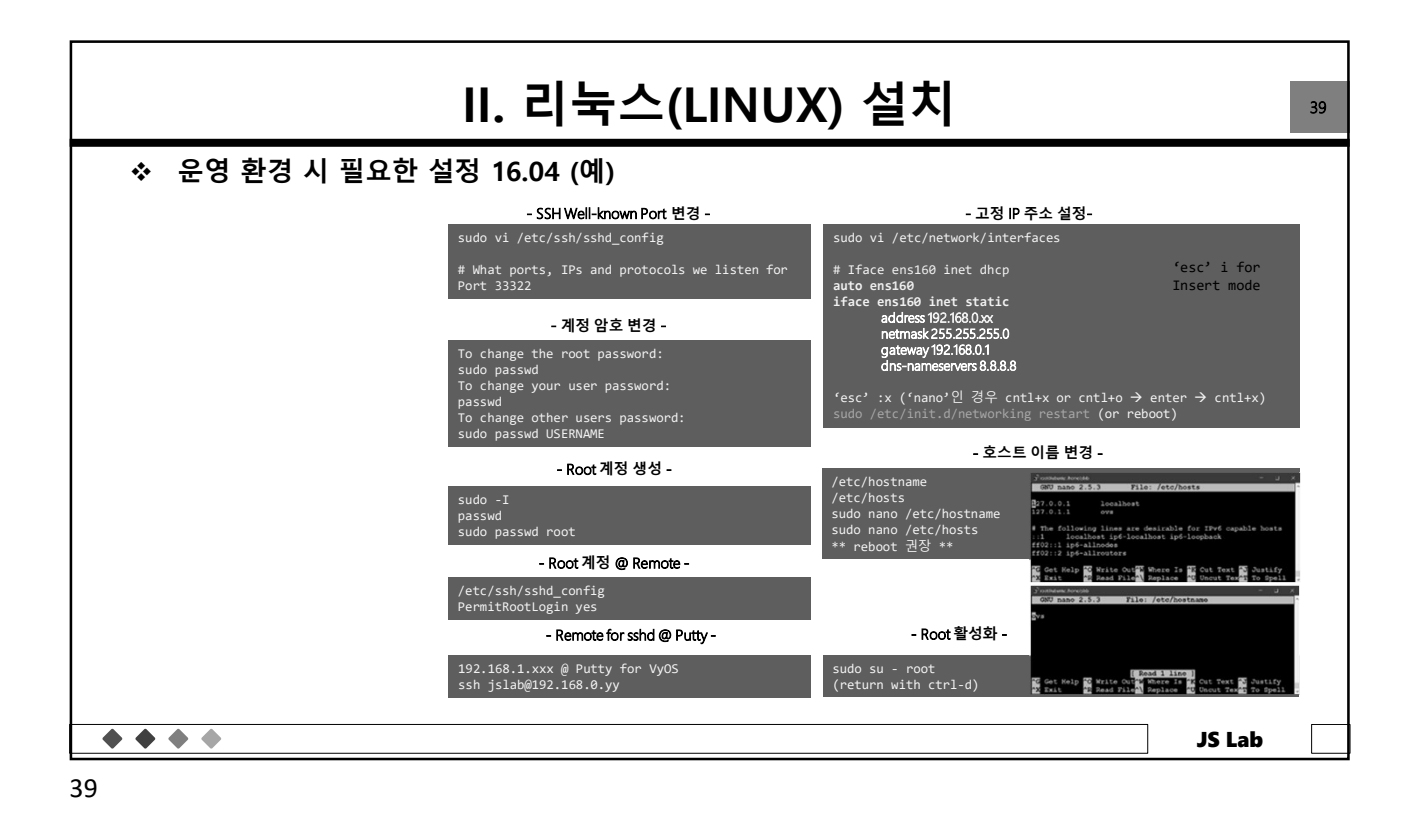

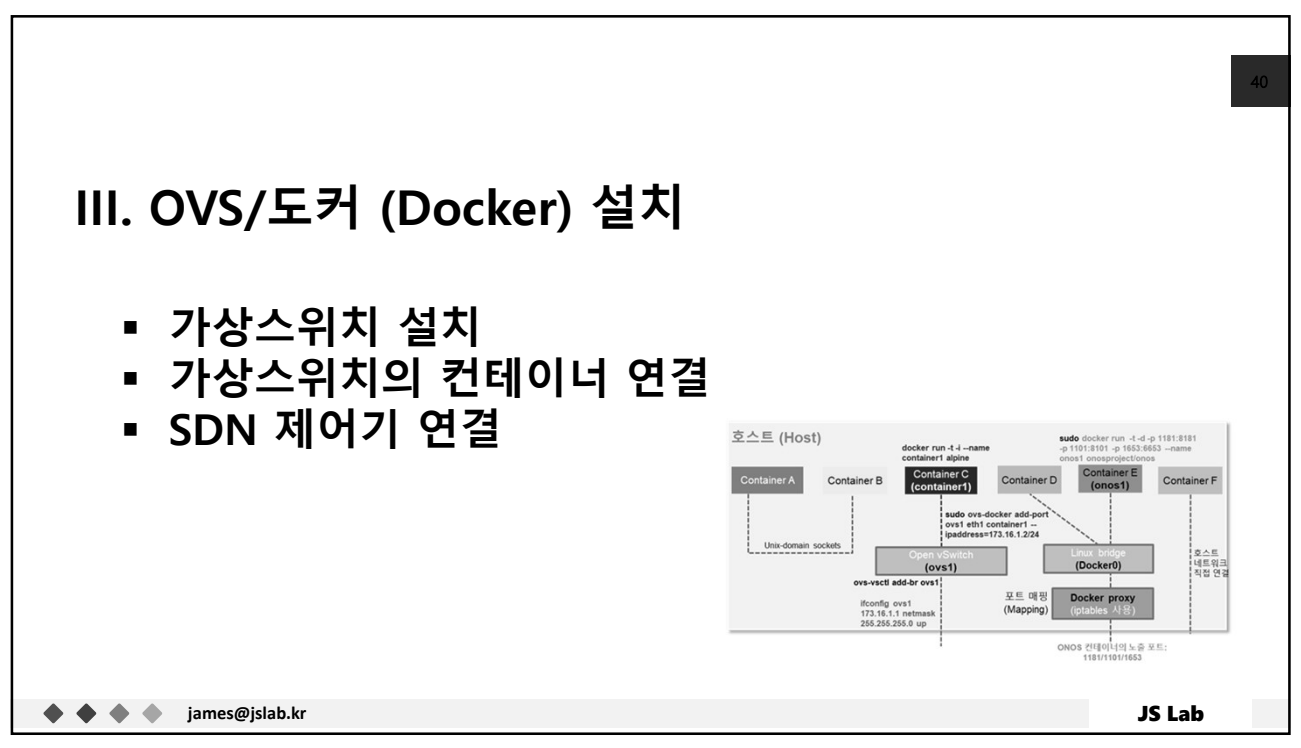

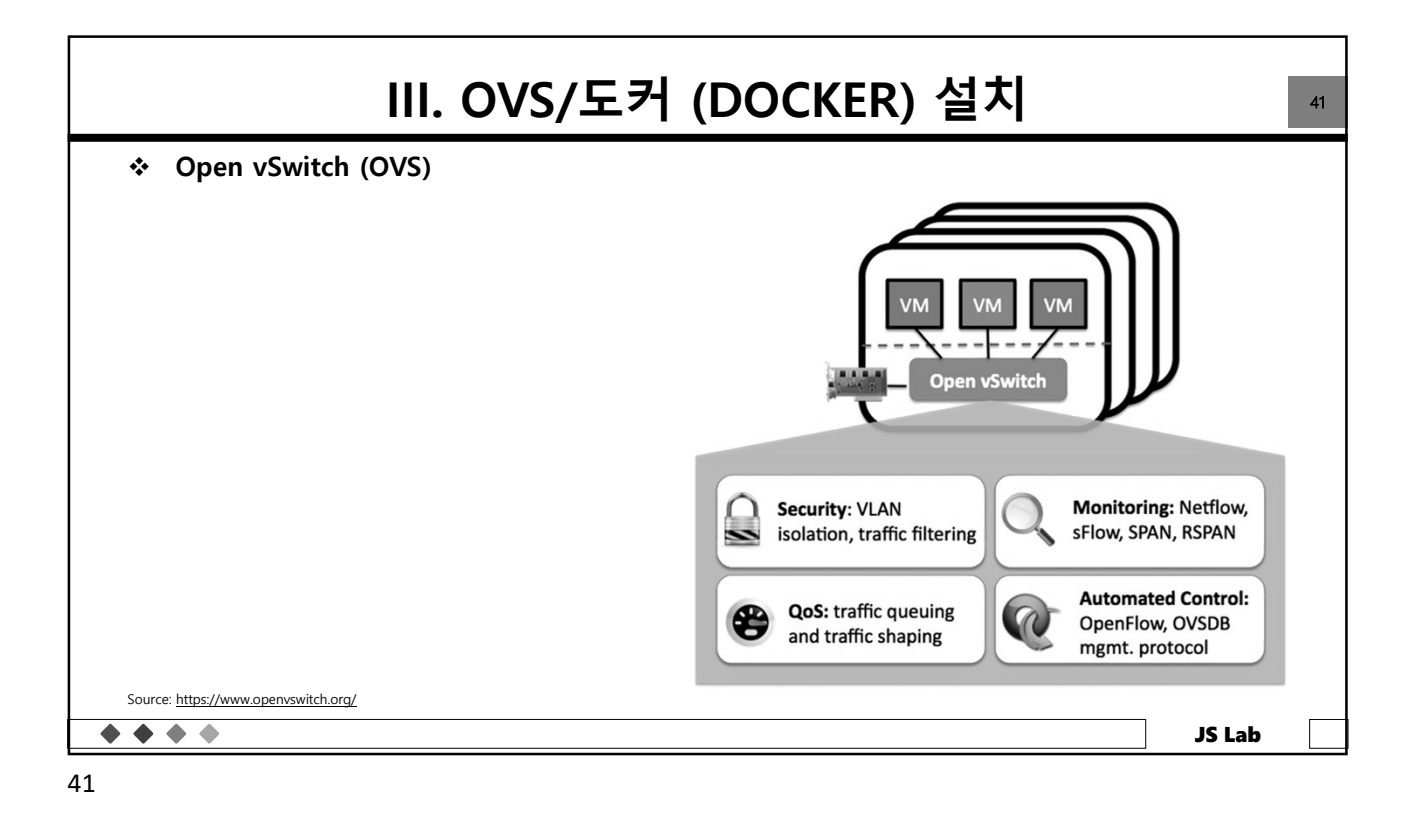

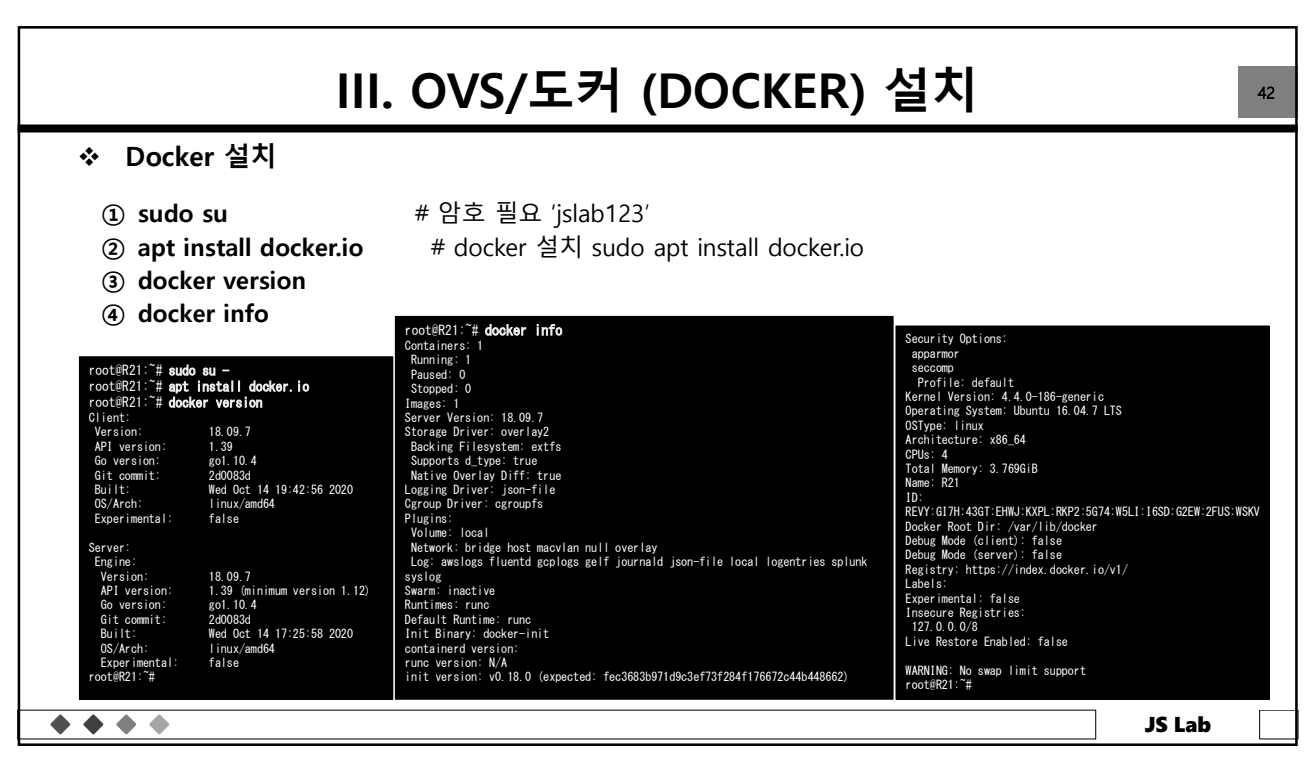

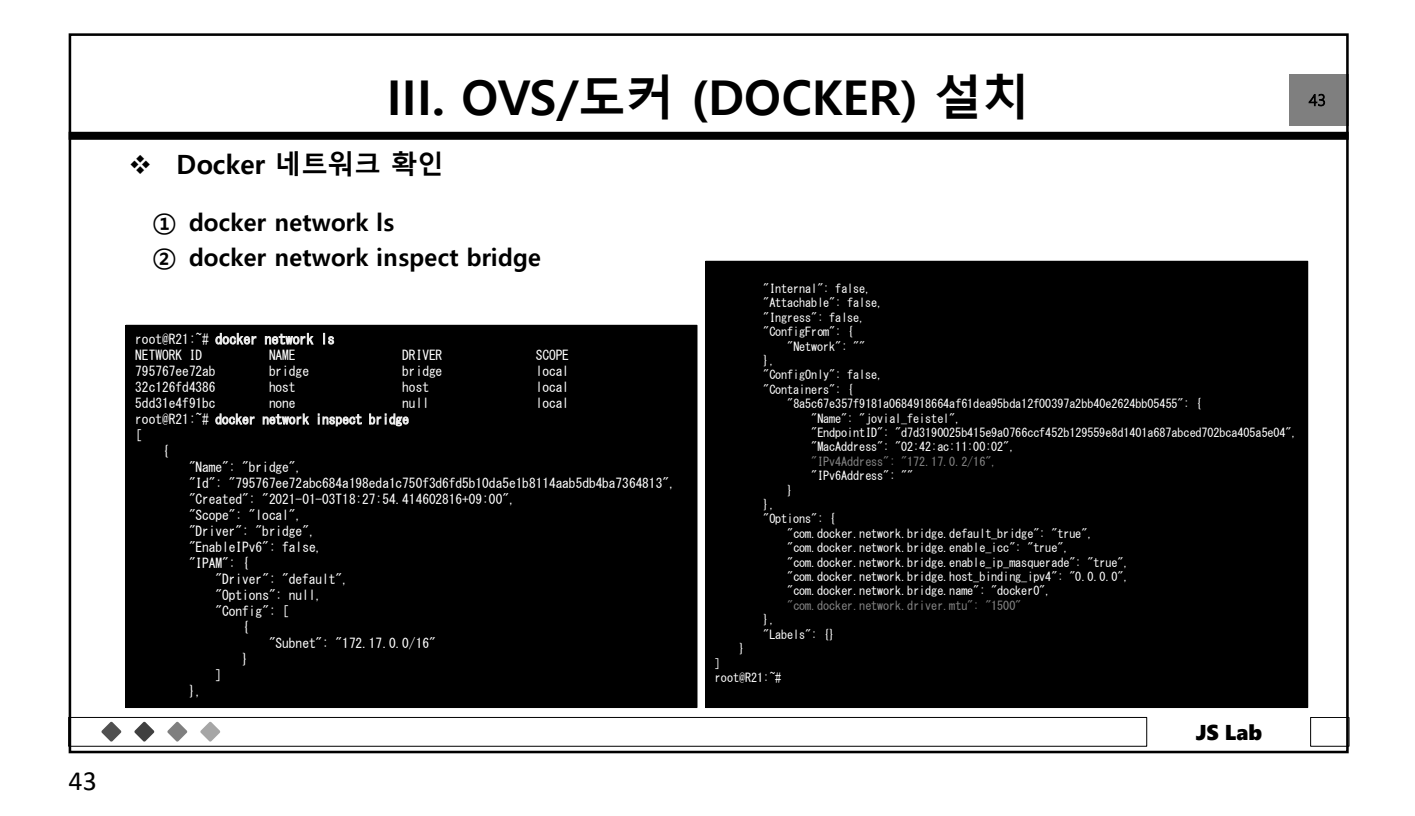

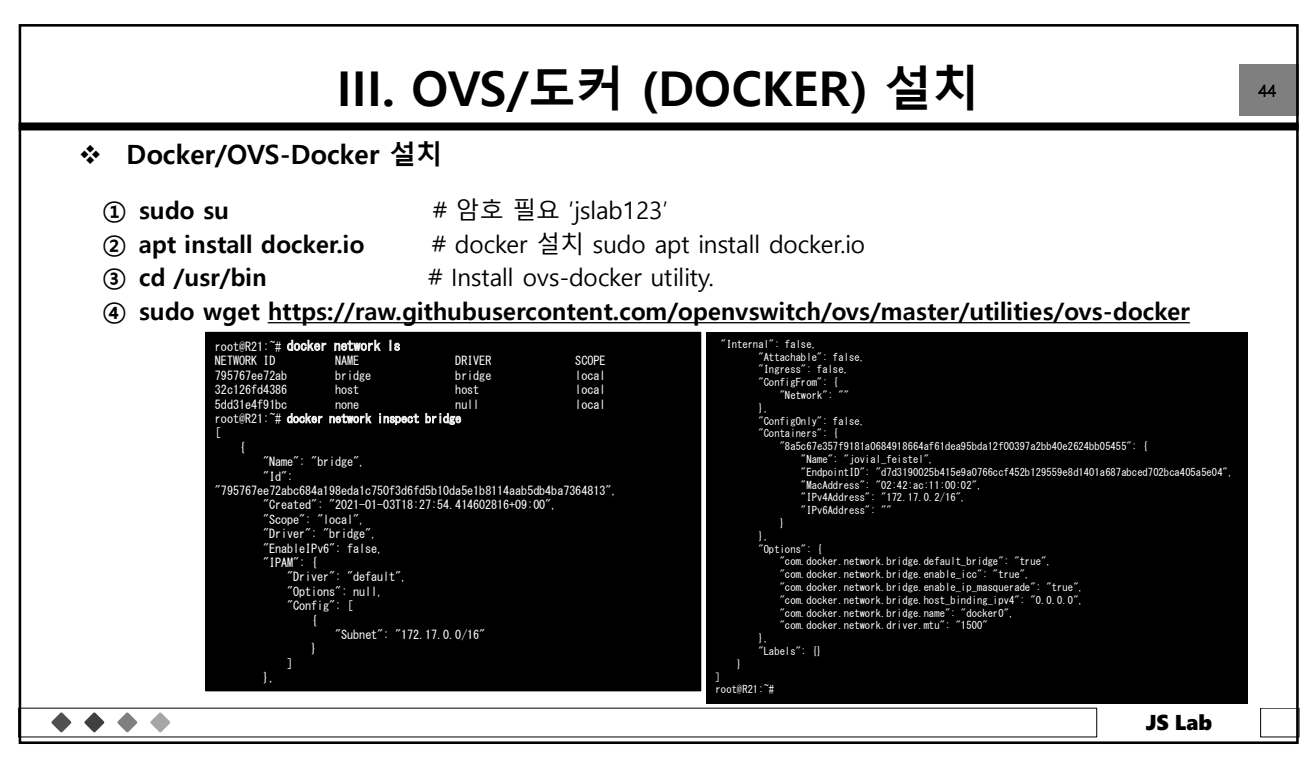

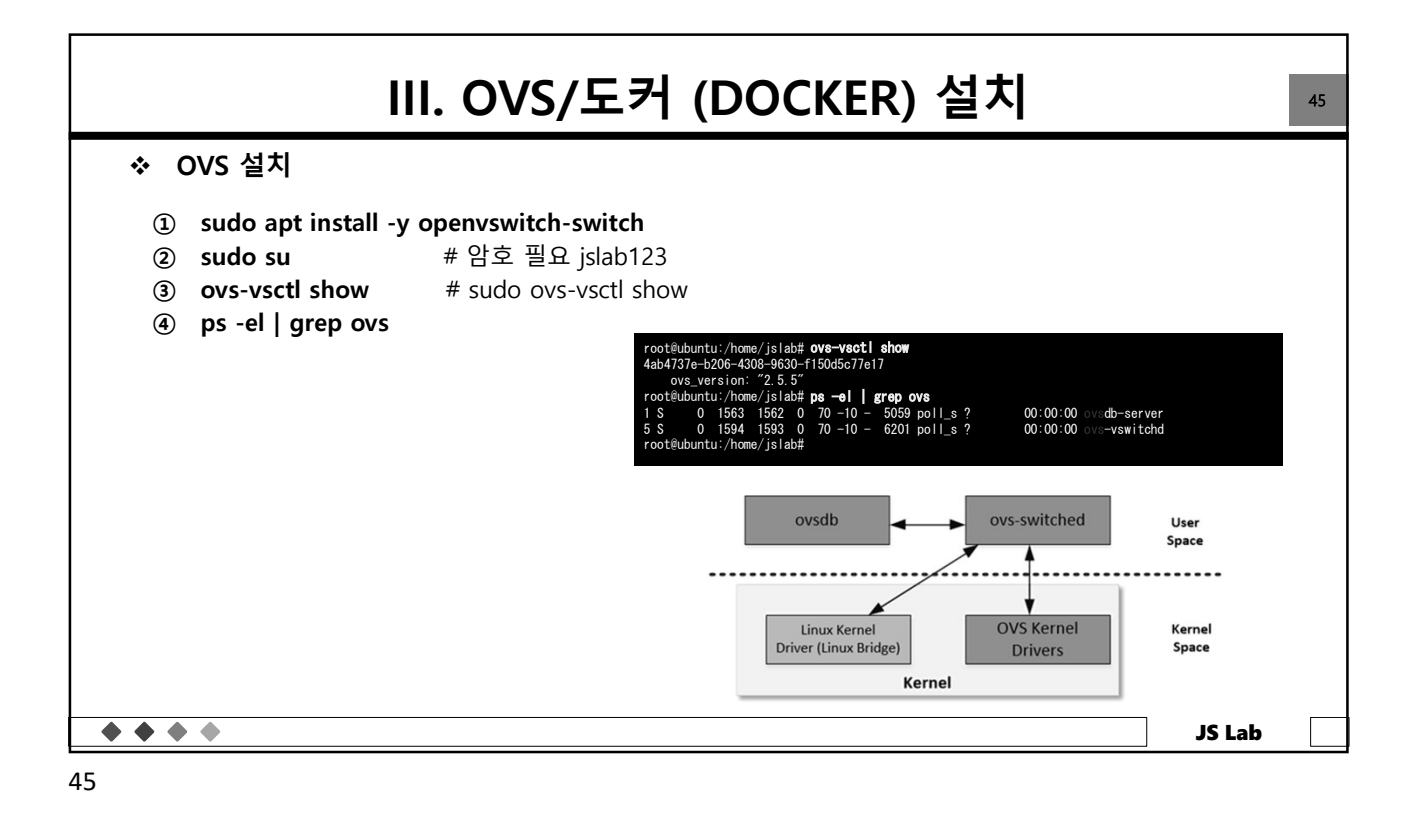

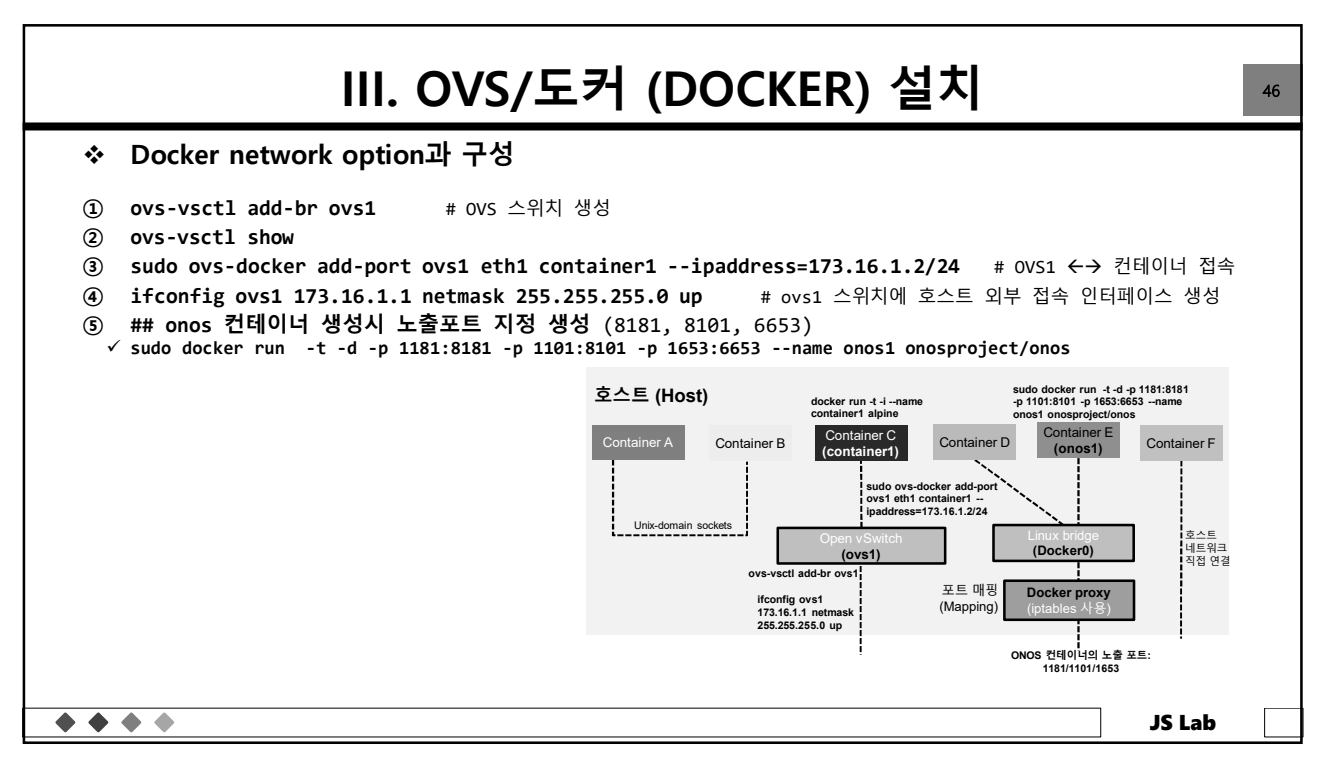

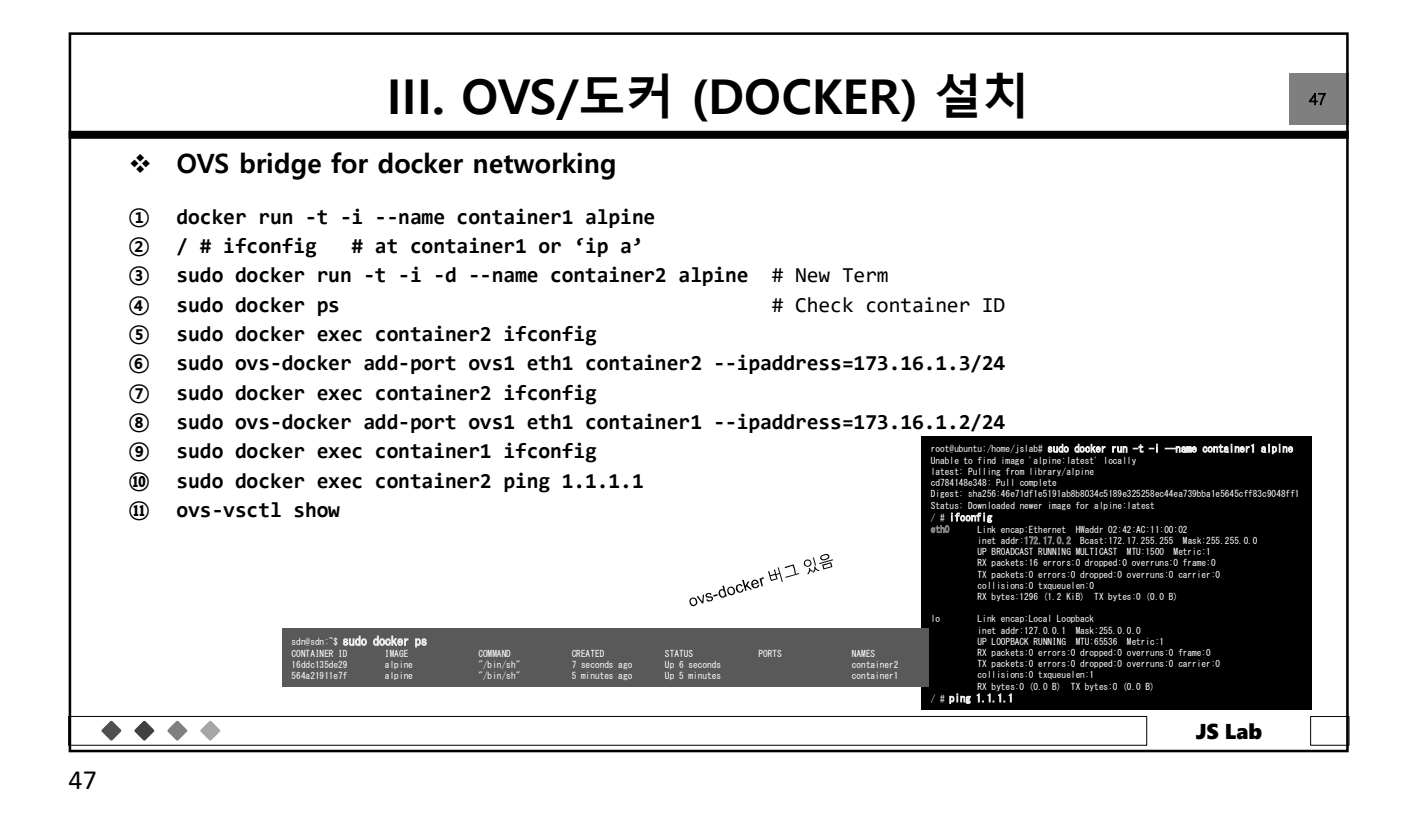

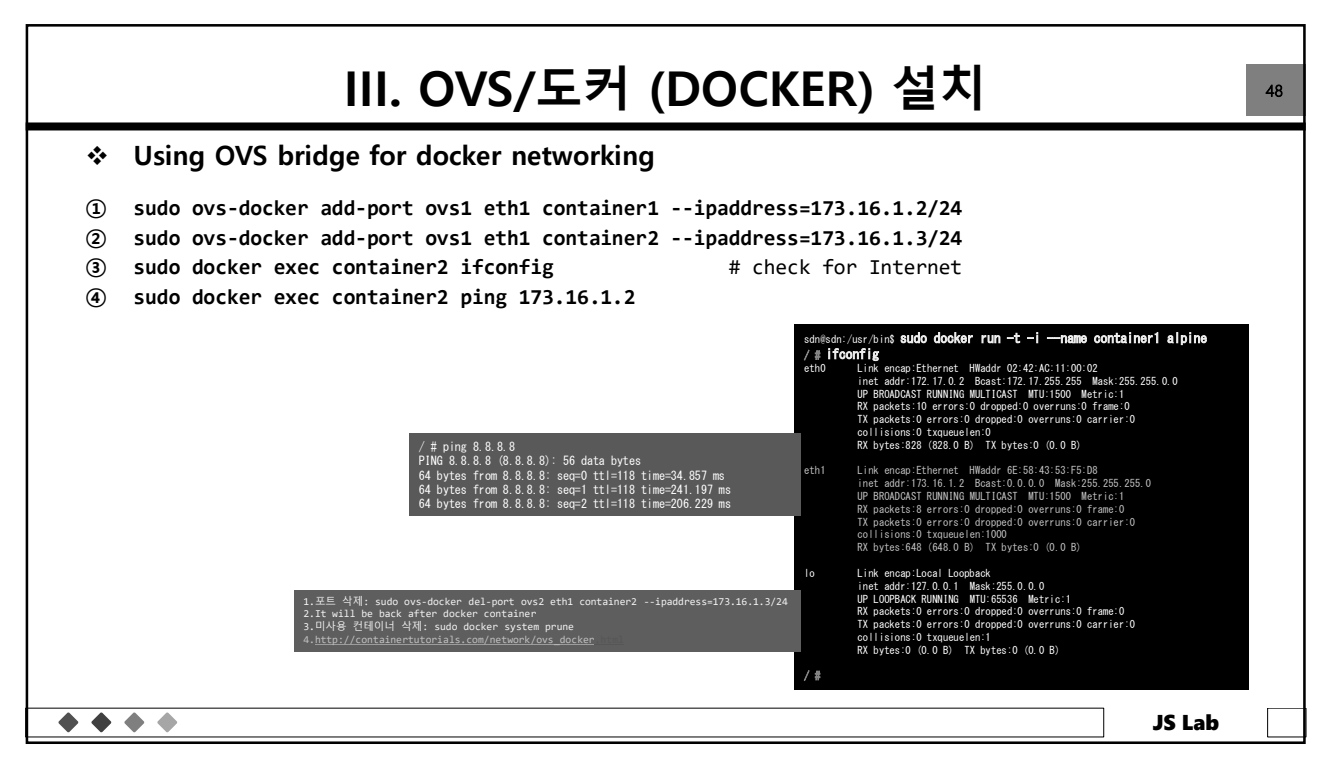

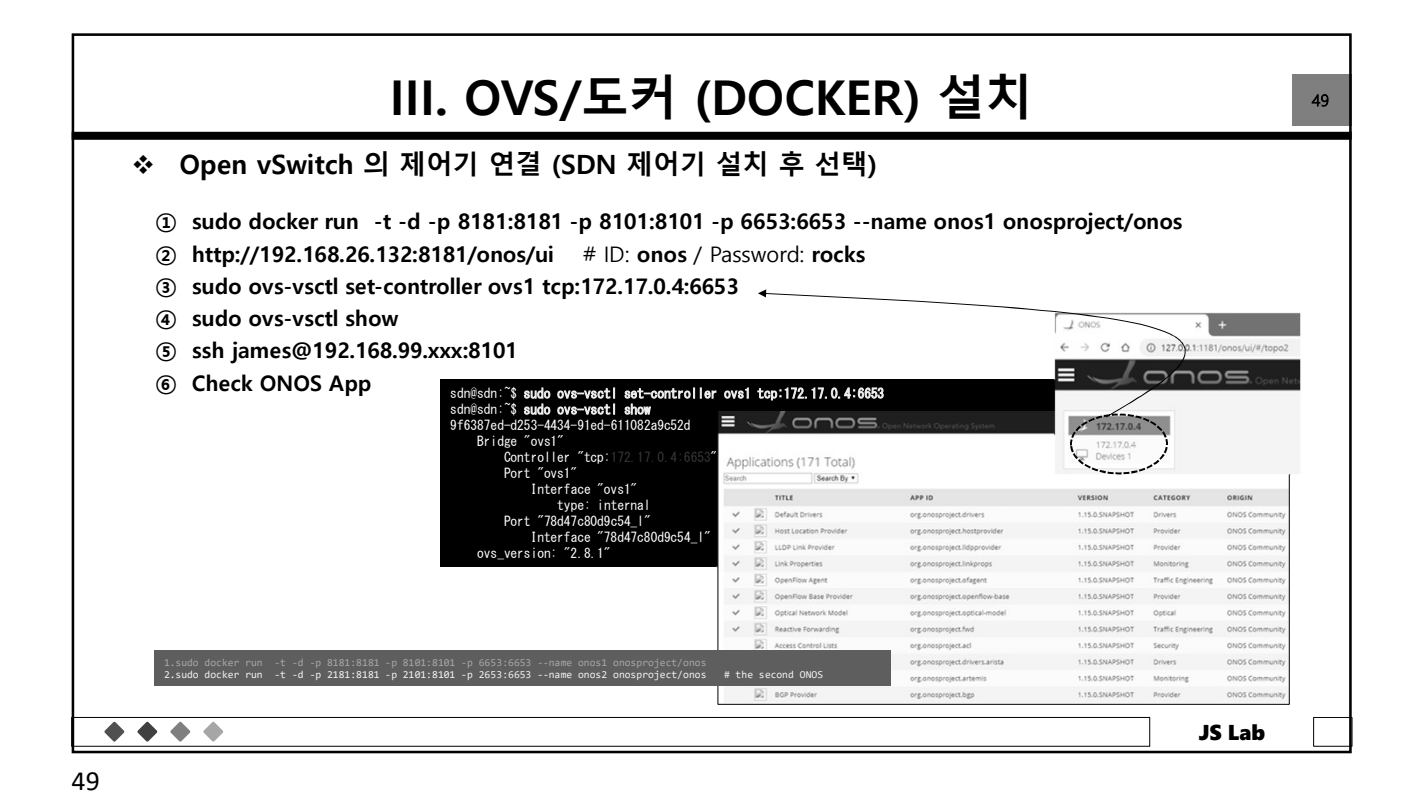

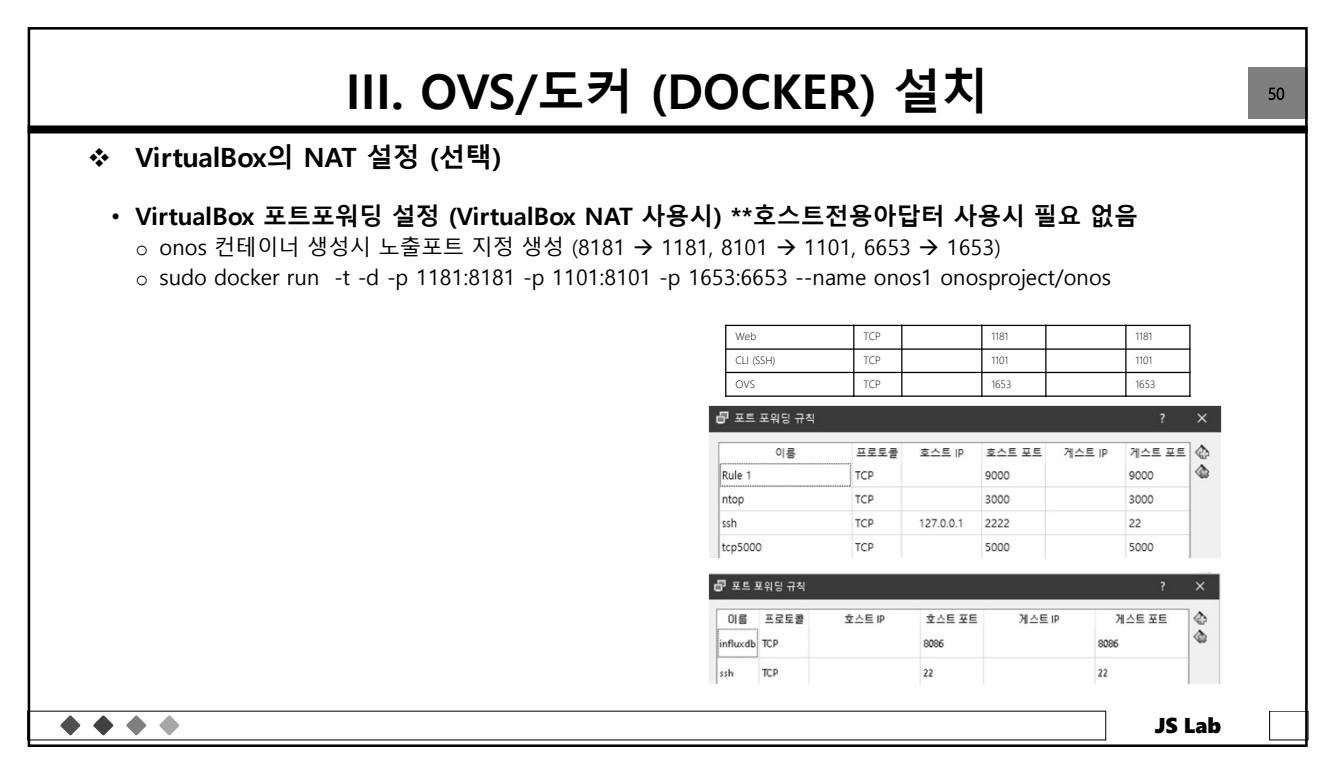

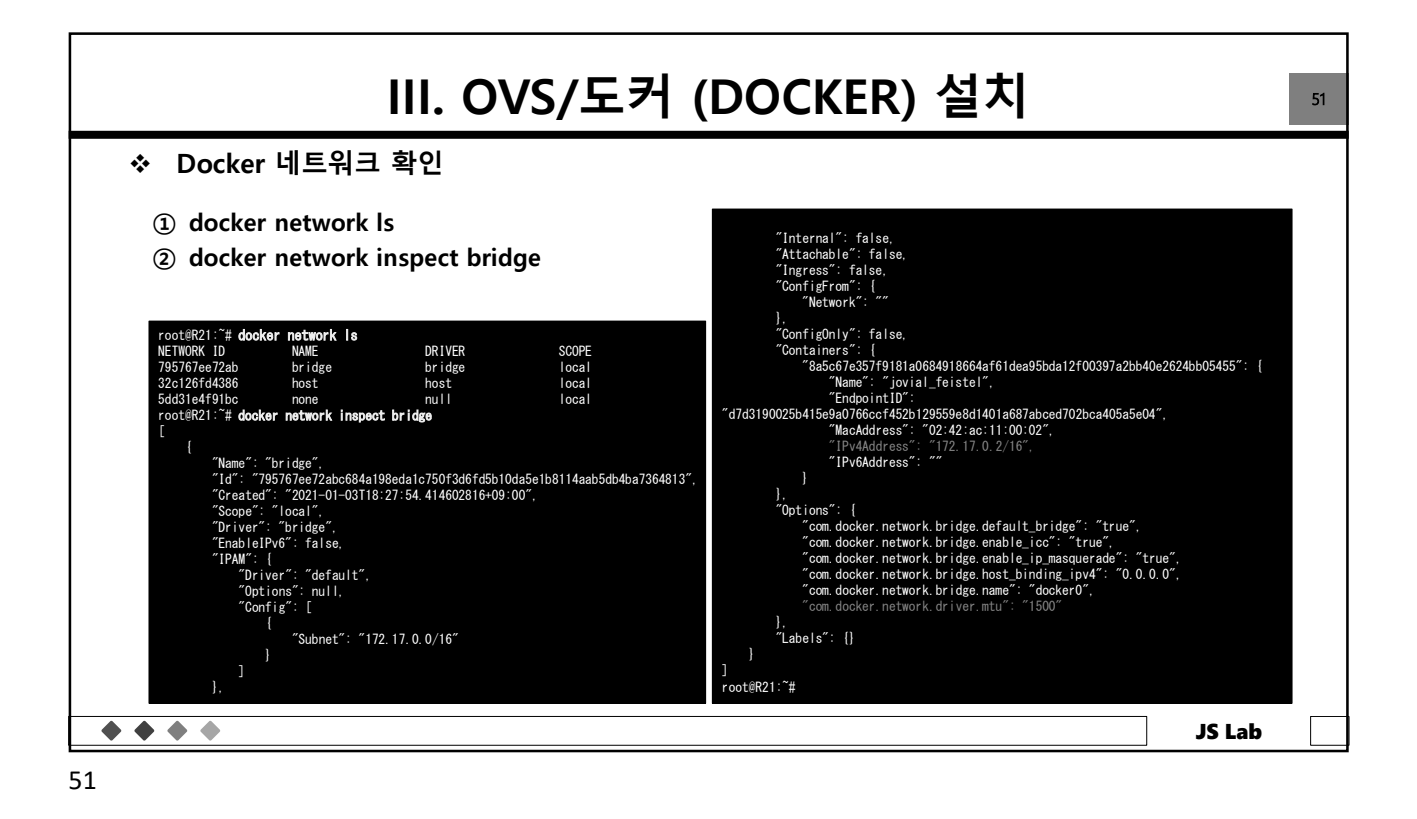

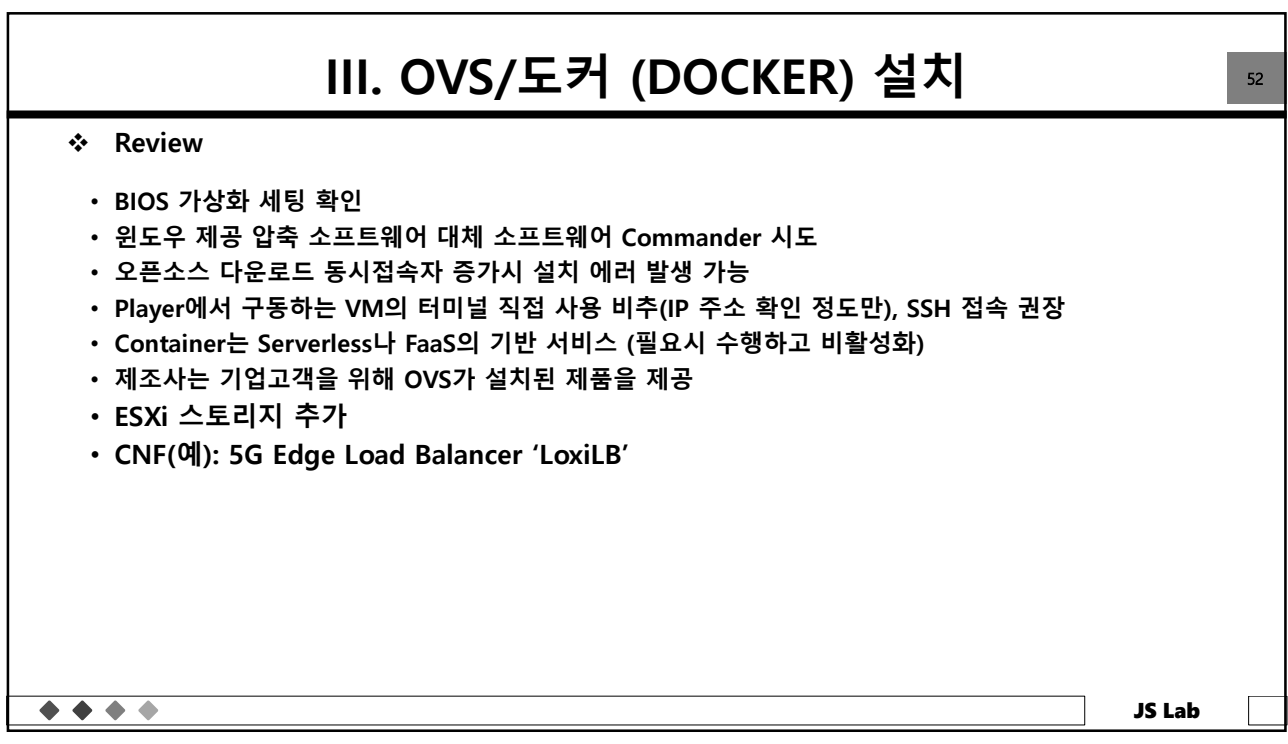

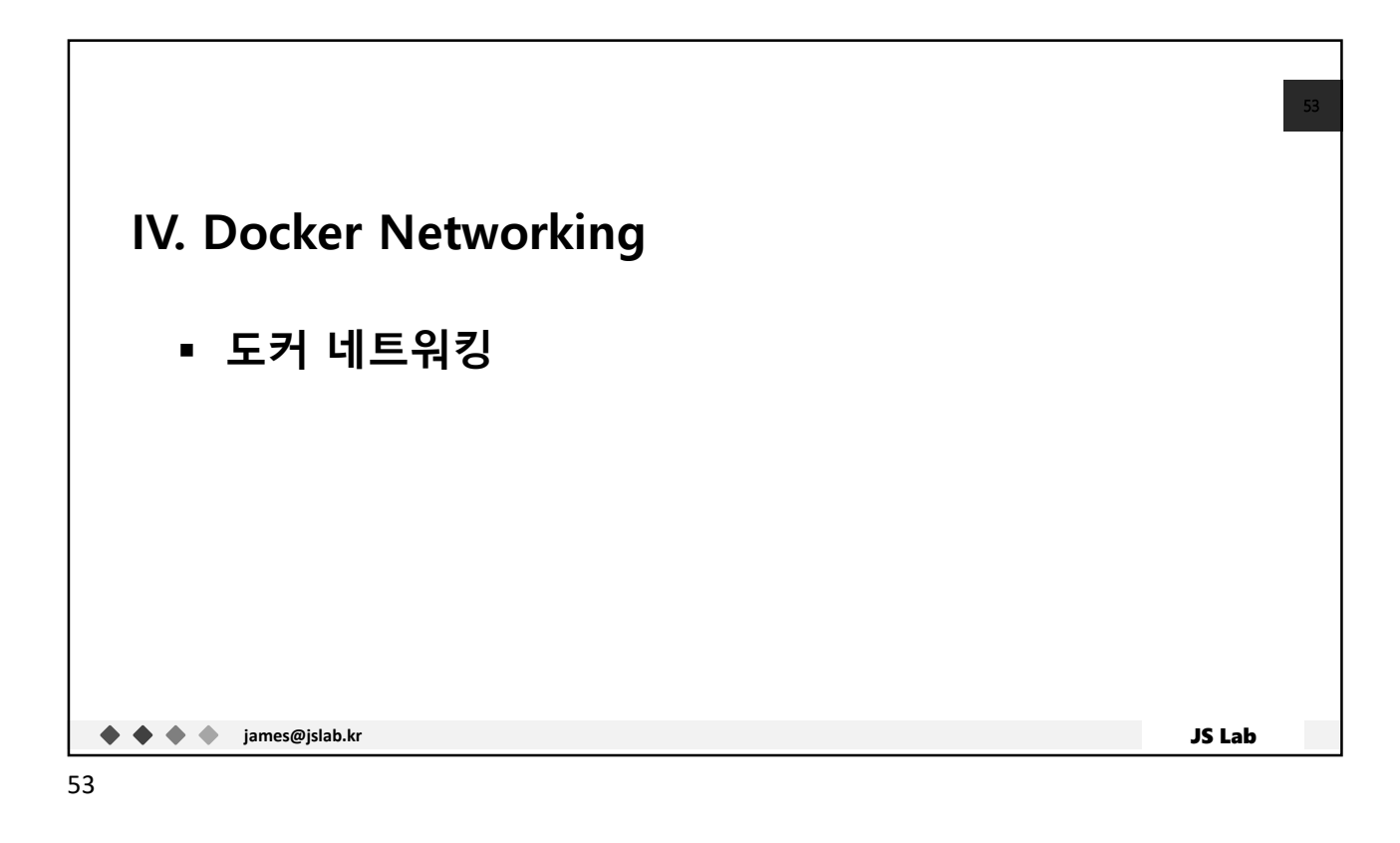

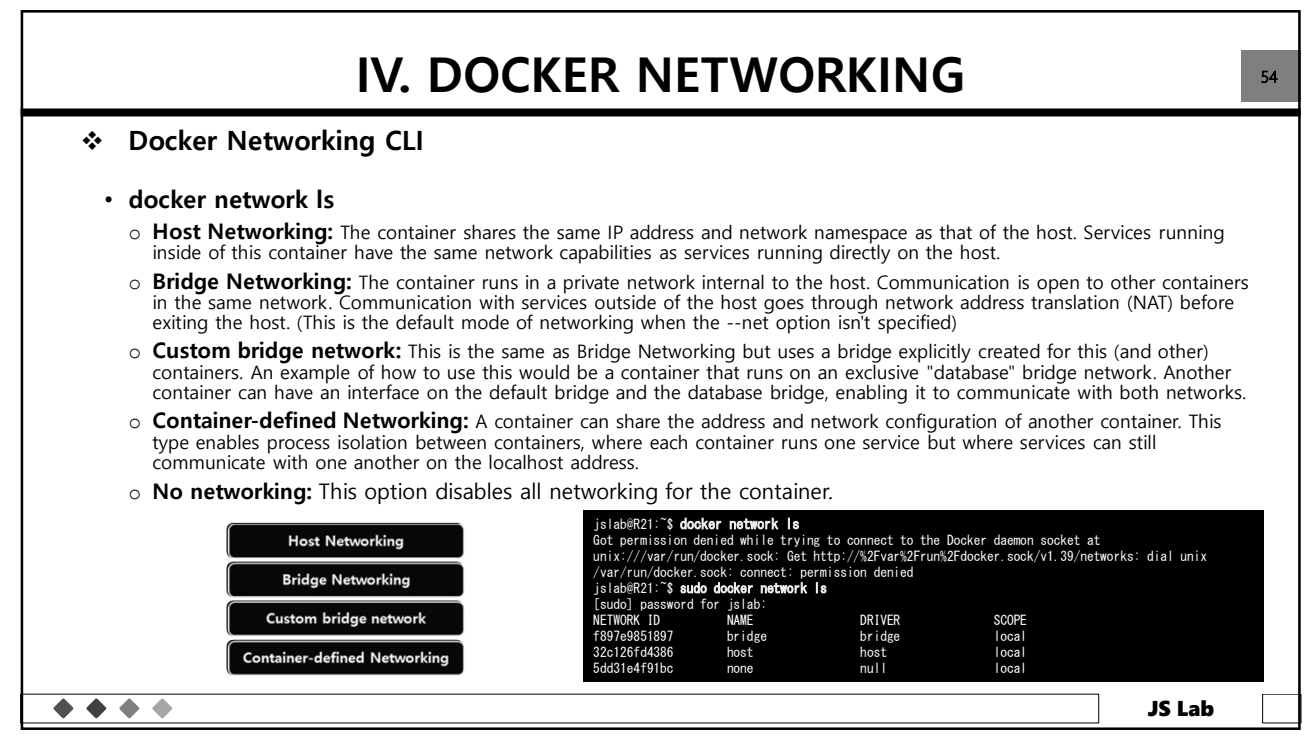

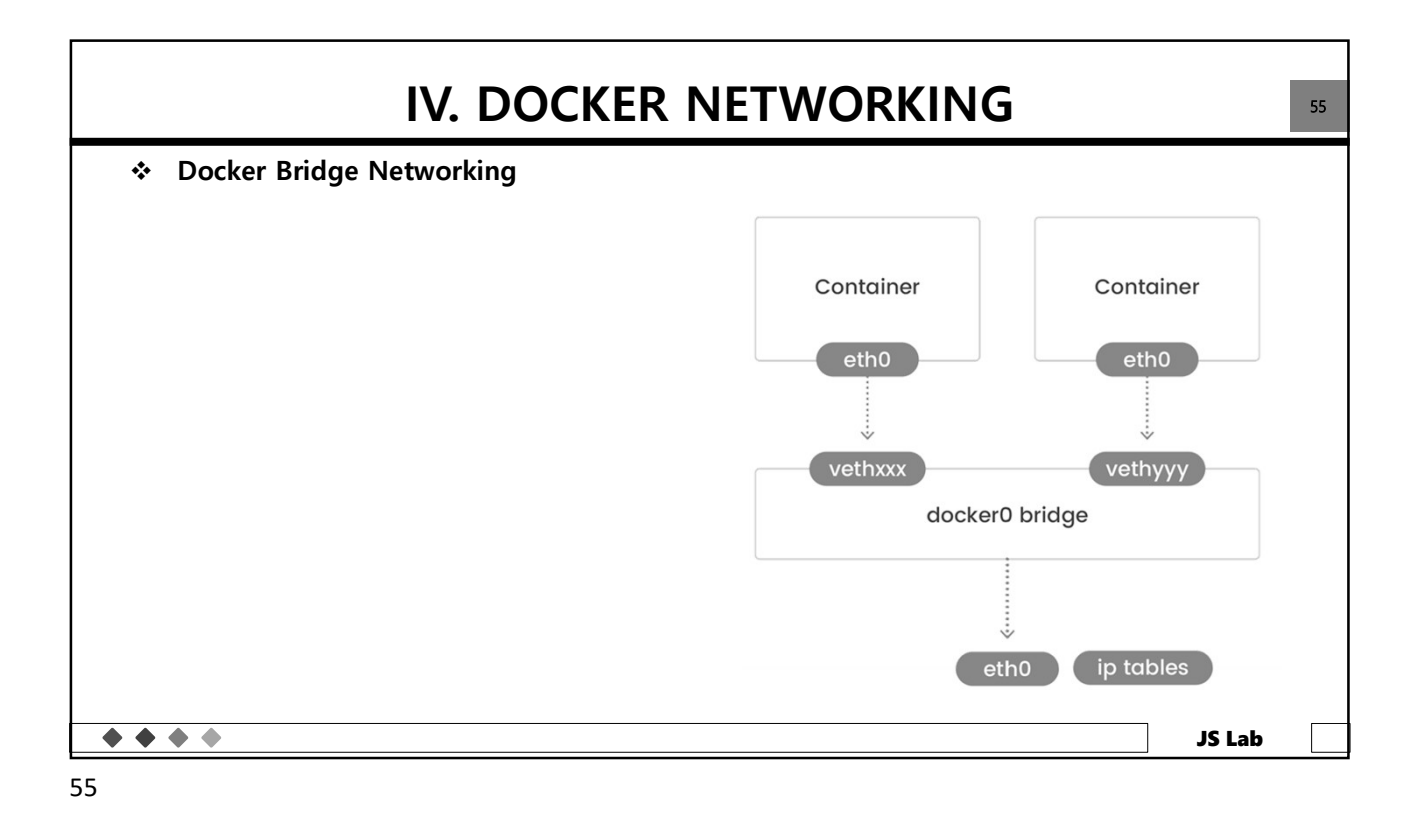

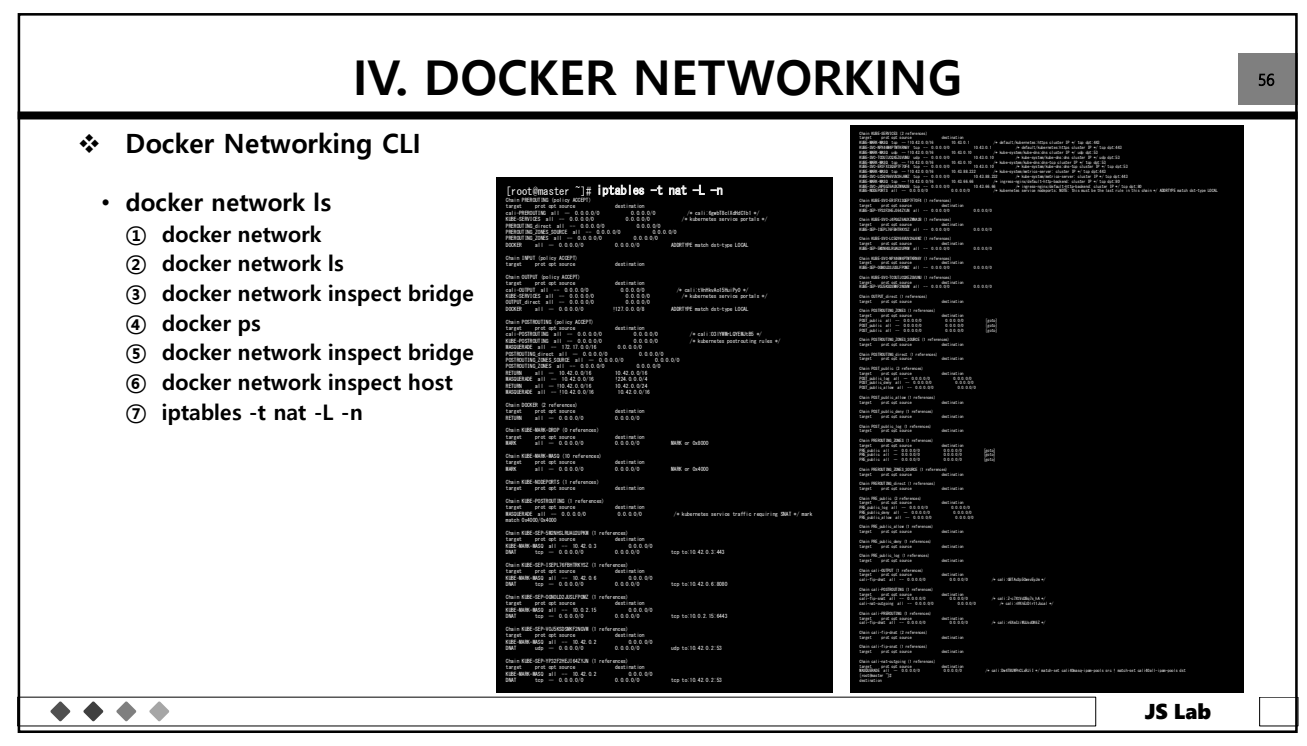

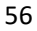

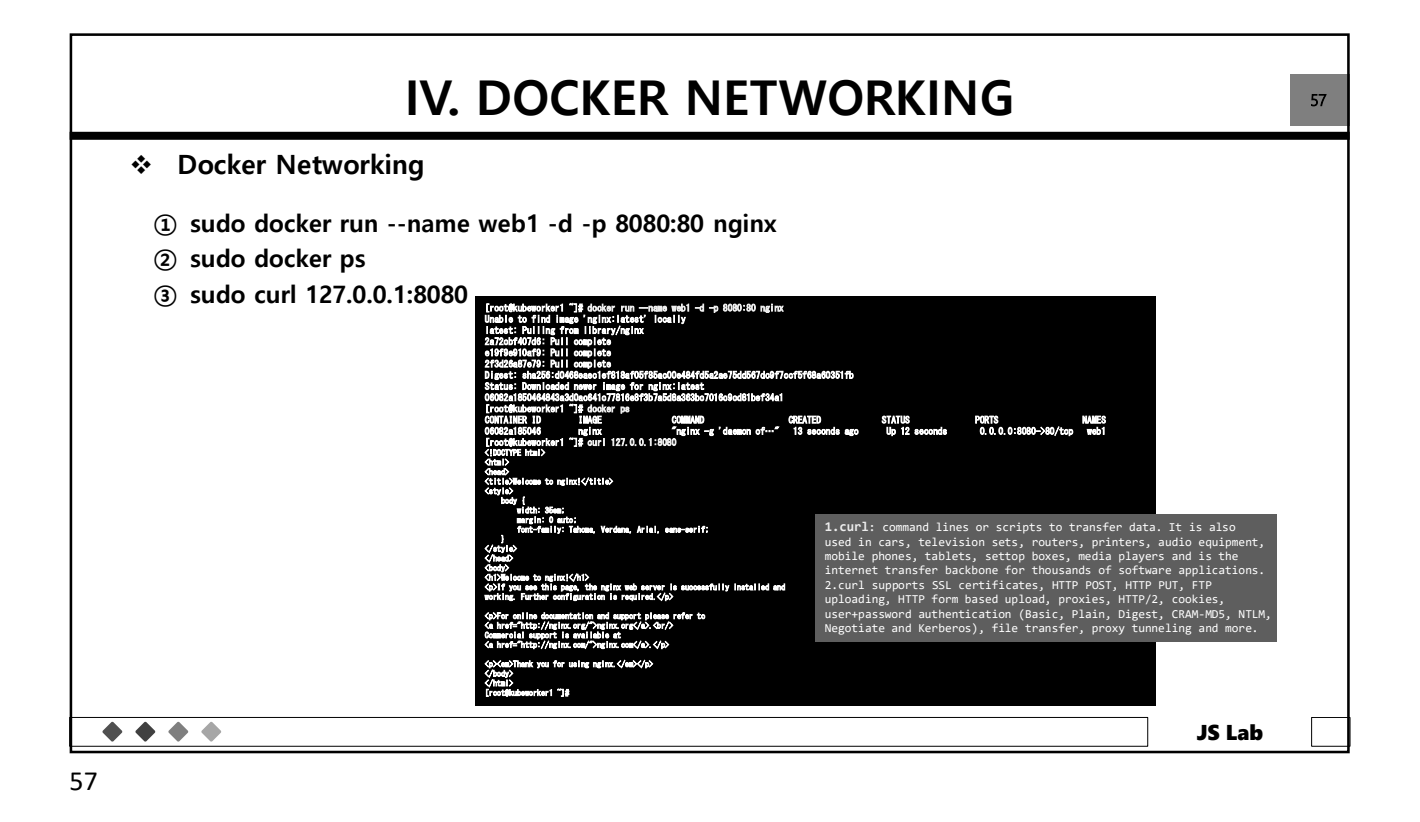

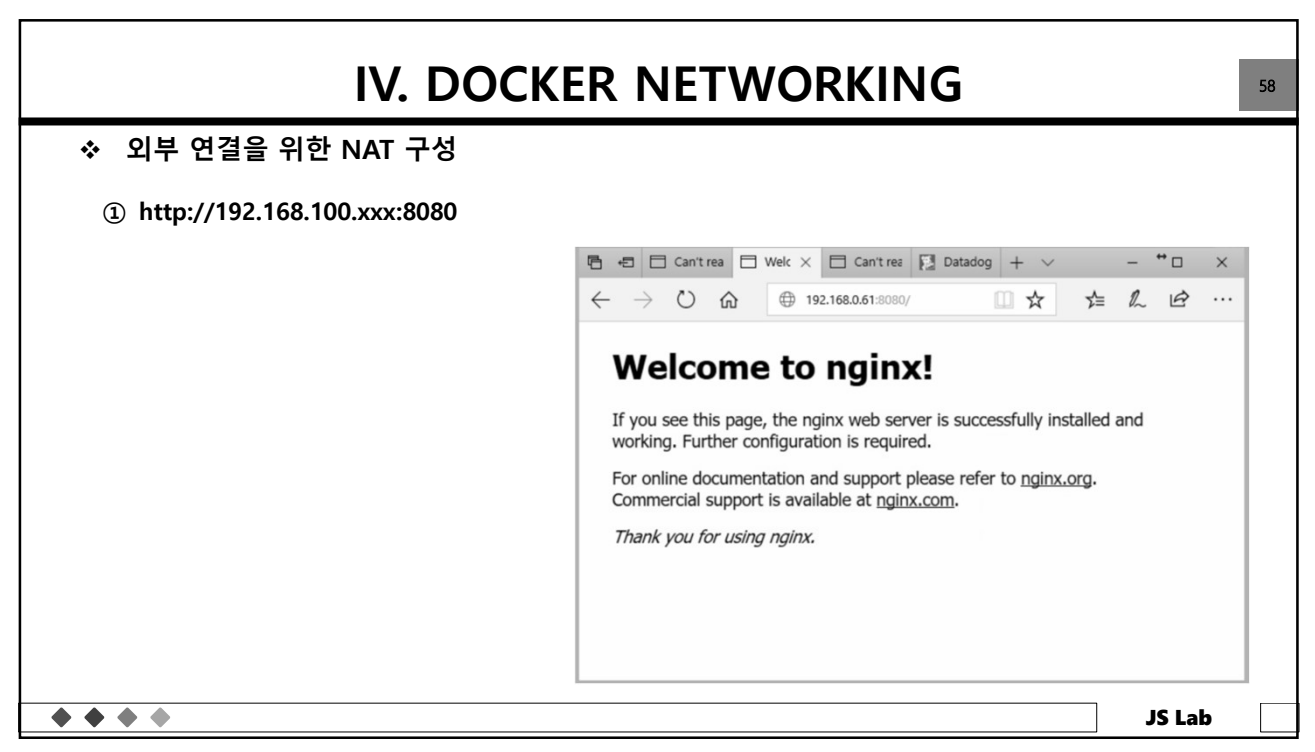

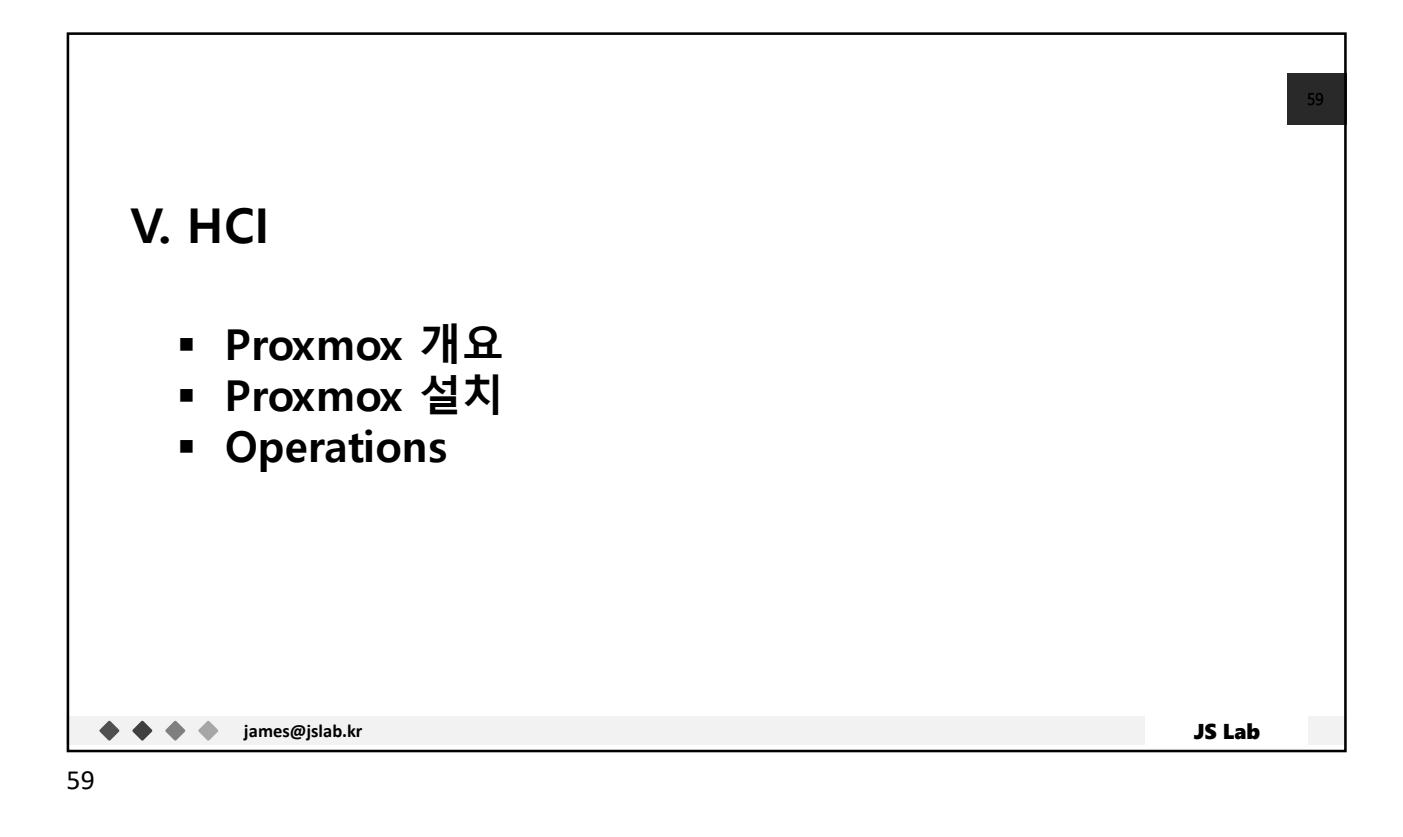

|                                                                                                    | V. HCI                | 60                                                                                                    |
|----------------------------------------------------------------------------------------------------|-----------------------|----------------------------------------------------------------------------------------------------|
| <ul> <li>Top Server Virtualizati</li> <li>1. VMware vSphere</li> <li>2. Proxmox VE</li> <li>3. Hyper-V</li> <li>4. KVM</li> <li>5. Oracle VM VirtualBox</li> <li>6. Oracle VM</li> <li>7. Citrix Hypervisor</li> <li>8. Nutanix AHV</li> <li>9. RHEV</li> <li>10.IBM PowerVM</li> </ul> | on Software Solutions | 1         VMaster VSphere           32,59 views         21,58 companies         CB weeks         429 wordshimme         8.8 awage salag           2         Monton VE           6.5 companies         652 wordshimme         8.8 awage salag           3         Myper V          4.00 words         7.8 awage salag         6.8 awage salag           4         MM         KM         6.8 company         6.10 company         6.10 company         6.10 company         6.8 awage salag           5         Cacker VM VHuuBBA         Sada wordshimme         7.8 awage salag         7.8 awage salag           6         Cacker VM         Sada words         1.90 company         1.90 company         6.10 company         6.10 company         6. |
| Source: Server Virtualization Software Buyer's Guide &                                                                                                    | Reviews (April 2022)  | 2.562 views 2.331 comparisons 7 reviews 607 words/herview 8.7 average rating                                                                                                    |
| <b>* * * *</b>                                                                                                    |                       | JS Lab                                                                                                    |

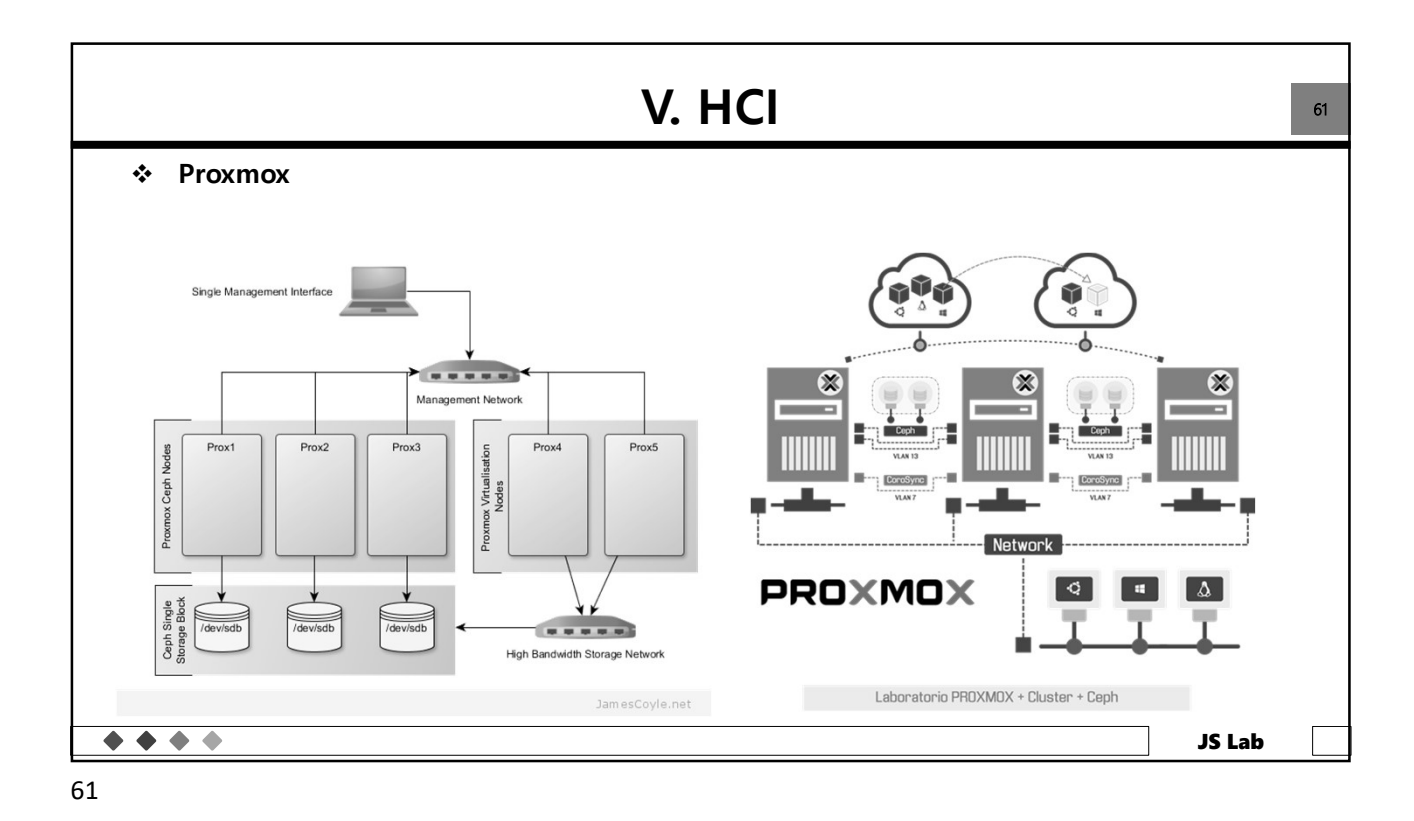

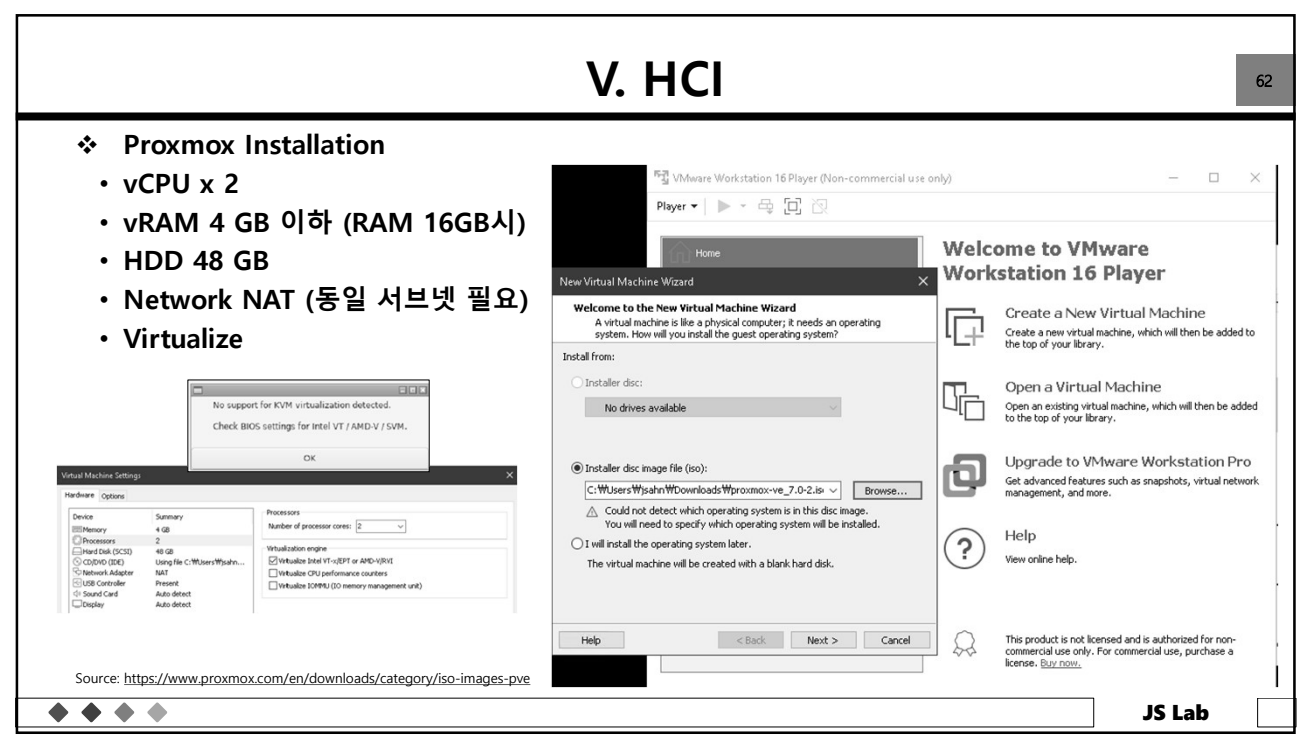

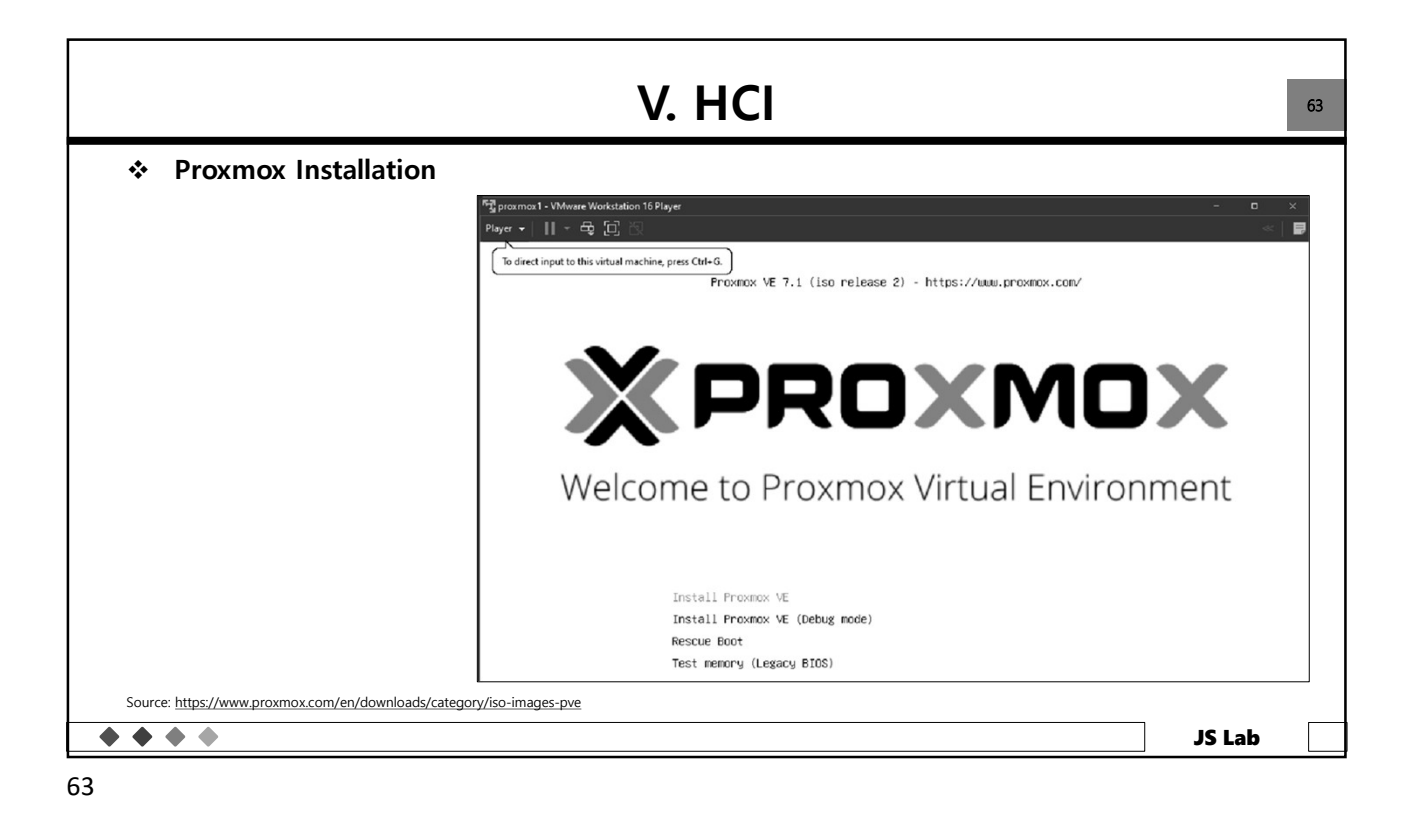

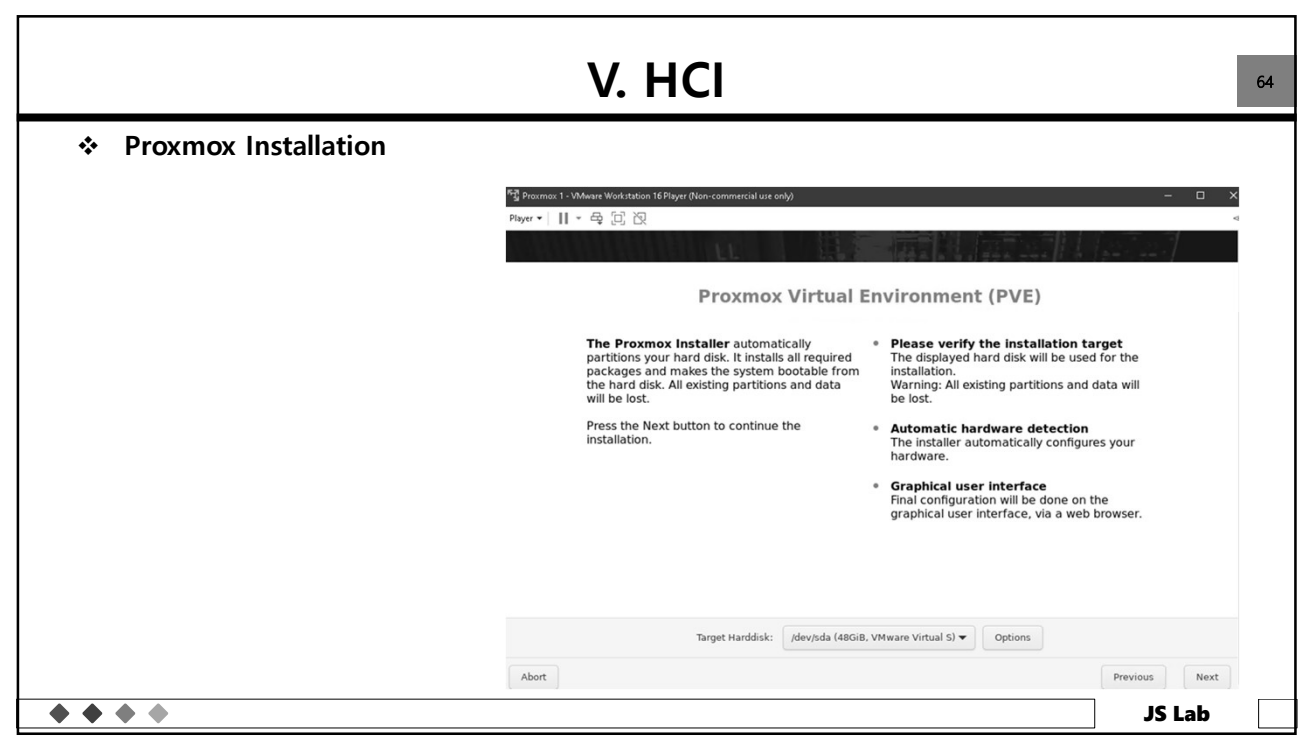

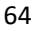

| <ul> <li>Proxmox Installation</li> </ul> |                                                                                                    |   |
|------------------------------------------|----------------------------------------------------------------------------------------------------|---|
|                                          | 역 Prozemov 1 - VMware Workstation 16 Player (Non-commercial use on)) - ロ<br>Player >      > 즉, ② ② ②                                                                                                    | × |
|                                          | Administration Password and Email Address                                                                                                    | I |
|                                          | <ul> <li>Proxmox Virtual Environment is a full featured, highly secure GNU/Linux system, based on Debian.</li> <li>In this step, please provide the <i>root</i> password.</li> <li>Email: Enter a valid email address. Your Proxmox VE server will send important alert notifications to this email account (such as backup failures, high availability events, etc.).</li> <li>Press the Next button to continue the installation.</li> </ul> |   |
|                                          | Password                                                                                                    |   |
|                                          | Email james@jslab.kr                                                                                                    |   |
|                                          | Abort Previous Next                                                                                                    |   |
|                                          | de l 2l                                                                                                    |   |

| <ul> <li>Proxmox Installation</li> <li>pve1.training-network</li> <li>pve1, pve2, pve3</li> <li>동일 서브넷 IP: xx, yy, zz</li> </ul> Management Network Configuration of acess the Maximum of the option shifted, press the Netx button, interface after installing. After you have full bedown a list of the option shifted, press the Netx button, interface after installing. After you have full bedown a list of the option shifted, press the Netx button, interface after installing. After you have full bedown a list of the option shifted, press the Netx button, interface after installing. After you have full bedown a list of the option shifted, press the Netx button, interface after installing. After you have full bedown a list of the option shifted, press the Netx button, interface after installing. After you have full bedown a list of the option shifted, press the Netx button, interface after installing. After you have full bedown a list of the option shifted, press the Netx button, interface after installing. After you have full bedown a list of the option shifted, press the Netx button, interface after installing. After you have full bedown a list of the option shifted, press the Netx button, interface after installing. After you have full bedown a list of the option shifted, press the Netx button, interface after installing. Bit diffuse (main interface after installing). Bit diffuse (main interface after installing). Bit diffuse (main interface after installing). Bit diffuse (main interface after installing). Bit diffuse (main interface after installing). Bit diffuse (main interface after installing). Bit diffuse (main interface after installing). Bit diffuse (main interface after installing). Bit diffuse (main interface after installing). Bit diffuse (main interface after installing). Bit diffuse (main interface after installing). Bit diffuse (main                                                                                                    |                                                                          | V. HCI                                                                                                    |
|----------------------------------------------------------------------------------------------------|--------------------------------------------------------------------------|----------------------------------------------------------------------------------------------------|
| <ul> <li>pve1.training-network</li> <li>pve1, pve2, pve3</li> <li>동일 서브넷 IP: xx, yy, zz</li> </ul> Pur Ⅱ ④ ☑ ☑ Current of the options that up the displayed network configuration. You will be shown a list of the options that up the displayed network to uwill be shown a list of the options that up the displayed network to uwill be shown a list of the options that up the displayed network to uwill be shown a list of the options that up the displayed network to uwill be shown a list of the options that up the displayed network to uwill be shown a list of the options that up the displayed network to uwill be shown a list of the options that up the displayed network to uwill be shown a list of the options that up the displayed network to uwill be shown a list of the options that up the displayed network to uwill be shown a list of the options that up the displayed network to uwill be shown a list of the options that up the displayed network to uwill be shown a list of the options that up the displayed network to up the displayed network to the options that up the displayed network to uwill be shown a list of the options that up the displayed network to uwill be shown a list of the options that up the displayed network to up the displayed network to the options that up the displayed network to up the displayed network to the options that up the displayed network to up the displayed network to the options that up the displayed network to up the displayed network to up the displayed net | <ul> <li>Proxmox Installation</li> </ul>                                 |                                                                                                    |
| Management Interface:       ens33 - 00:00:29:1a:e2:75 (e1000) ▼         Hostname (FQON):       pve1[localdomain         IP Address (CIDR)       192:168.100.2       /         Gateway:       192:168.128.2         DNS Server:       192:168.128.2                                                                                                    | • pve1.training-network<br>• pve1, pve2, pve3<br>• 동일 서브넷 IP: xx, yy, zz | Prever V 11 + A 2 2 2  A 2                                                                                                    |
|                                                                                                    |                                                                          | Management Interface:       ens33 - 00:00:29:1a:x2:75 (e1000) ▼         Hostname (FQON):       pve1 localdomain         IP Address (CIDR)       192.168.100.2       /         Gateway:       192.168.128.2         DNS Serveri       192.168.128.2 |

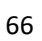

| Please confirm the displayed information. Once you press the Installe button, the installer will begin to partition your drive(s) and extract the required files.     Please confirm the displayed information. Once you press the Installe button, the installer will begin to partition your drive(s) and extract the required files.       Option     Value       Pilesystem:     ex4       Disk(s):     Kerves, Republic of                                                                                                    |                                  |
|----------------------------------------------------------------------------------------------------|----------------------------------|
| Plasse confirm the displayed information. Once you press the Installe button, the installer will begin to particing your drivels) and extract the required files.     Plasse confirm the displayed information. Once you press the Installe button, the installer will begin to particing your drivels) and extract the required files.       Plasse confirm the displayed information. Once you press the Installe button, the installer will button in the installer will button.     Plasse confirm the displayed information. Once you press the Installe button, the installer begin to partition your drive(s) and extract the required files.                                                                                                    | (1) (1) (1)<br>(m * ) (1) (m * ) |
| Please confirm the displayed information. Once you press the Install button, the installer will begin to particing your diversity and extract the required files.       Option     Value       Priesystem:     ext4       Diskly:     ////////////////////////////////////                                                                                                    |                                  |
| Please confirm the displayed information. Once you press the lastall button, the installer will begin to partition your drive(s) and extract the required files.     Summary       Option     Value       Please confirm the displayed information. Once you press the lastall button, the installer will begin to partition your drive(s) and extract the required files.     Please confirm the displayed information. Once you press the lastall button, the installer will begin to partition your drive(s) and extract the required files.                                                                                                    |                                  |
| Option         Value           Flesystem:         ex4           Diskly:         /devida           Country:         Korea, Republic of   Please confirm the displayed information. Once you press the Install button, the installer begin to partition your drive(s) and extract the required files.                                                                                                    |                                  |
| Riesystem:         ex4           Disk(s):         /devida           Country:         Korea, Republic of           Please confirm the displayed information. Once you press the Install button, the installer begin to partition your drive(s) and extract the required files.                                                                                                    |                                  |
| Contry: Keres Republic of begin to partition your office(s) and the install outcom, the install outcom, th | will                             |
|                                                                                                    |                                  |
| Timezone: Asia/Seoul                                                                                                    |                                  |
| Keymap: en-us Option Value                                                                                                    |                                  |
| Email: james@jslab.kr Elecutor: out 4                                                                                                    |                                  |
| Management Interface: ens3 ritesystem: ext4                                                                                                    |                                  |
| nosiname: pvez Disk(s): /dev/sda                                                                                                    |                                  |
| Gateway: 192.168.128.2 Country: Korea, Republic of                                                                                                    |                                  |
| DNS: 192.168.128.2 Timezone: Asia/Seoul                                                                                                    |                                  |
| Keymap: en-us                                                                                                    |                                  |
| Email: james@islab.kr                                                                                                    |                                  |
| Management Interface: ens33                                                                                                    |                                  |
| Hostname nye1                                                                                                    |                                  |
| ID CIDE: 102 169 100 2/24                                                                                                    |                                  |
| IF CUR: 192.100.100.224                                                                                                    |                                  |
| Gateway: 192.168.128.2                                                                                                    |                                  |
| DNS: 192.168.128.2                                                                                                    |                                  |
|                                                                                                    |                                  |
| Automatically reboot after successful installation                                                                                                    |                                  |

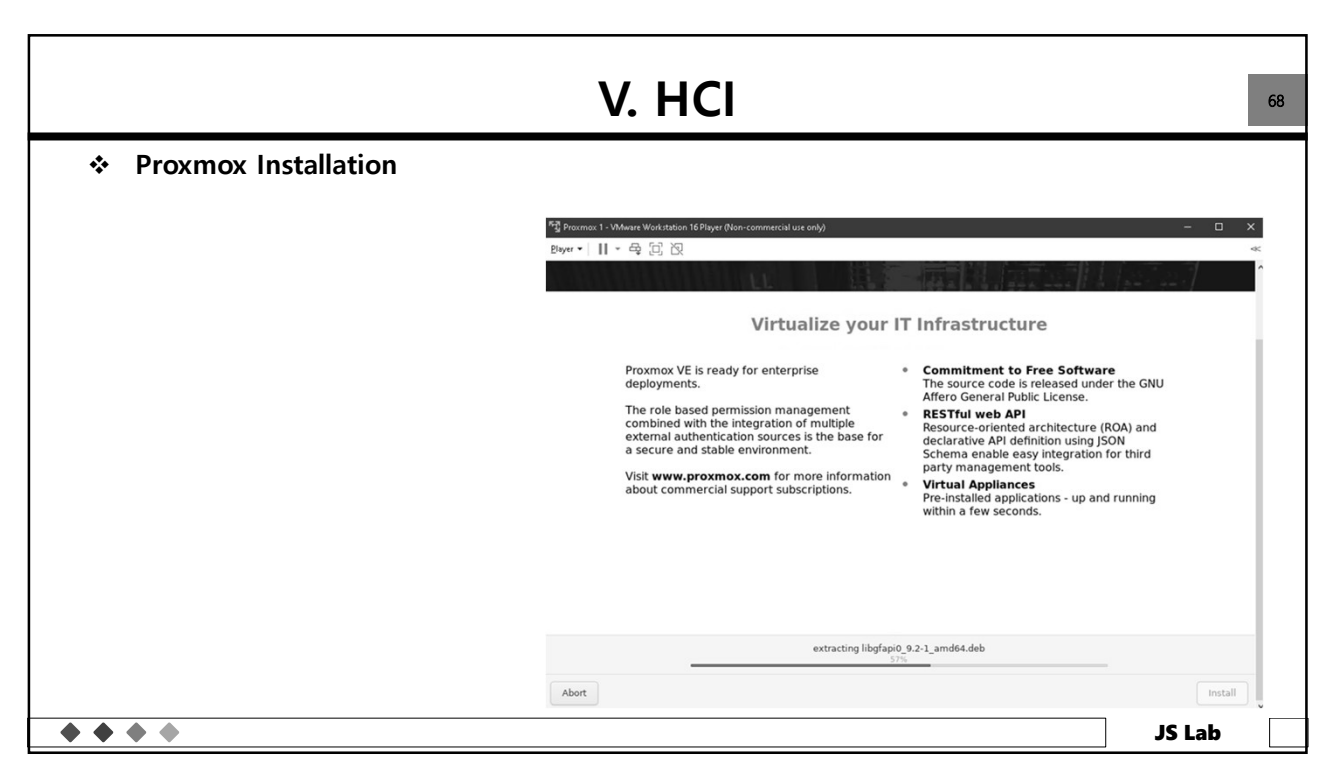

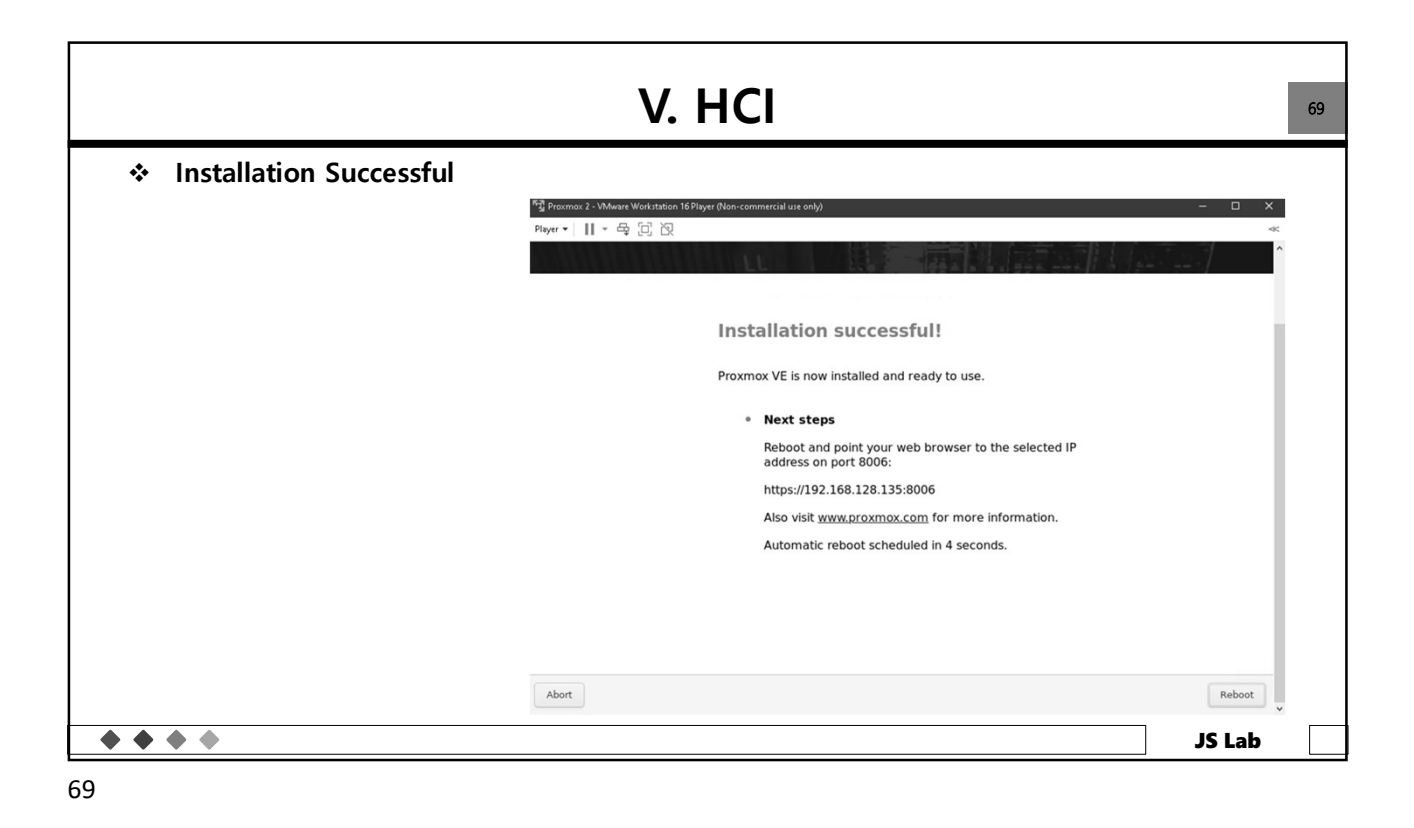

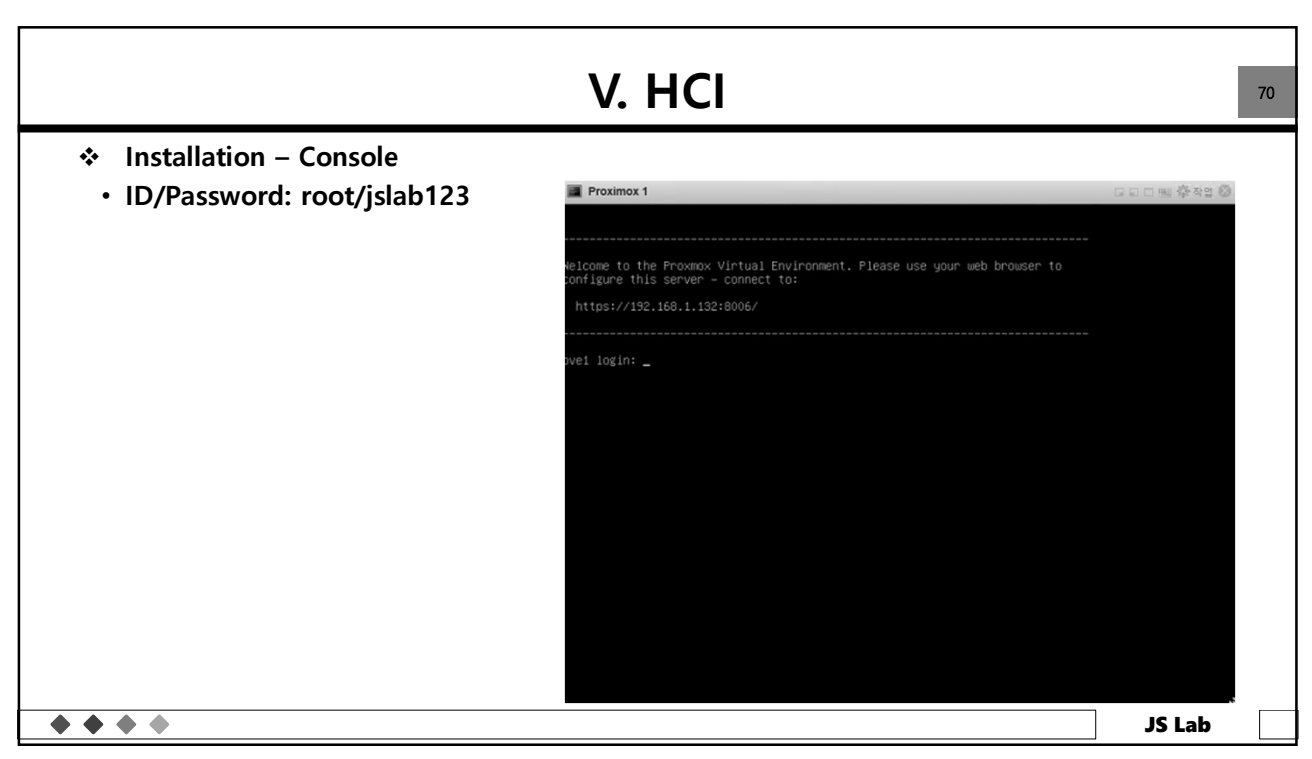

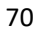

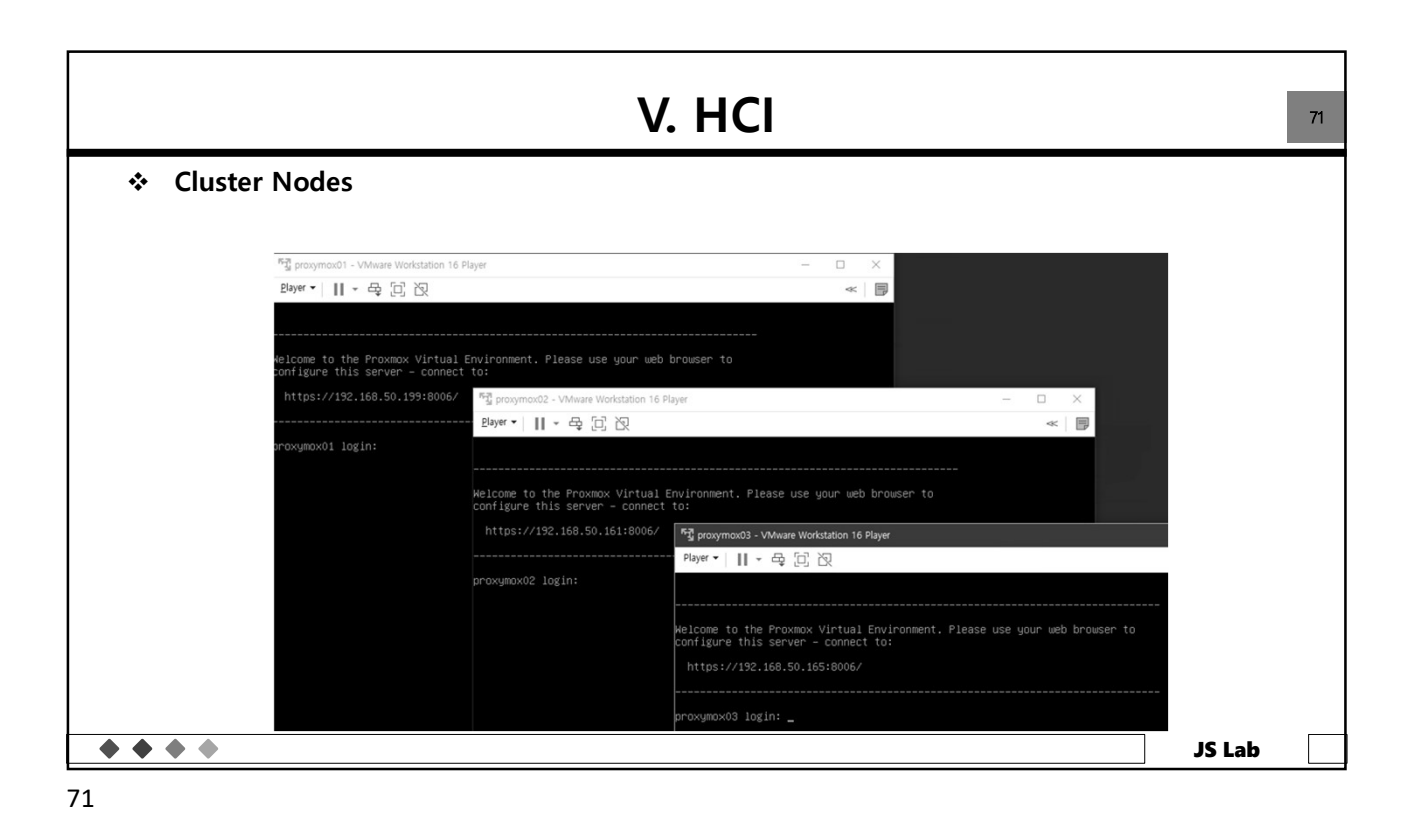

|                                                                                                    | N                                                                                    | /. H                                | CI                                                                                |                                                     |               |                                                                     |   |
|----------------------------------------------------------------------------------------------------|--------------------------------------------------------------------------------------|-------------------------------------|-----------------------------------------------------------------------------------|-----------------------------------------------------|---------------|---------------------------------------------------------------------|---|
| <ul> <li>Web Login         <ul> <li><u>https://192.168.50.195:8006</u></li> <li>ID/Password: root/jslab123</li> </ul> </li> </ul> | Yore - Proximox Vie<br>← → C û<br>Virtuel Environment<br>Server View<br>■ Datacenter | tual Environ X<br>A 주의 요형<br>Search | +<br>192.168.1.132<br>Proxmox V<br>User name:<br>Password:<br>Realm:<br>Language: | /E Login root Linux PAM standard authentic: English | Documentation | - □ ×<br>★ ■ C <sub>0</sub> ★ O ::<br>□ Control 4 ← O control 4 ← O |   |
|                                                                                                    | Taska Cluster Io                                                                     | g                                   |                                                                                   | Save User n                                         | name: 🗌 Login |                                                                     |   |
|                                                                                                    | Start Time 🥠                                                                         | End Time                            | Nød                                                                               | e User name                                         | Description   | Status                                                              |   |
| • • • •                                                                                                    |                                                                                      |                                     |                                                                                   |                                                     |               | JS Lab                                                              | - |

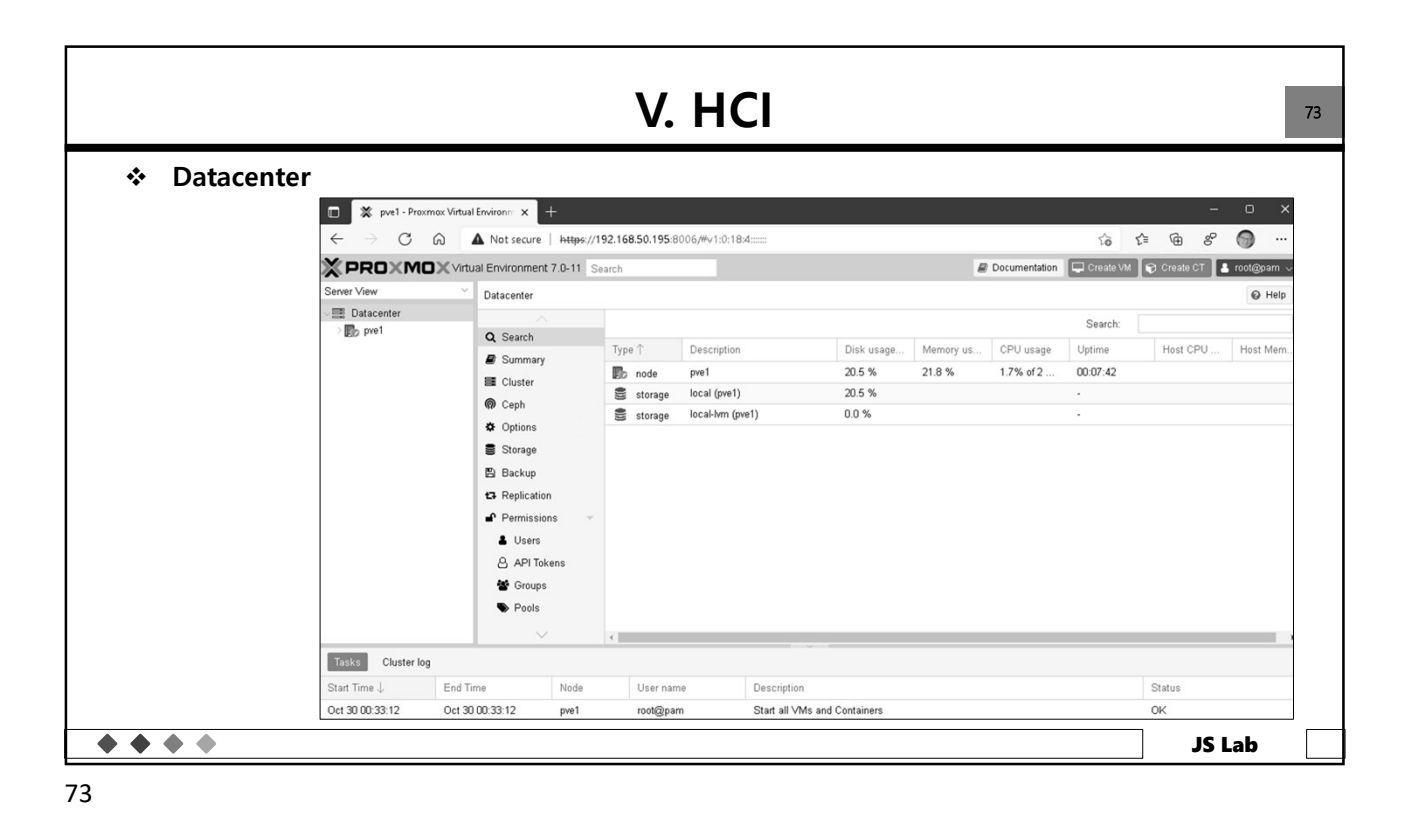

|                |                                                                                                    | V. HC                                                                                                    |                                                                                                    |                                                                                                    |                                                                                                    |
|----------------|----------------------------------------------------------------------------------------------------|----------------------------------------------------------------------------------------------------|----------------------------------------------------------------------------------------------------|----------------------------------------------------------------------------------------------------|----------------------------------------------------------------------------------------------------|
| * Datacer      | Virtual Environment 7.0-11                                                                                                    | Search                                                                                                    |                                                                                                    | B Doc                                                                                                    | cumentation 🛛 🖵 Create VM 🛯 🌚 Create CT 🔒 root@pam                                                                                                    |
| Server View    | Datacenter                                                                                                    |                                                                                                    |                                                                                                    |                                                                                                    | Q Heli                                                                                                    |
| > 💼 Datacenter | Q Search                                                                                                    | Cluster Information Create Cluster Join Information Join Cluster                                                                          |                                                                                                    |                                                                                                    |                                                                                                    |
|                | E Cluster                                                                                                    | Cluster Name: JSLab                                                                                                    | Config Version: 1                                                                                             |                                                                                                    | Number of Nodes: 1                                                                                                    |
|                | n Ceph                                                                                                    | Cluster Nodes                                                                                                    |                                                                                                    |                                                                                                    |                                                                                                    |
|                | Options                                                                                                    | Nodename                                                                                                    | ID ↑                                                                                                    | Votes                                                                                                    | Link 0                                                                                                    |
|                | Storage                                                                                                    | pve1                                                                                                    | 1                                                                                                    | 1                                                                                                    | 192.168.50.195                                                                                                    |
|                | Creminissions     Creminissions     Creminissions     Creminissions     Creminissions     Creminissions     Creminister     Creminister | ster Name:<br>ster Name:<br>ster Network:<br>Mobility Ink: 0 0 192 158 1 60 0<br>Mobility Inks are used as failover, lower number<br>Help | Cluster Joi<br>Copy the Jo<br>P Address<br>Fingarprint.<br>Sign Join Informs<br>ars have higher pr<br>Craster | Information<br>Information here and in<br>192.168.50.195<br>AD:A6:10:A9.01<br>OTGBM/DBGRV<br>OTGBM/DBGRV<br>OTGBM/DBGRV<br>AD:A6:10:A9.01<br>OTGBM/DBGRV<br>OTGBM/DBGRV<br>AD:A6:10:A9.01<br>OTGBM/DBGRV<br>AD:A6:10:A9.01<br>OTGBM/DBGRV<br>AD:A9.01<br>OTGBM/DBGRV<br>AD:A9.01<br>OTGBW/DBGRV<br>AD:A9.01<br>OTGBW/DBGRV<br>AD:A9.01<br>OTGBW/ | use it on the node you want to add.<br>195.66.44.08.09° 20 FOOT E2 94.4370.88.09° 00 EA.66.33.65.00° 78.99.50° FE AA.99° FO<br>3960/an OMATTYL (J.M.(ERSSIN)), and a second second se |

|                             | ۷.                                                    |                             |                                                                    |
|-----------------------------|-------------------------------------------------------|-----------------------------|--------------------------------------------------------------------|
| <ul> <li>Cluster</li> </ul> |                                                       |                             |                                                                    |
|                             | Create Cluster                                        |                             | $\otimes$                                                          |
|                             | Cluster Name: JSLab                                   |                             | ]                                                                  |
|                             | Cluster Network:                                      |                             |                                                                    |
|                             |                                                       |                             |                                                                    |
|                             | Add Multiple links are used as failover               | , lower numbers have higher | priority.                                                          |
|                             | le Help                                               |                             | Create                                                             |
|                             | ••••••                                                |                             |                                                                    |
|                             | ·····                                                 | Task viewer: Create Clu     | ister 🛞                                                            |
|                             | Task viewer: Create Cluster 🛞                         | Output Status               |                                                                    |
|                             | Output Status                                         | Stop                        |                                                                    |
|                             |                                                       | Status                      | stopped: OK                                                        |
|                             | Stop                                                  | Task type                   | clustercreate                                                      |
|                             | Corosync Cluster Engine Authentication key generator. | User name                   | root@pam                                                           |
|                             | Gathering 2048 bits for key from /dev/urandom.        | Node                        | pve1                                                               |
|                             | Writing corosync key to /etc/corosync/authkey.        | Process ID                  | 25606                                                              |
|                             | Restart corosync coning to /etc/pve/corosync.conr     | Start Time                  | 2020-08-29 21:37:43                                                |
|                             | TASK OK                                               | Unique task ID              | UPID:pve1:00006406:0022916E:5F4A4C17:clustercreate:JSLab:root@pam: |
|                             | • • • • • • • • • • • • • • • • • • • •               |                             |                                                                    |

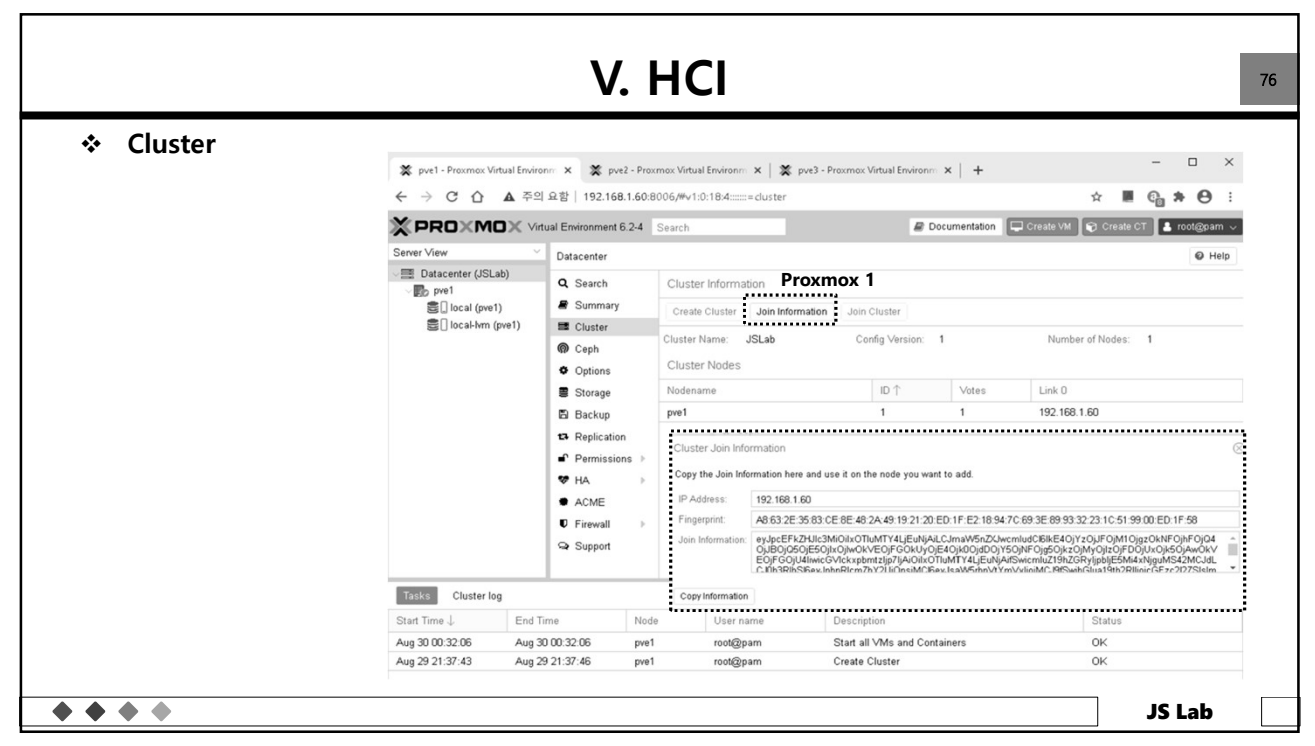

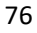

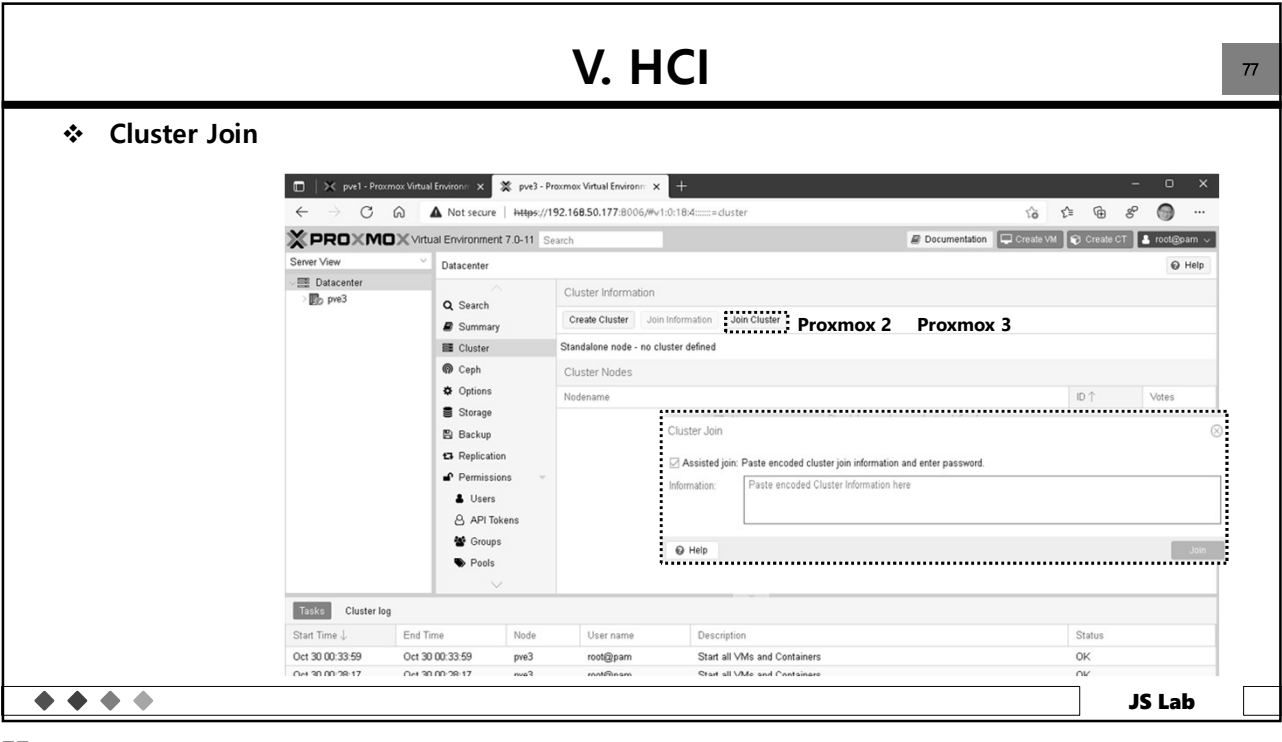

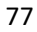

|                         | V.                                                                                                    | HCI                  |                                                                                       |                                      |                                                                                    |
|-------------------------|----------------------------------------------------------------------------------------------------|----------------------|---------------------------------------------------------------------------------------|--------------------------------------|------------------------------------------------------------------------------------|
| <ul> <li>Clu</li> </ul> | ster Join (Key + Password)                                                                                                    |                      |                                                                                       |                                      |                                                                                    |
| - TOXINOX               |                                                                                                    |                      |                                                                                       |                                      |                                                                                    |
| Cluster Join Info       | rmation                                                                                                    | $\otimes$            |                                                                                       |                                      |                                                                                    |
| Copy the Join Inf       | prmation here and use it on the node you want to add.                                                                                                    |                      |                                                                                       |                                      |                                                                                    |
| IP Address:             | 192.168.1.60                                                                                                    |                      |                                                                                       |                                      |                                                                                    |
| Fingerprint:            | A8.63.2E:35.83.CE:8E:48.2A:49:19:21:20:ED:1F:E2:18:94:7C:69:3E:89:93:32:23:1C:51:99:00:ED:1F:58                                                                                                    |                      |                                                                                       |                                      |                                                                                    |
| Join Information:       | ey (beEFR2HLBMGhiOTMMTY4LEøløjALChmMSbG2kenbaldBilE4QY5Q)FQMO(grCMFQ)FQ)<br>OjBO(200500)ov/oKVEO(DEVIO)QE4Q)(b0)gE0(y5Q)FQ)(b1)QE(DEVID)(b1)QE(DEVID)(b | Q4 ∩<br>kV ∭<br>dL ↓ |                                                                                       |                                      |                                                                                    |
| Copy Information        |                                                                                                    |                      |                                                                                       |                                      |                                                                                    |
| Proxmox                 | 2 Proxmox 3                                                                                                    | Cluster Join         |                                                                                       |                                      |                                                                                    |
| Cluster Join            |                                                                                                    | Assisted join:       | Paste encoded cluster join information and enter                                      | er password.                         |                                                                                    |
| 🛛 Assisted joir         | Paste encoded cluster join information and enter password.                                                                                                    | Information:         | r GOJU4IwicGVIckxpbmtzIjp7IjAiOilxOTluMT)<br>3RlbSl6eyJ2ZXJzaW9uljoiMilsImlwX3ZlcnNpb | r4LjEuNjAlfSwicm<br>24iOiJpcHY0LTYiL | IUZ19nZGKyljpbljE5Ml4xNjguMS42MCJdLCJ0b<br>_CJzZWNhdXRoljoib24iLCJjb25maWdfdmVyc2h |
| Information:            | Paste encoded Cluster Information here                                                                                                    |                      | eyJsaW5rbnVtYmVyljoiMCJ9tX19                                                          | simxpomtfbW9kZ                       | SibinBnc3NpamUiLUJppnRlcmZhY2UiUnsiMCl6                                            |
| 1                       |                                                                                                    | Peer Address:        | 192.168.1.60                                                                          | Password:                            | Peer's root password                                                               |
|                         |                                                                                                    | Fingerprint:         | A8.63.2E.35.83 CE 8E 48 2A 49 19 21 20 ED                                             | :1F:E2:18:94:7C:                     | 69.3E:89.93.32:23:1C:51:99.00:ED:1F:58                                             |
| O Help                  |                                                                                                    | Cluster Network:     | Link: 0 IP resolved by node's hostname                                                | peer's link add                      | ress: 192.168.1.60                                                                 |
| @ Help                  |                                                                                                    | -                    |                                                                                       |                                      |                                                                                    |

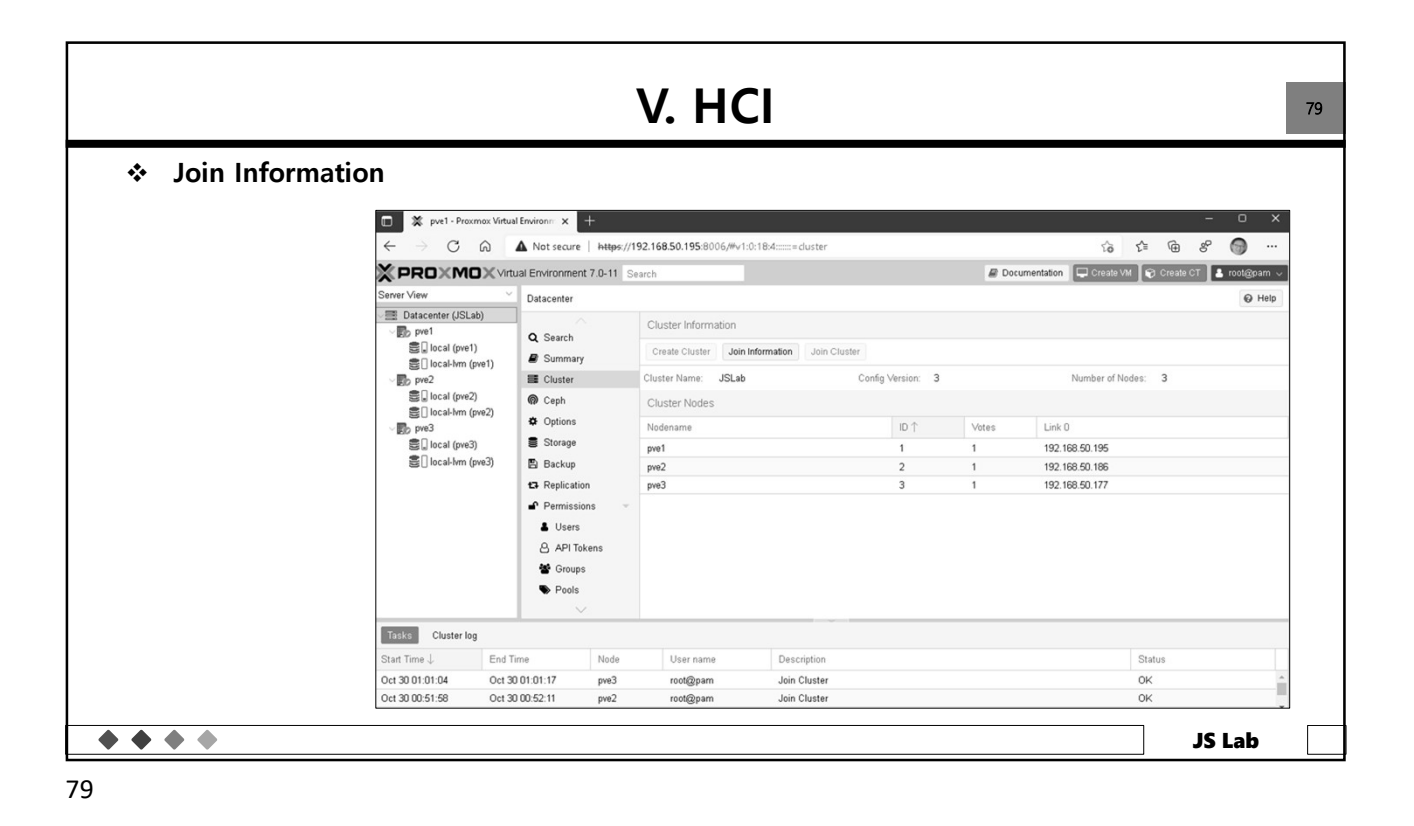

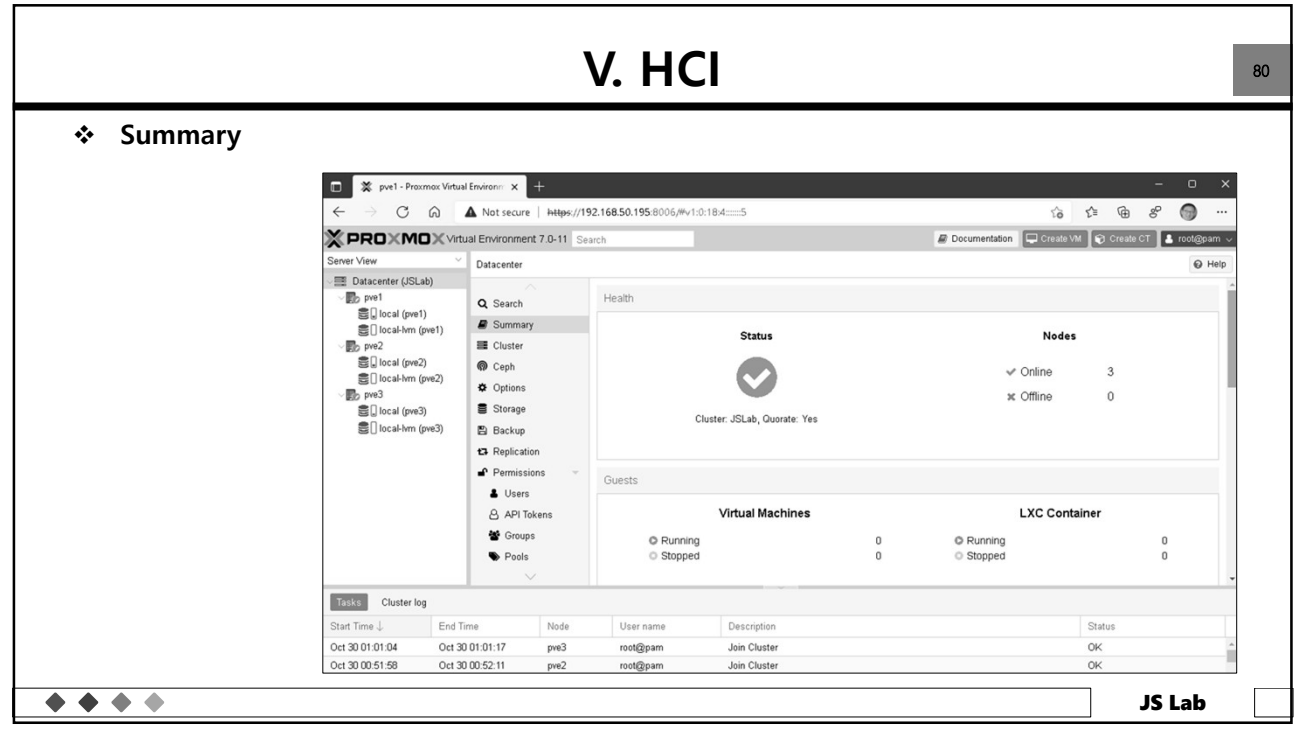

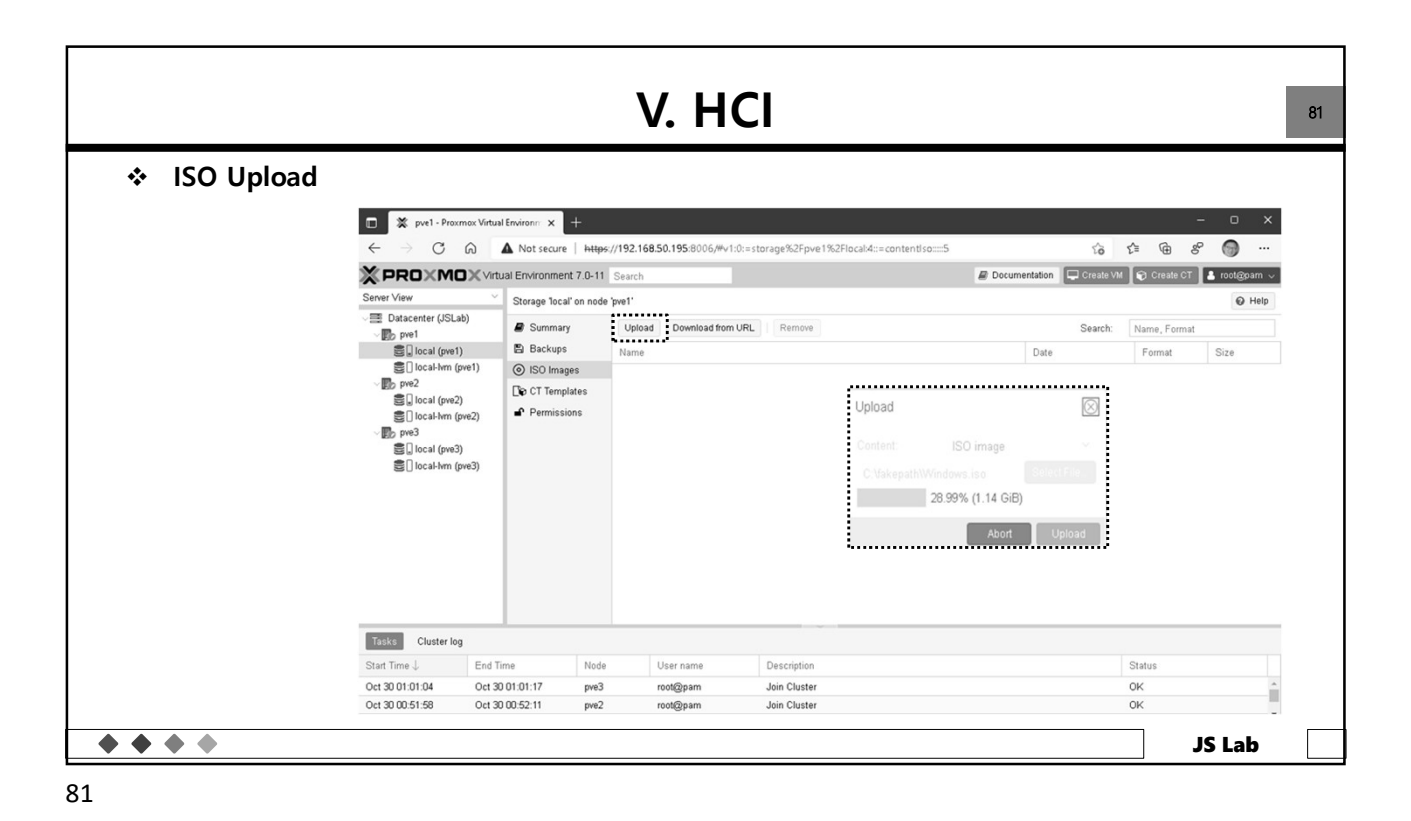

V. HCI 82 Install Ceph (type: test) 🔳 🕱 pvel - Proxmox Virtual Environn 🗙 + ← → C @ ▲ Not secure | https://192.168.50.195:8006/#v1:0:18:4:=contentIso::::38 6 6 6 8 🕥 … PROXMOX Virtual Environment 7.0-11 Search Documentation 🔲 Create VM 😵 Create CT 💄 root@pam 🗸 Server View Datacenter @ Help Datacenter (JSLab)
 Datacenter (JSLab)
 Datacenter (JSLab)
 Datacenter (JSLab)
 Datacenter (JSLab)
 Docal (pwe1)
 Docal-hym (pwe2)
 Docal-hym (pwe2)
 Docal-hym (pwe3)
 Docal (pwe3)
 Docal-hym (pwe3) Q Search Proxmox 1 B Summary E Cluster Proxmox 2 Ceph Proxmox 3 Options . Storage 🖺 Backup Ceph is not installed on this node. Would you like to install it now? ✿ Replication
 ● Permissions Install Ceph Install Ceph L Users API Tokens Sroups S Pools Tasks Cluster log Start Time ↓ End Time Node User name Description Status Oct 30 01:09:38 Oct 30 01:09:46 Copy data OK pve1 root@pam . pve3 root@pam Oct 30 01:01:04 Oct 30 01:01:17 Join Cluster OK **\* \* \* \*** JS Lab

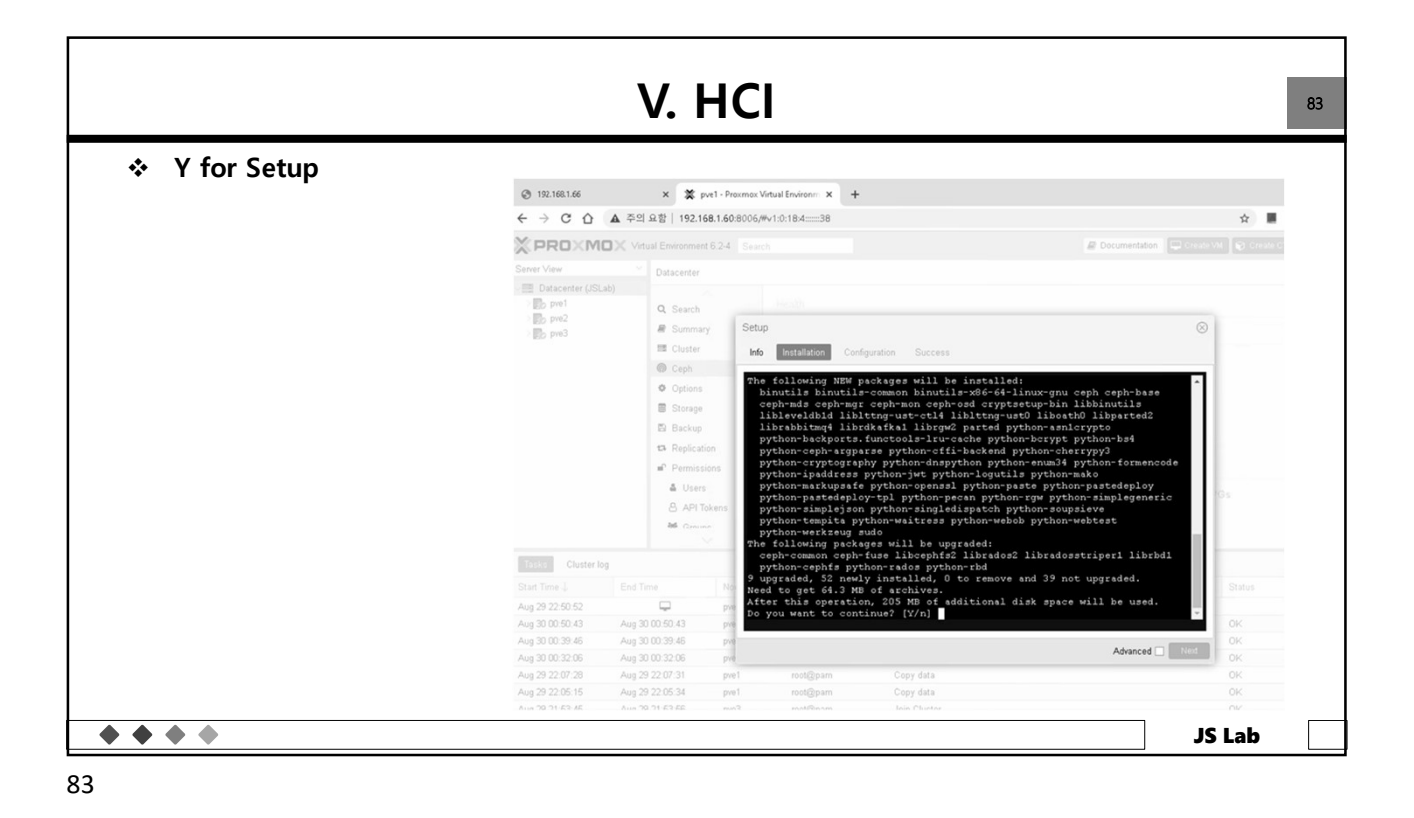

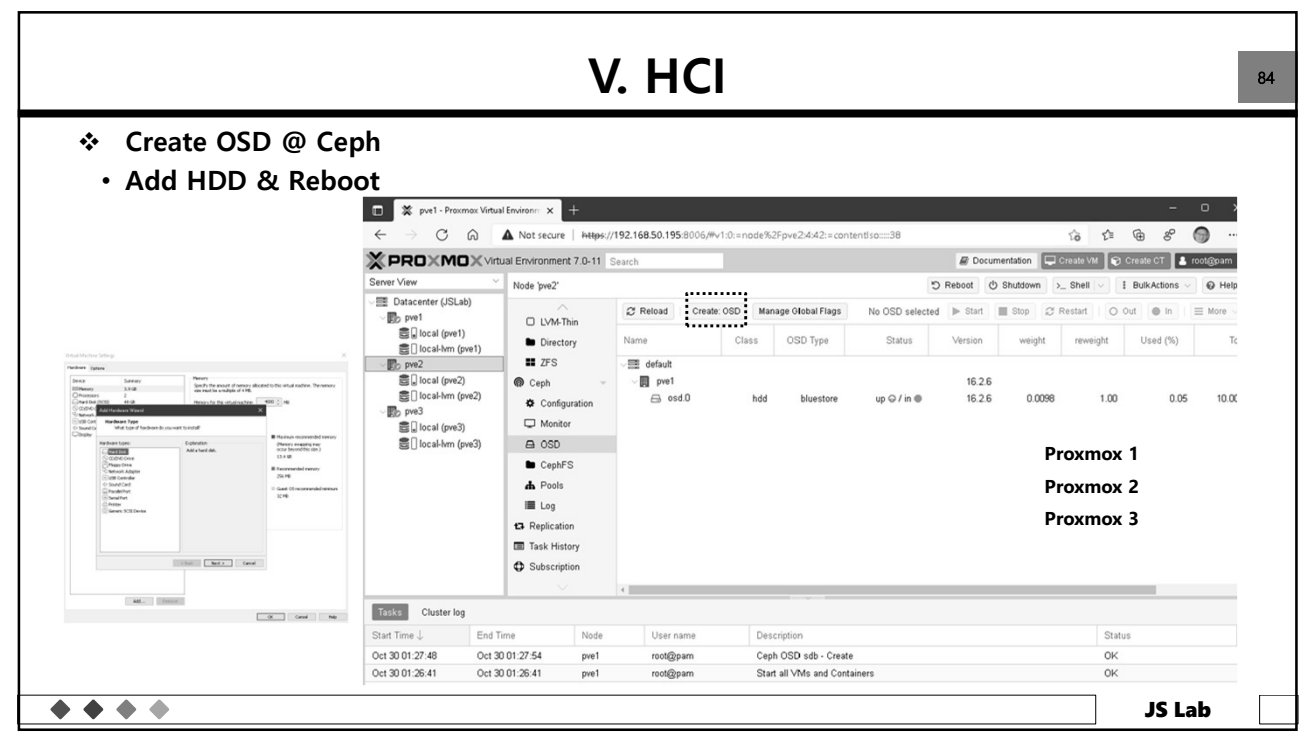

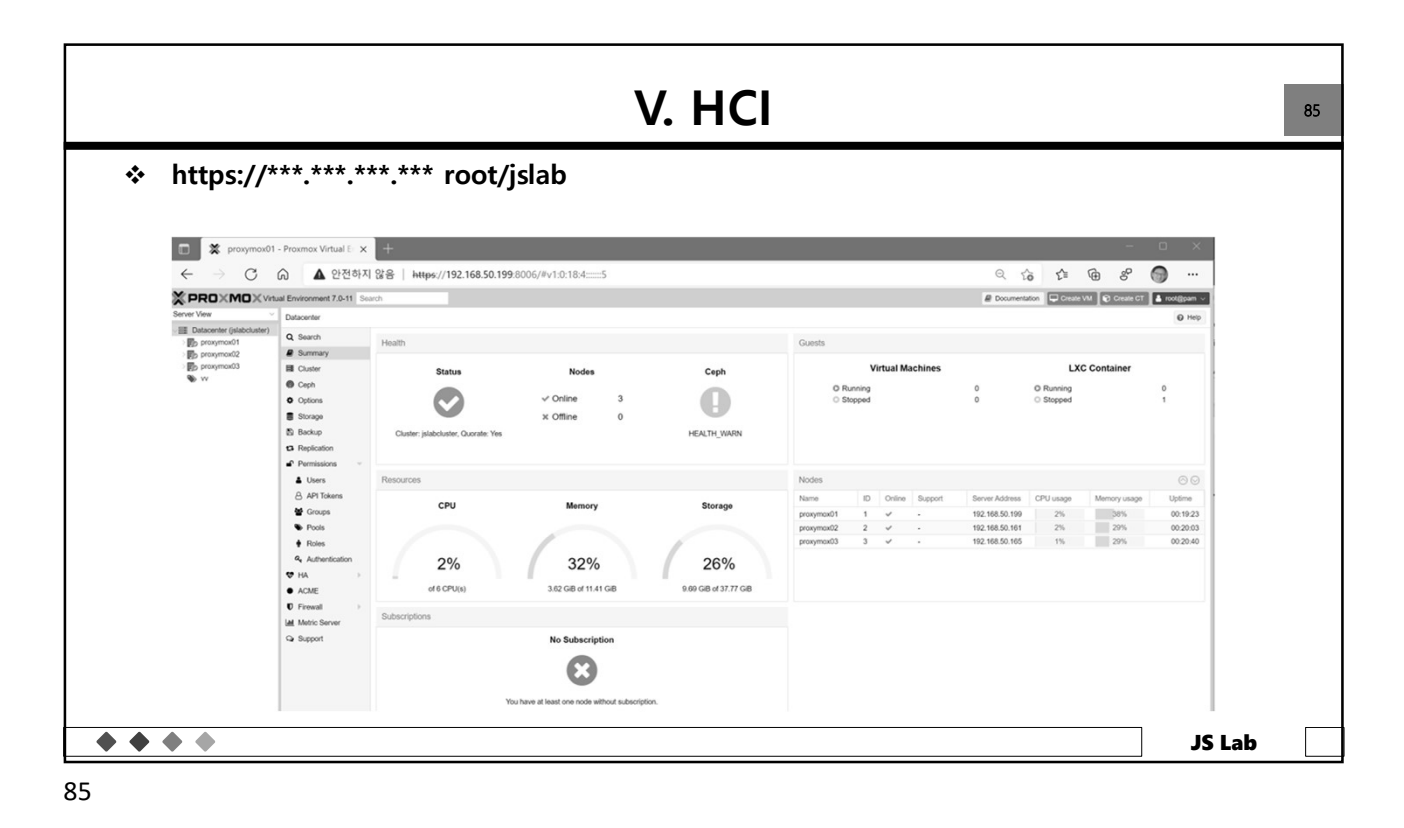

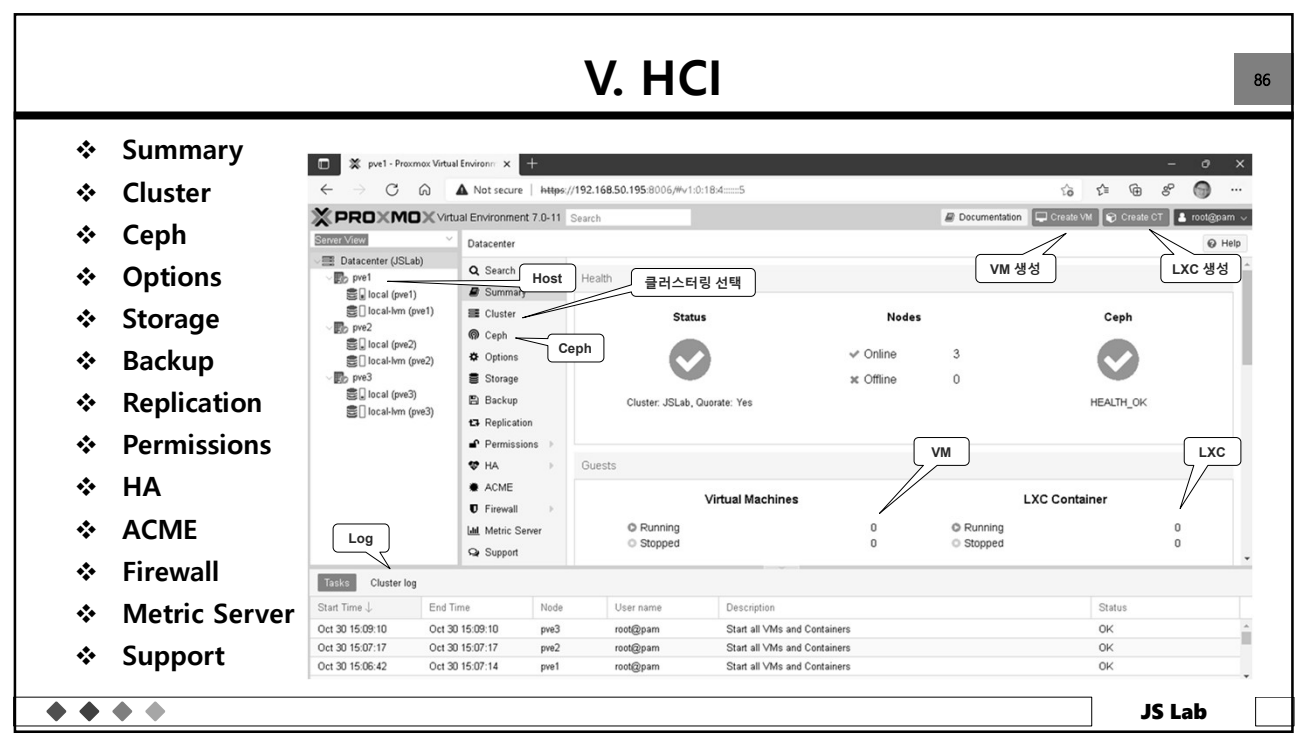

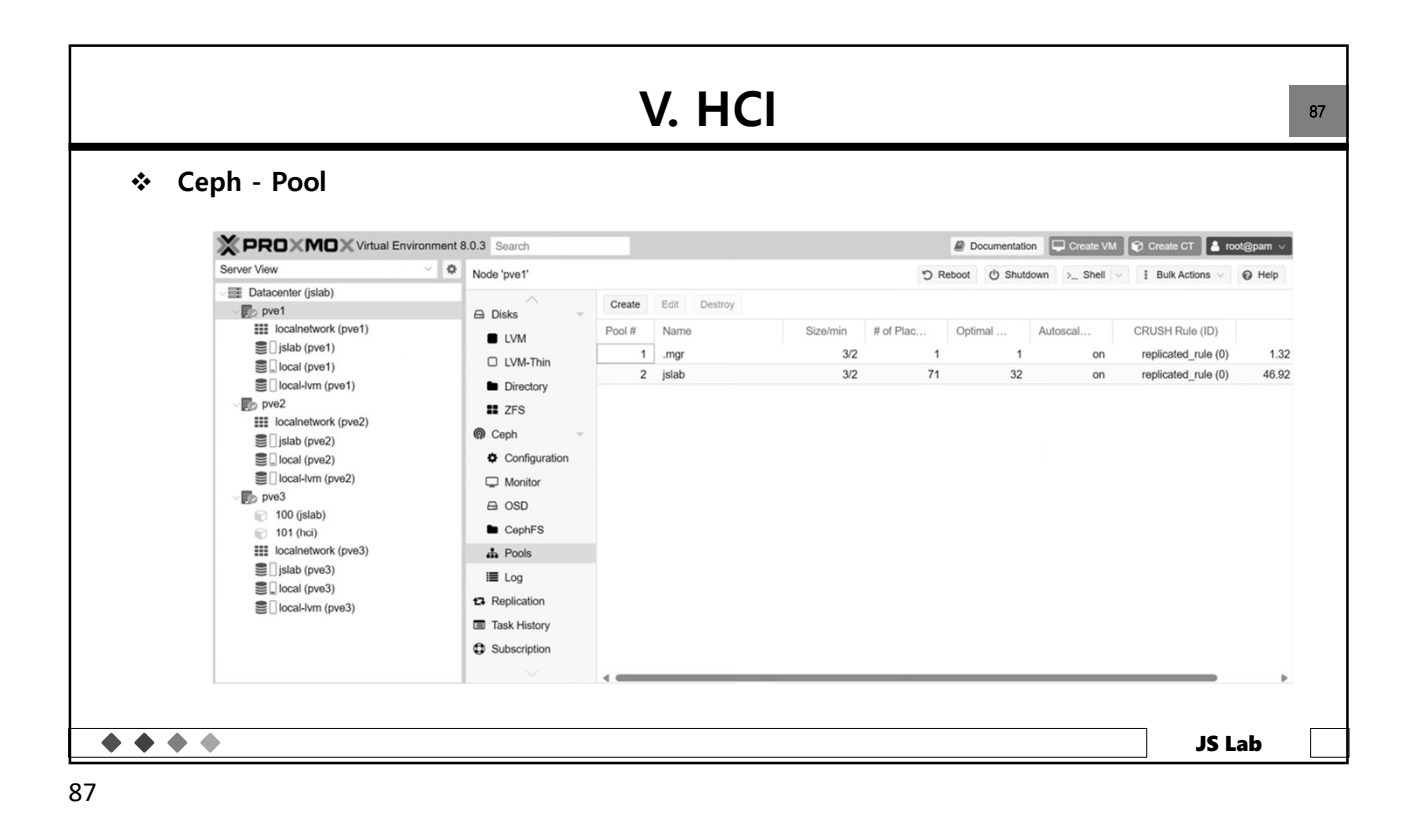

|                             |                                                                                                    |                                       |                                                                                                    | <b>V</b> .   | HCI                     |                                 |               |        |          |             |            |
|-----------------------------|----------------------------------------------------------------------------------------------------|---------------------------------------|----------------------------------------------------------------------------------------------------|--------------|-------------------------|---------------------------------|---------------|--------|----------|-------------|------------|
| <ul> <li>Storage</li> </ul> | X pve1 - Proximos Virtual Environi: x + -                                                                   |                                       |                                                                                                    |              |                         |                                 |               |        |          | • ×         |            |
|                             | $\leftarrow$ $\rightarrow$ C a                                                                              |                                       | Not secure   http                                                                                                    | is://192.168 | .50.195:8006/#v1:0:18:4 | 2                               |               | to     | £≡       | @ &         |            |
|                             | × PRO×MO>                                                                                                   | € Virtual E                           | nvironment 7.0-11                                                                                                    | Search       |                         |                                 | Documentation | Create | e VM 😰 C | create CT 💄 | root@pam 、 |
|                             | Server View                                                                                                 | ~ D                                   | atacenter                                                                                                    |              |                         |                                 |               |        |          |             | @ Help     |
|                             |                                                                                                    |                                       |                                                                                                    | Add $\sim$   | Remove Edit             |                                 |               |        |          |             |            |
|                             | 🛢 🖬 local (pve1)                                                                                            |                                       |                                                                                                    | ID 个         | Туре                    | Content                         | Path/Target   | Shared | Enabled  | Bandwidt    | n Limit    |
|                             | Clocal-lym (pye1                                                                                            |                                       | Cluster                                                                                                    | local        | Director                | v VZDump backup file, ISO image | , /var/lib/vz | No     | Yes      |             |            |
|                             | S II wm4jsiab (pve1)<br>S II vm2jsiab (pve1)                                                                |                                       | Conh                                                                                                    | local-lvm    | LVM-Thi                 | n Disk image, Container         |               | No     | Yes      |             |            |
|                             | 100 (ct4jslab)                                                                                              |                                       | v Cepn                                                                                                    | lvm24jsla    | ab LVM                  | Disk image, Container           |               | No     | Yes      |             |            |
|                             | Seal (pve2)                                                                                                 |                                       | P Options                                                                                                    | lvm34jsla    | ab LVM                  | Disk image, Container           |               | No     | Yes      |             |            |
|                             | <ul> <li>Mm24jslab (pve)</li> <li>motion (pvs)</li> <li>local-km (pvs)</li> <li>hvm34jslab (pve)</li> </ul> | 2) E<br>1<br>3) 4                     | Backup Replication Permissions HA Kalon Groups Fencing Kalon Kalon Kalo |              |                         |                                 |               |        |          |             |            |
|                             | Tasks Cluster log                                                                                           |                                       |                                                                                                    |              |                         |                                 |               |        |          |             |            |
|                             | Start Time U                                                                                                | cino rime                             | Node                                                                                                    | 0            | User name               | Description                     |               |        | Status   |             |            |
|                             | Oct 30 22:34:21                                                                                             | Oct 30 22:<br>Oct 30 22:              | 33:43 nve2                                                                                                    |              | root@nam                | Start all VMs and Containers    |               |        | OK       |             |            |
|                             | Oct 30 22:33:42                                                                                             | Oct 30 22:                            | 33:44 pve2                                                                                                    | P            | root@pam                | CT 100 - Start                  |               |        | OK       |             |            |
|                             | 0.0000000                                                                                                   | · · · · · · · · · · · · · · · · · · · |                                                                                                    |              |                         | 0. 1 BAR 10 12                  |               |        | 01/      |             |            |

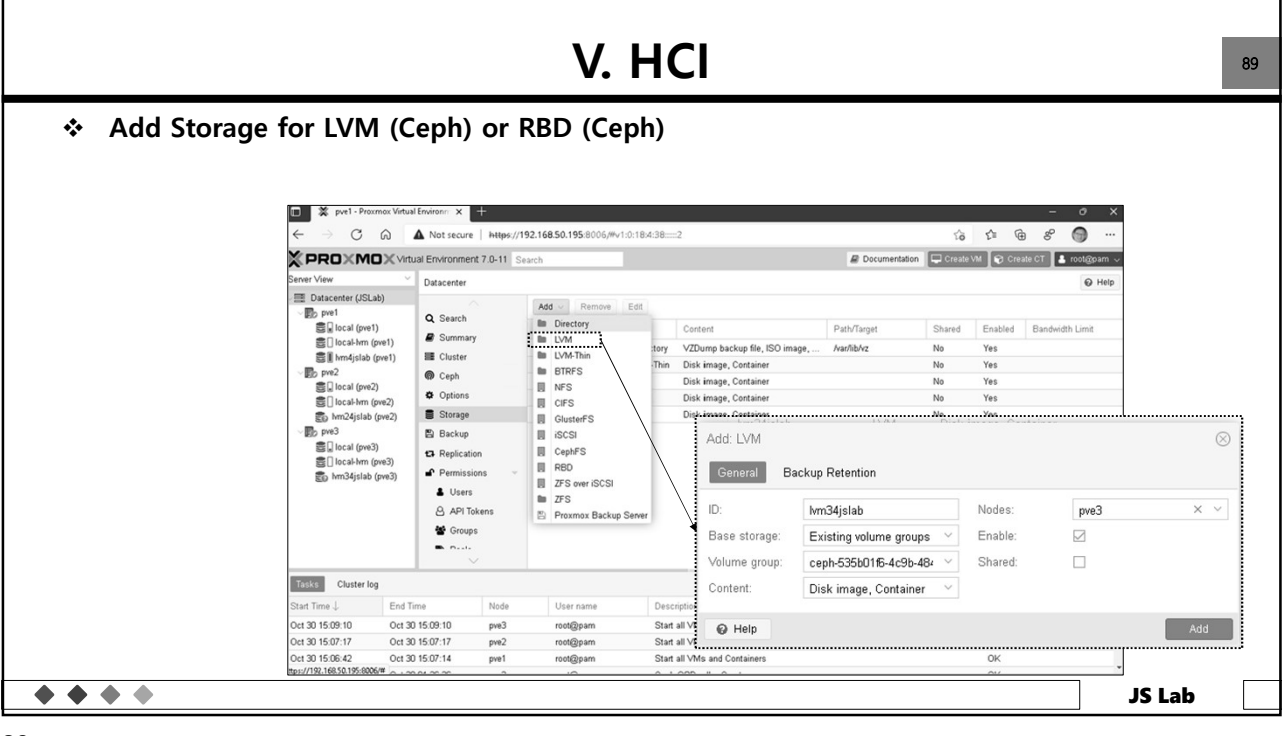

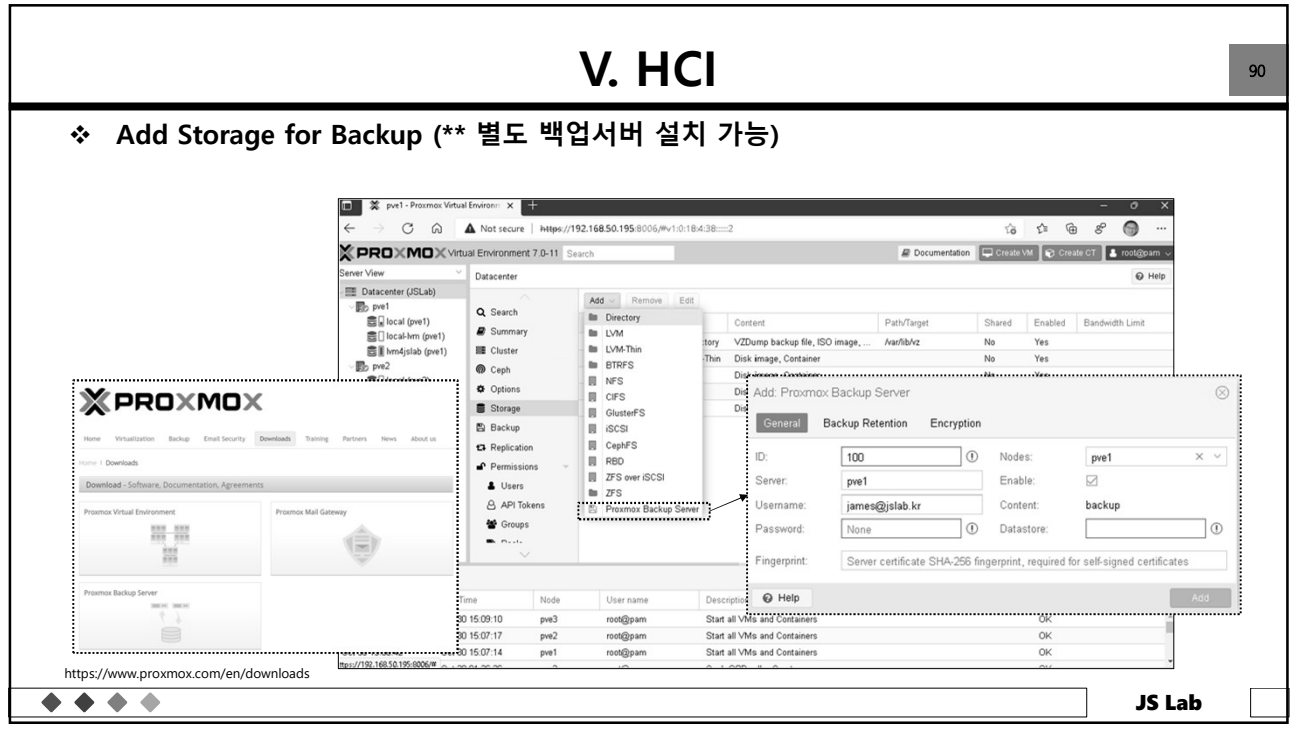

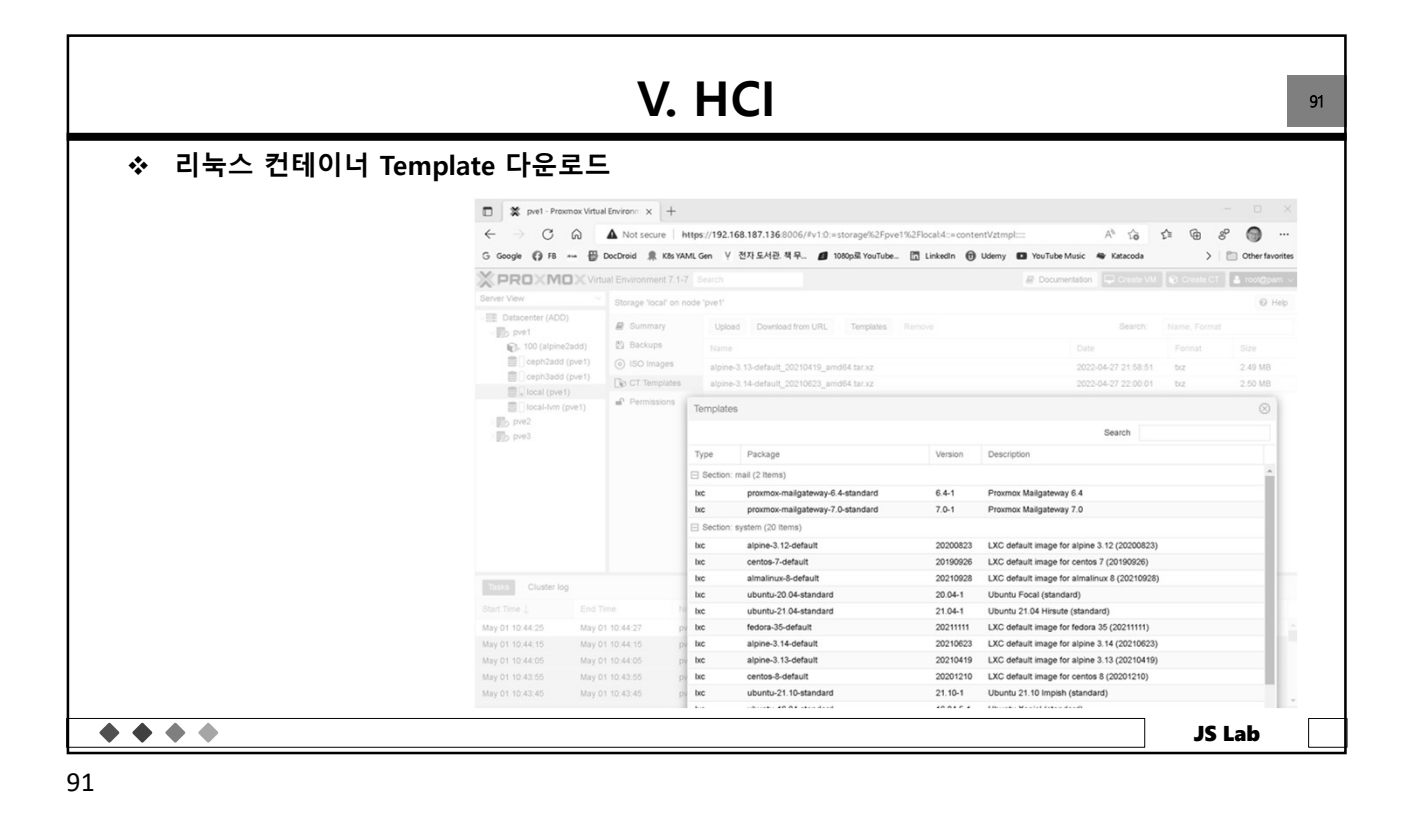

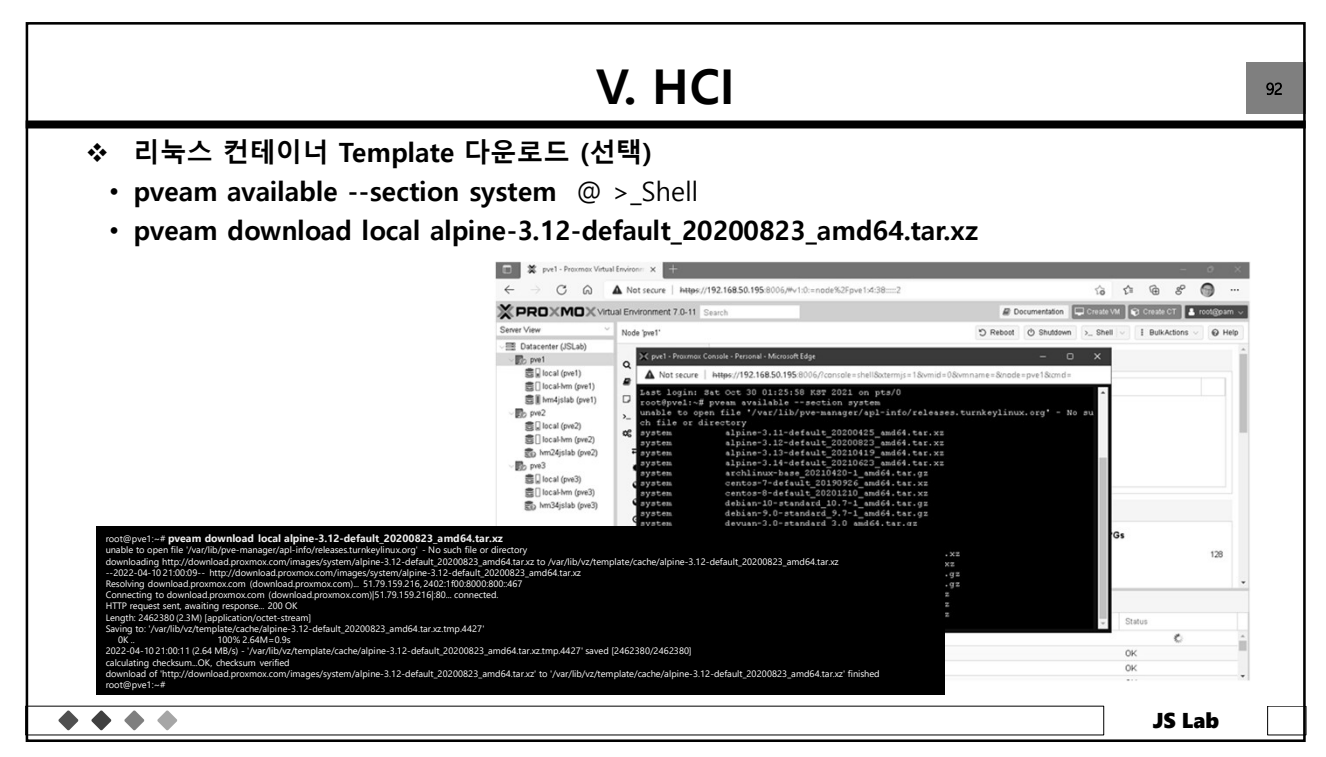

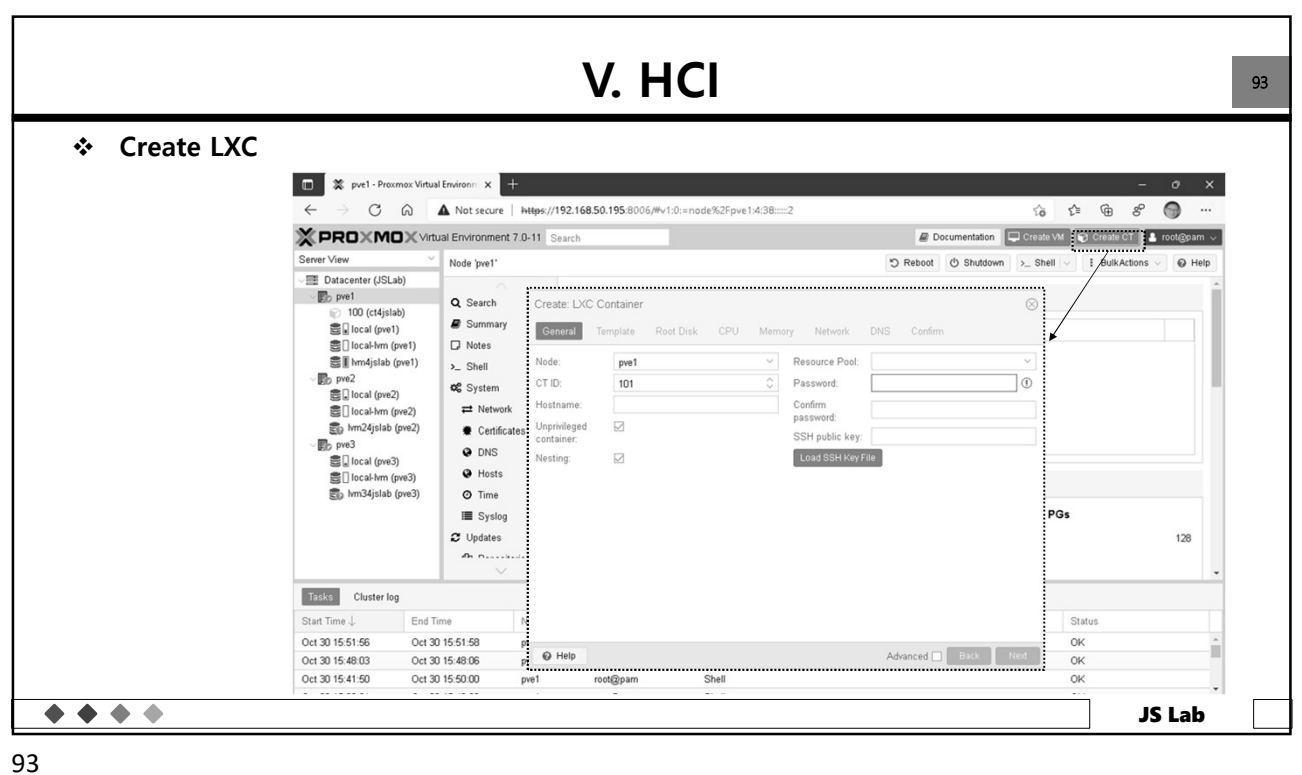

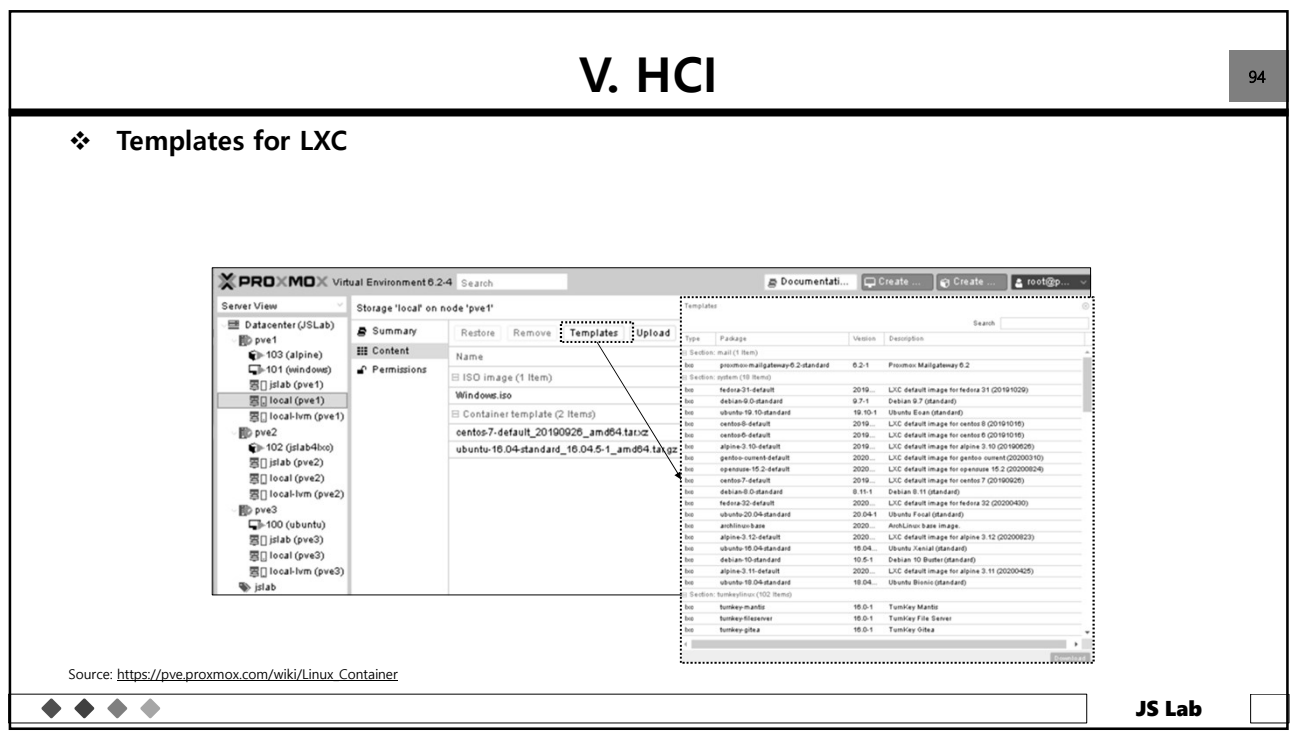

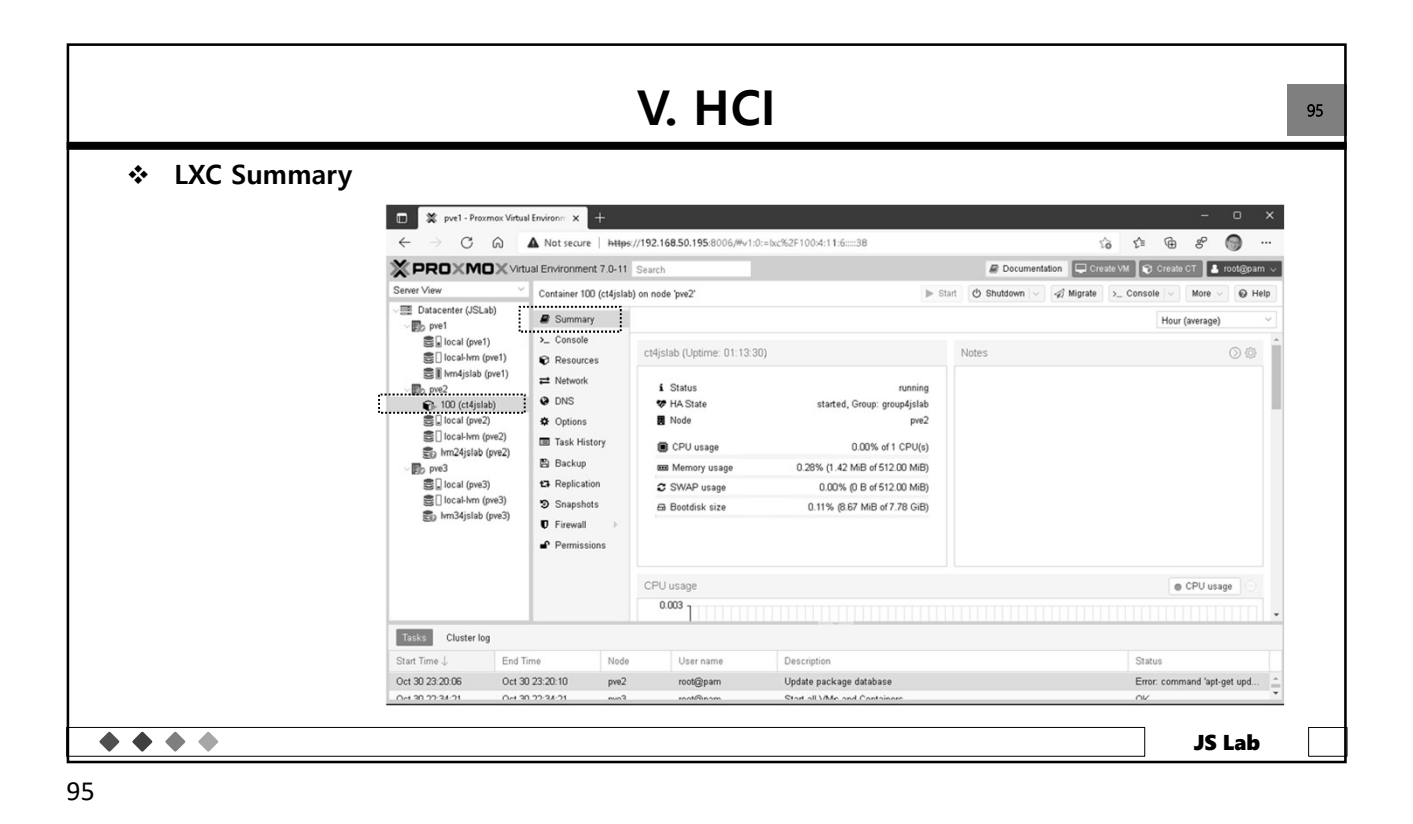

V. HCI 96 LXC Start X pve1 - Proxmox Virtual Environm × + \* Console ← → C ⋒ ▲ Not secure | https://192.168.50.195:8006/#v1:0:=lxc%2F100:4:38:...:2 6 6 6 8 💮 … Migrate \* PROXMOX Virtual Environment 7.0-11 Search neate CT 🔒 root@pam 🗸 ▶ Start 🕐 Shutdown 🗸 🕼 Migrate 📴 Console 🗸 More 🗸 🚱 Help Container 100 (ct4islab) on node 'pve1 Server View 🖷 Datacenter (JSLab) Summary Hour (average) ct4jslab Notes 00 Resources i Status stopped V HA State Node pve1 Task History CPU usage 0.00% of 1 CPU(s) 🖺 Backup pve3
 local (pve3)
 local-lvm (pve3)
 hvm3/jslab (pve3) B Memory usage 0.00% (0 B of 512.00 MiB) ta Replication C SWAP usage 0.00% (0 B of 512.00 MiB) 🔊 Snapshots 🖨 Bootdisk size 8.00 GiB ♥ Firewall > Permissions CPU usage CPU usage Tasks Cluster log Start Time  $\downarrow$ End Time Descriptio Node User name Oct 30 15:51:56 Oct 30 15:51:58 pve1 root@pam CT 100 - Create ОK File alpine-3.11-default\_20200425\_amd64.tar.xz - Download Oct 30 15:48:03 Oct 30 15:48:06 pve1 root@pam OK Oct 30 15:41:50 Oct 30 15:50:00 pve1 root@pam Shell ОK **\* \* \* \*** JS Lab

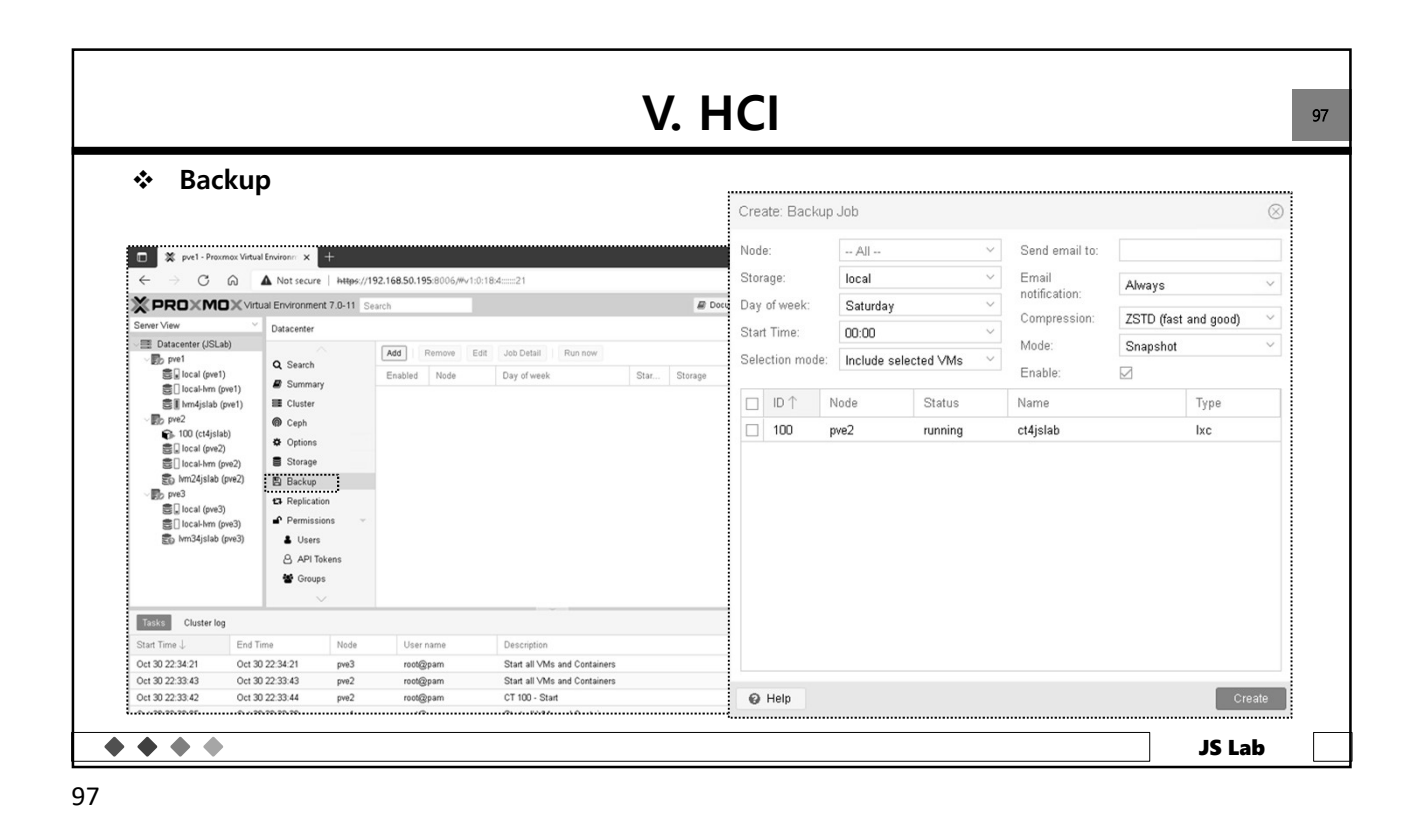

|                                                        |                     |                           | V                            |                                     |                              |                |             |           |
|--------------------------------------------------------|---------------------|---------------------------|------------------------------|-------------------------------------|------------------------------|----------------|-------------|-----------|
|                                                        |                     |                           | <b>V.</b>                    | HCI                                 |                              |                |             |           |
| <ul> <li>HA</li> <li>pvel-Proxymox Virt</li> </ul>     | uəl Environn × +    |                           | A.0.1 - 2                    |                                     | - • ×                        |                |             |           |
|                                                        | A Not secure   Hups | //192.168.50.195.8006/#v1 | 0.18,4                       | 10 V= U                             |                              |                |             |           |
|                                                        |                     | Search                    |                              | Documentation Dicteate van Dicteate | a tooligpan v                |                |             |           |
| Datacenter (ISI ch)                                    | Datacenter          |                           |                              |                                     | @ Help                       |                |             |           |
| pve1     Success(pve1)     Docal(pve1)     Docal(pve1) | Q Search            | Status<br>Type Status     |                              | Edit: Resource                      | e: Container/Virtual Machine |                |             | $\otimes$ |
| E I km4jslab (pve1)                                    | E Cluster           | quorum OK                 |                              | CT:                                 | 100                          | Group:         | group4jslab | × ~       |
| ∽ Bo pve2                                              | @ Ceph              | master pvel (active, 3    | at Oct 30 22:46:46 2021)     | Max. Restart:                       | h O                          | Request State: | started     | ~         |
| 100 (ct4jslab)                                         | Options             | Im pref (dee, da          | Set Oct 30 22:46:45 2021)    | May Delevate                        |                              |                |             |           |
| € local (pve2)                                         | Storage             | Irm pve3 (idle, Sa        | Oct 30 22:46:49 2021)        | Max. Relocate                       | · · · ·                      |                |             |           |
| S lvm24islab (pve2)                                    | E Backup            |                           |                              | Comment:                            |                              |                |             |           |
| ∽ the pve3                                             | Dackop              | Resources                 |                              |                                     |                              |                |             |           |
| 😂 🗋 local (pve3)                                       | Li Replication      |                           |                              | @ Help                              |                              |                | OK          | Reset     |
| Clocal-hm (pve3)                                       | Permissions         | Add Edit Remove           |                              |                                     |                              | •••••          |             |           |
| E) hm34jslab (pve3)                                    | ₩ HA                | ID State                  | Node Name Max. Rest          | n Max. Reloc Group                  | Description                  |                |             |           |
|                                                        | Br Close            | ct:100 started            | pve2 ct4jslab 1              | 1 group4jslab                       |                              |                |             |           |
|                                                        | Fencing             |                           |                              |                                     |                              |                |             |           |
|                                                        | $\sim$              | K8s는 대체 기능                | ; 제공                         |                                     |                              |                |             |           |
| Tasks Cluster log                                      |                     | <u> </u>                  |                              |                                     |                              |                |             |           |
| Start Time ↓ End                                       | Time Node           | User name                 | Description                  | Status                              |                              |                |             |           |
| Oct 30 22:34:21 Oct                                    | 30 22:34:21 pve3    | root@pam                  | Start all VMs and Containers | OK                                  | A                            |                |             |           |
| Oct 30 22:33:43 Oct                                    | 30 22:33:43 pve2    | root@pam                  | Start all ∨Ms and Containers | OK                                  |                              |                |             |           |
| Oct 30.22:33:42 Oct                                    | 30 22:33:44 pve2    | root@pam                  | CT 100 - Start               | OK                                  |                              |                |             |           |
| 0010022.00.42 001                                      |                     |                           |                              |                                     | *                            |                |             |           |

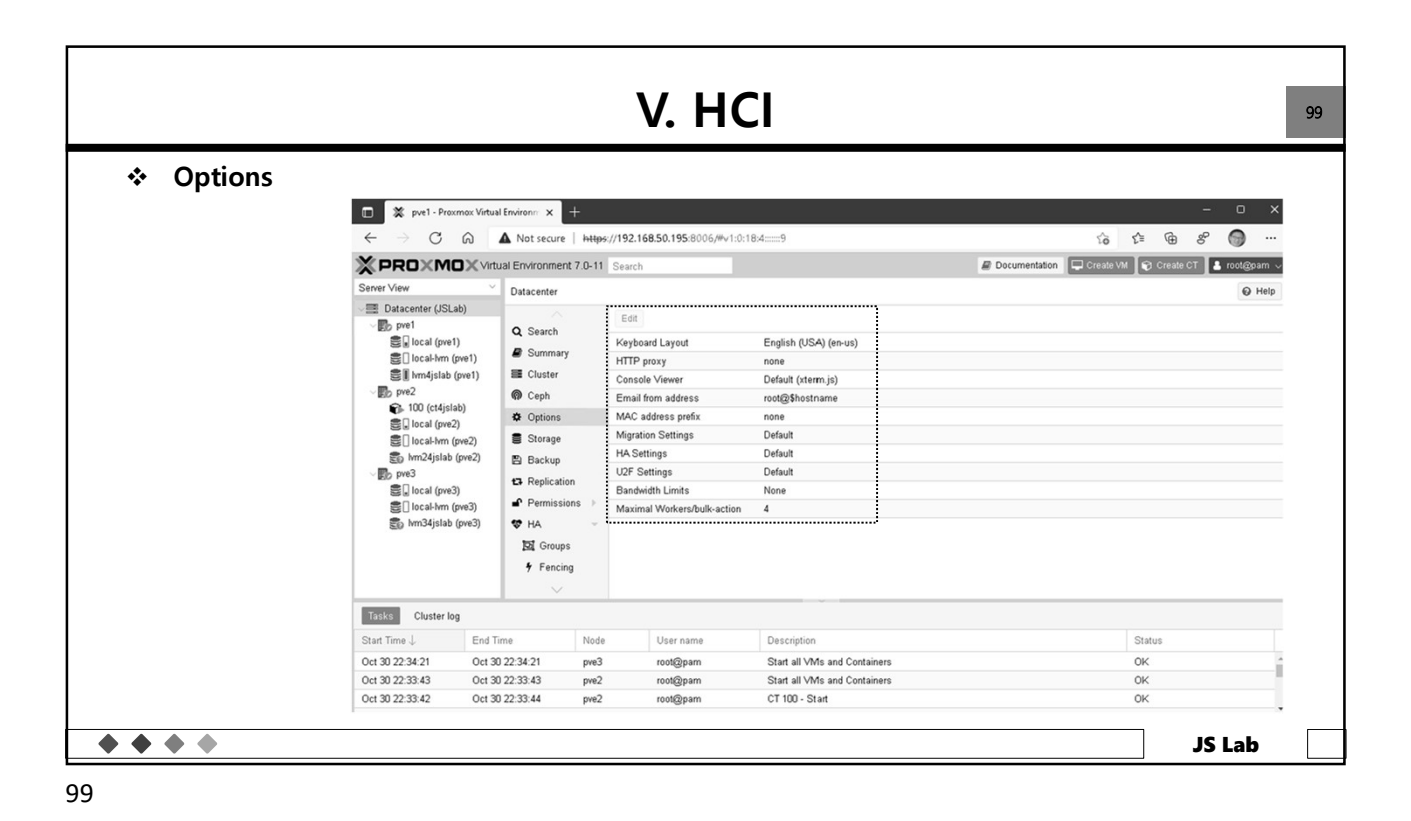

V. HCI 100 Replication \* 🔳 🕱 pve1 - Proxmox Virtual Environm 🗙 🕂 ← → C ⋒ ▲ Not secure | https://192.168.50.195:8006/#v1:0:18:4:::::51 G G G S 💮 … PROXMOX Virtual Environment 7.0-11 Search 🖉 Documentation 🔲 Create VM 😭 Create CT 💄 root@pam 🗸 Server View Datacenter @ Help Datacenter (JSLab) Add Edit Remove Q Search ..... ..... Enabled Guest ↑ Job Create: Replication Job  $\otimes$ B Summary I tocal-tym (pve1)
 I tym4jslab (pve1)
 I tym4jslab (pve1)
 100 (ct4jslab)
 I tocal (pve2)
 I tocal-tym (pve2) E Cluster CT/VM ID: 100 Ceph Target: pve1 Options Schedule \*/15 - Every 15 minutes Storage Inclaimin (pre2)
 Imp pre3
 Inclaimin (pre3) Backup
 Replication Rate limit (MB/s): unlimited Comment Permis € local-lvm (pve3) Enabled: lvm34jslab (pve3) 🏶 НА 🖾 Groups 🚱 Help Create ✤ Fencing Tasks Cluster log Start Time  $\downarrow$ End Time Node User name Description Status Oct 30 22:34:21 Oct 30 22:34:21 Start all VMs and Containers OK pve3 root@pam pve2 pve2 Start all VMs and Containers CT 100 - Start Oct 30 22:33:43 Oct 30 22:33:43 root@pam 0K 0K Oct 30 22:33:42 Oct 30 22:33:44 root@pam . .....  $\bullet \bullet \bullet \bullet$ JS Lab

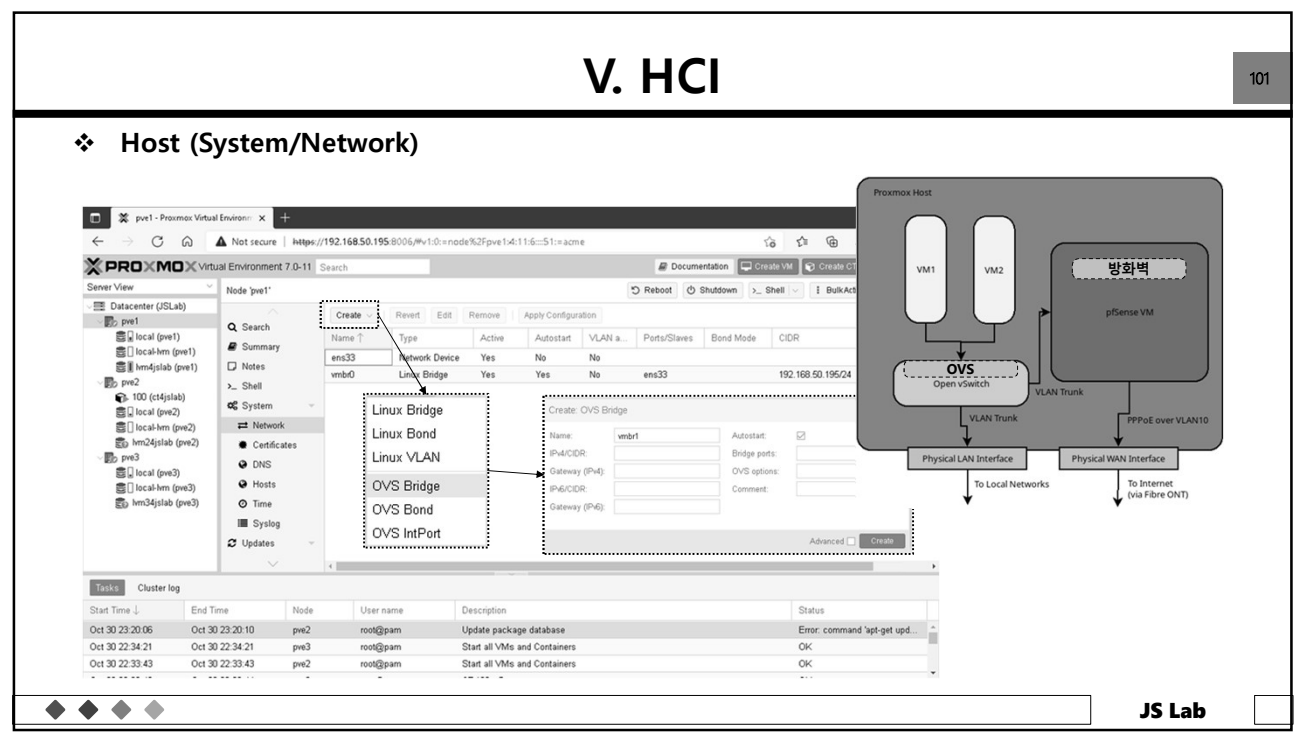

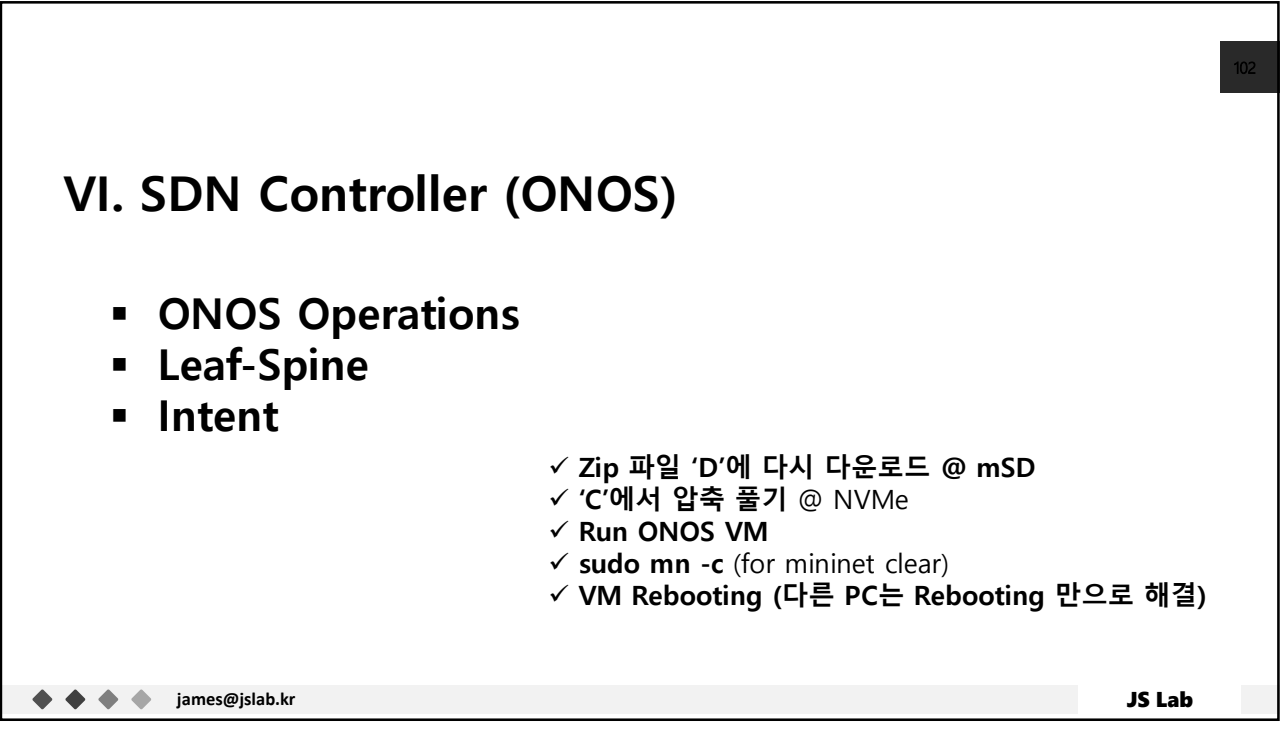

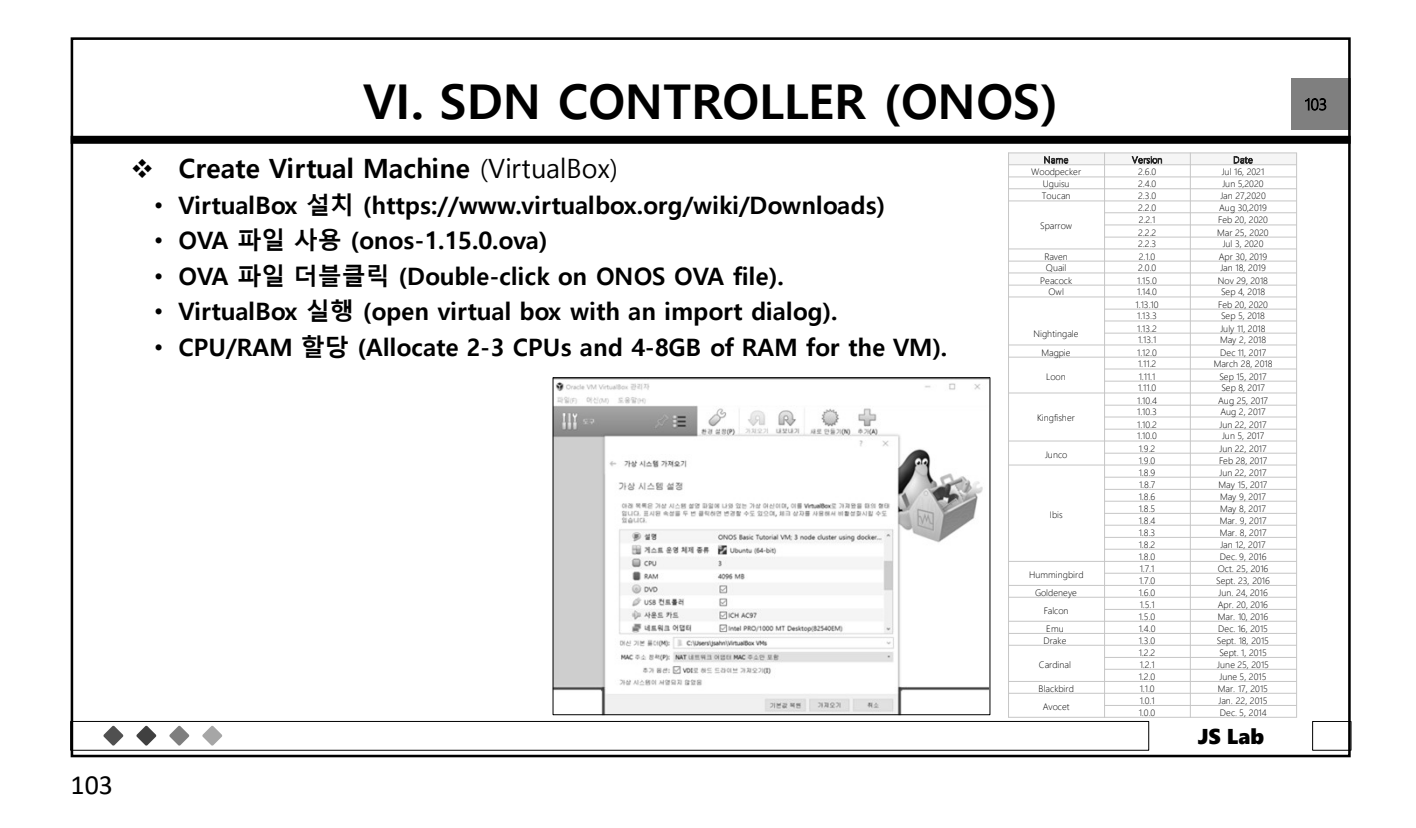

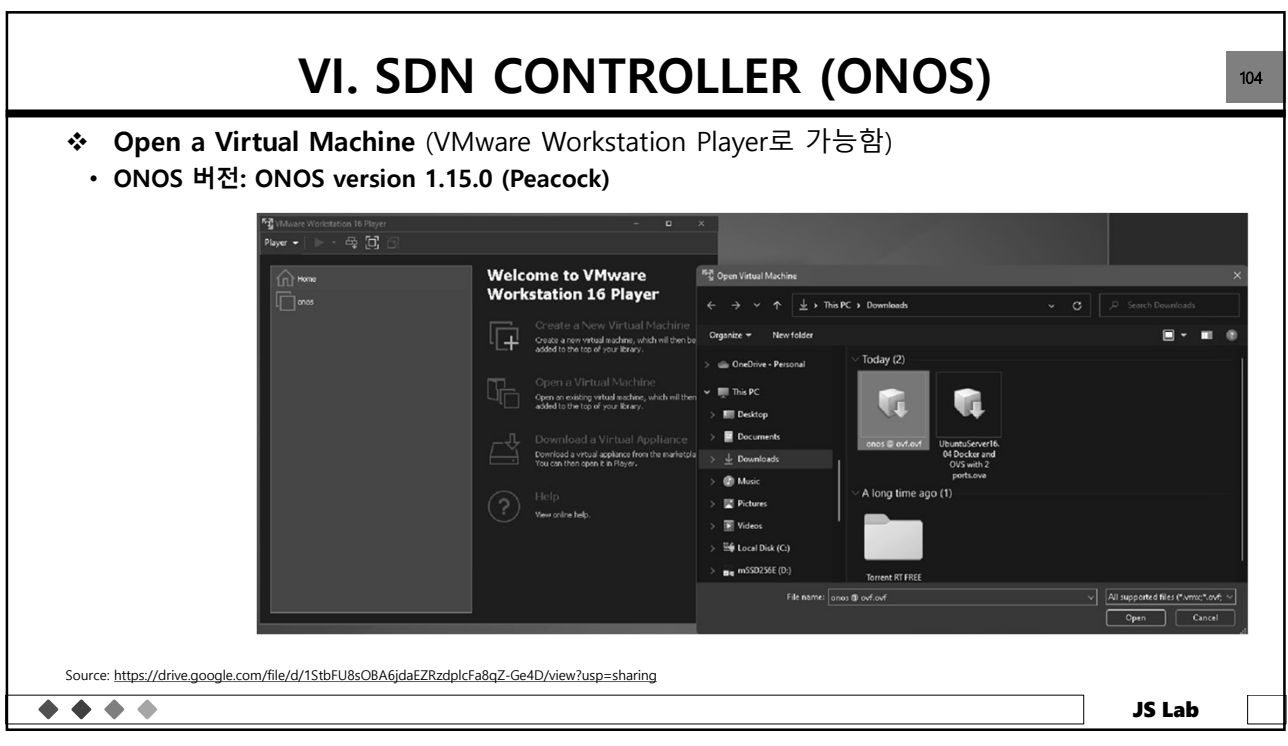

| • CPU<br>• 모니<br>• 사용 | 디스크 상당: at least 2008 of<br>코어 2개 이상: A faster proce<br>터 스크린: larger screen will h<br>가능 OS: Windows, Mac OS ) | ree hard disk space<br>issor or solid-state drive will<br>help to manage multiple term<br>K, or Linux | speed up<br>inal windows. |                   |
|-----------------------|----------------------------------------------------------------------------------------------------|----------------------------------------------------------------------------------------------------|---------------------------|-------------------|
|                       |                                                                                                    |                                                                                                    |                           |                   |
|                       | □ 이름<br>> 오늘 (2)                                                                                                | 수정한 날짜 🎽                                                                                              | 유형                        | 크기                |
|                       | <ul> <li>○ 이름</li> <li>∨ 오늘 (2)</li> <li>✓ ♀ onos-1.15.0.ova</li> </ul>                                         | 수정한 날짜 <sup>×</sup><br>2020-07-10 오후 6:12                                                             | 유형<br>Open Virtualization | 크기<br>3,769,075KB |

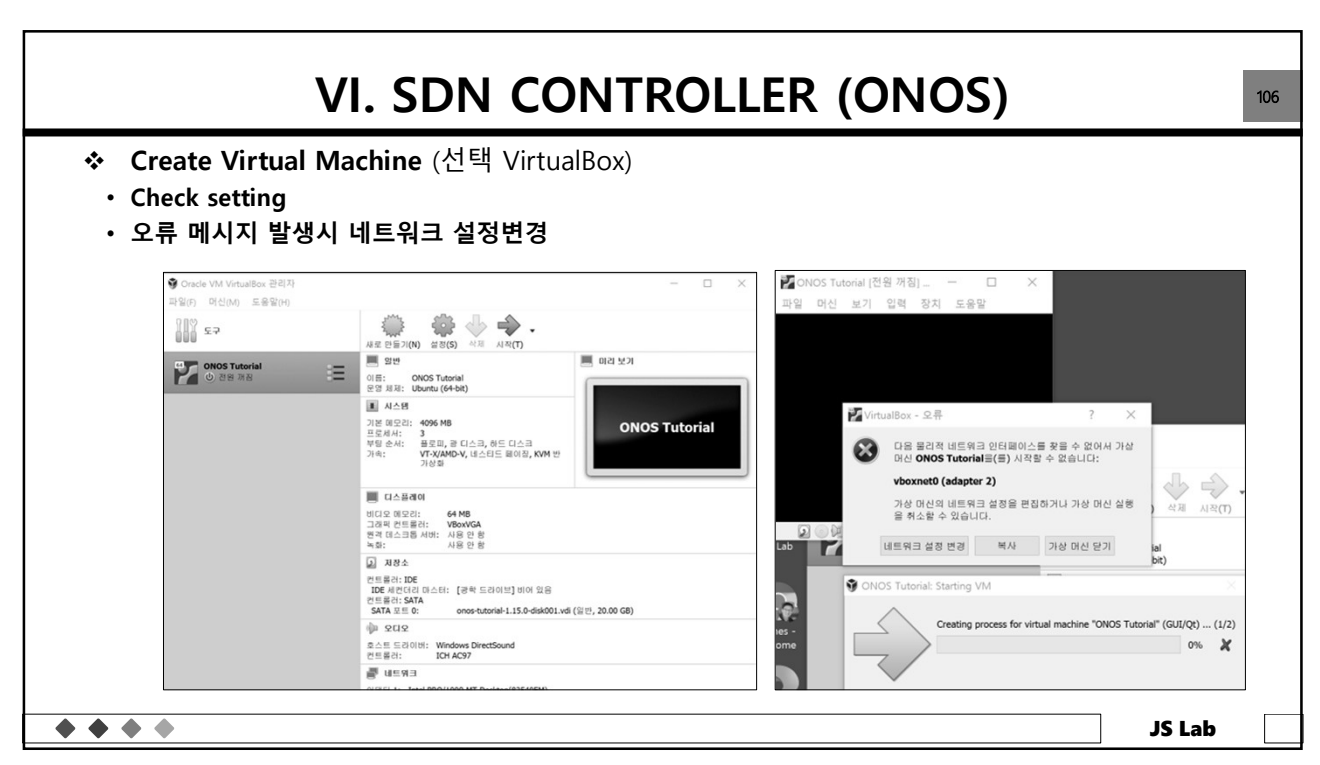

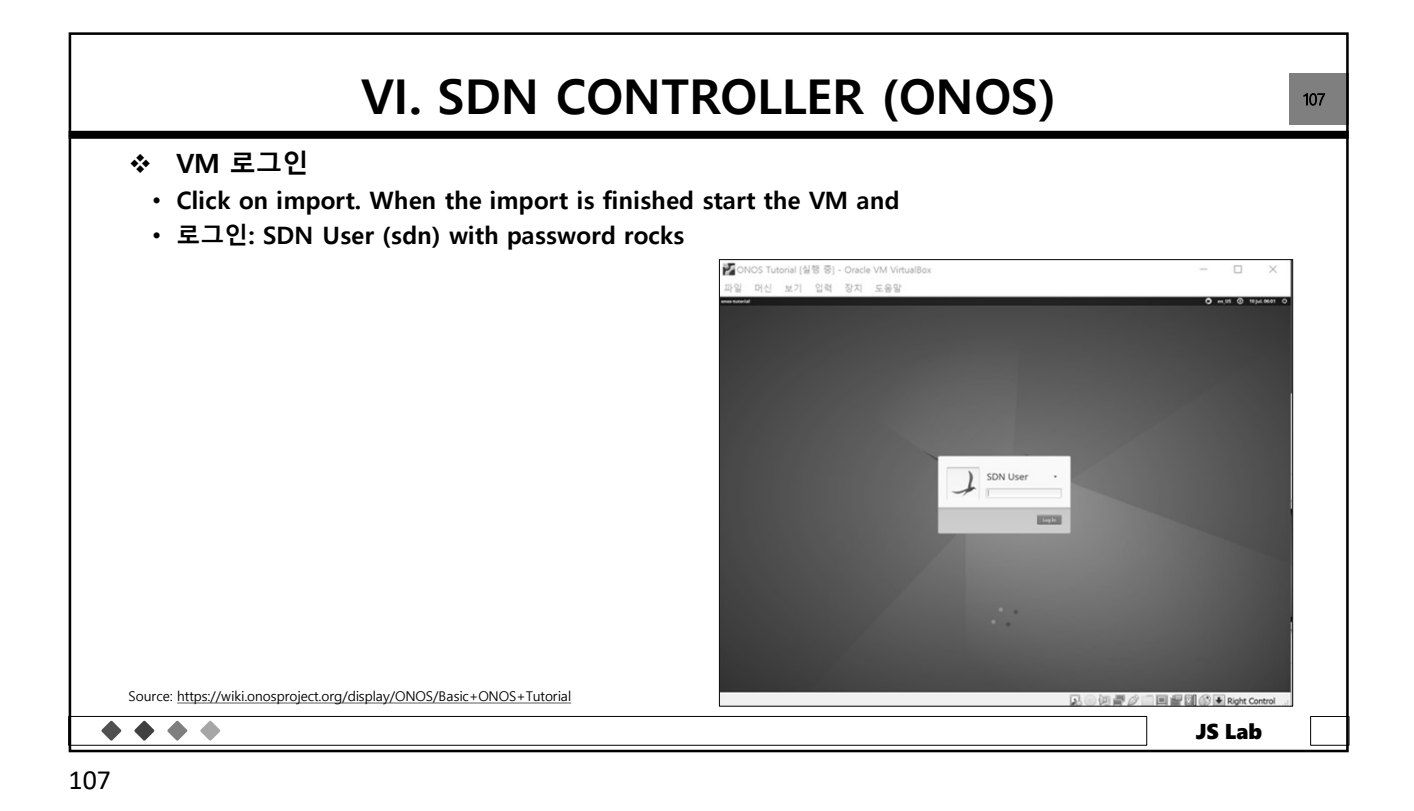

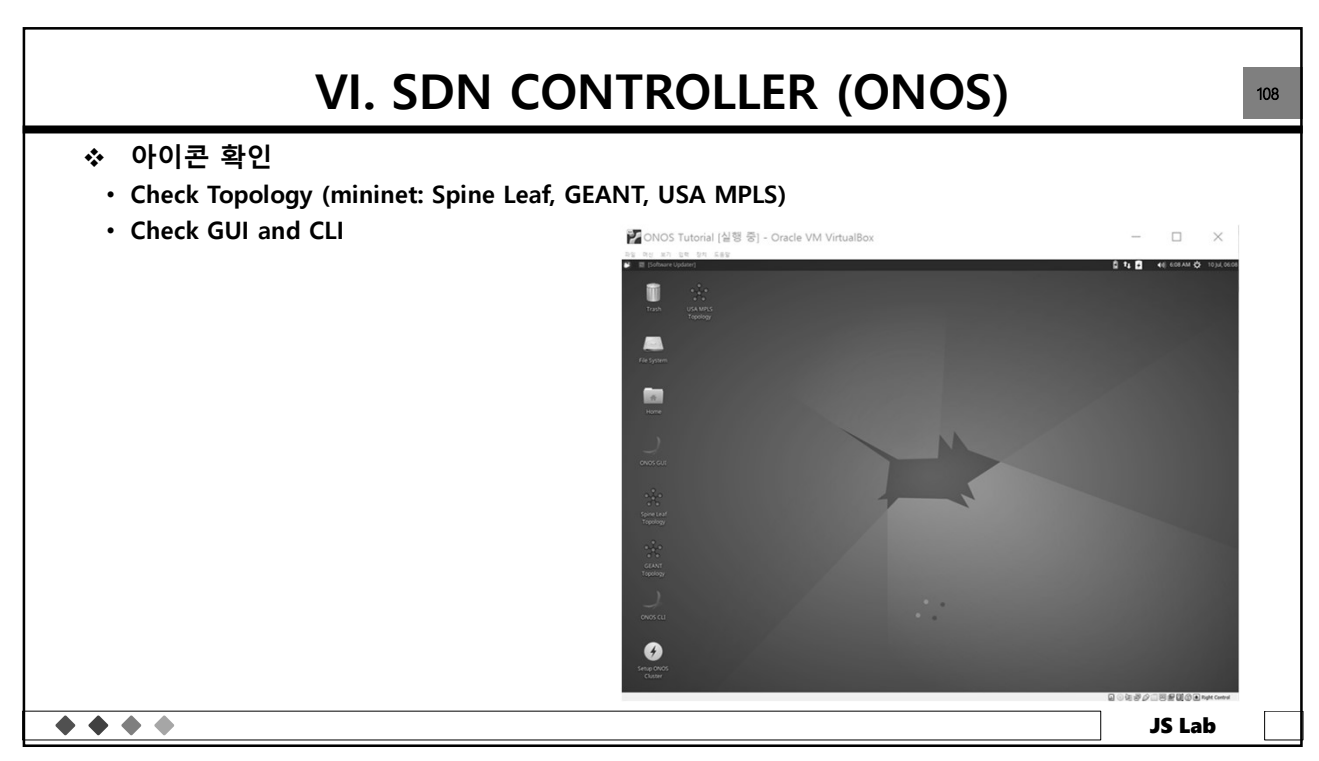

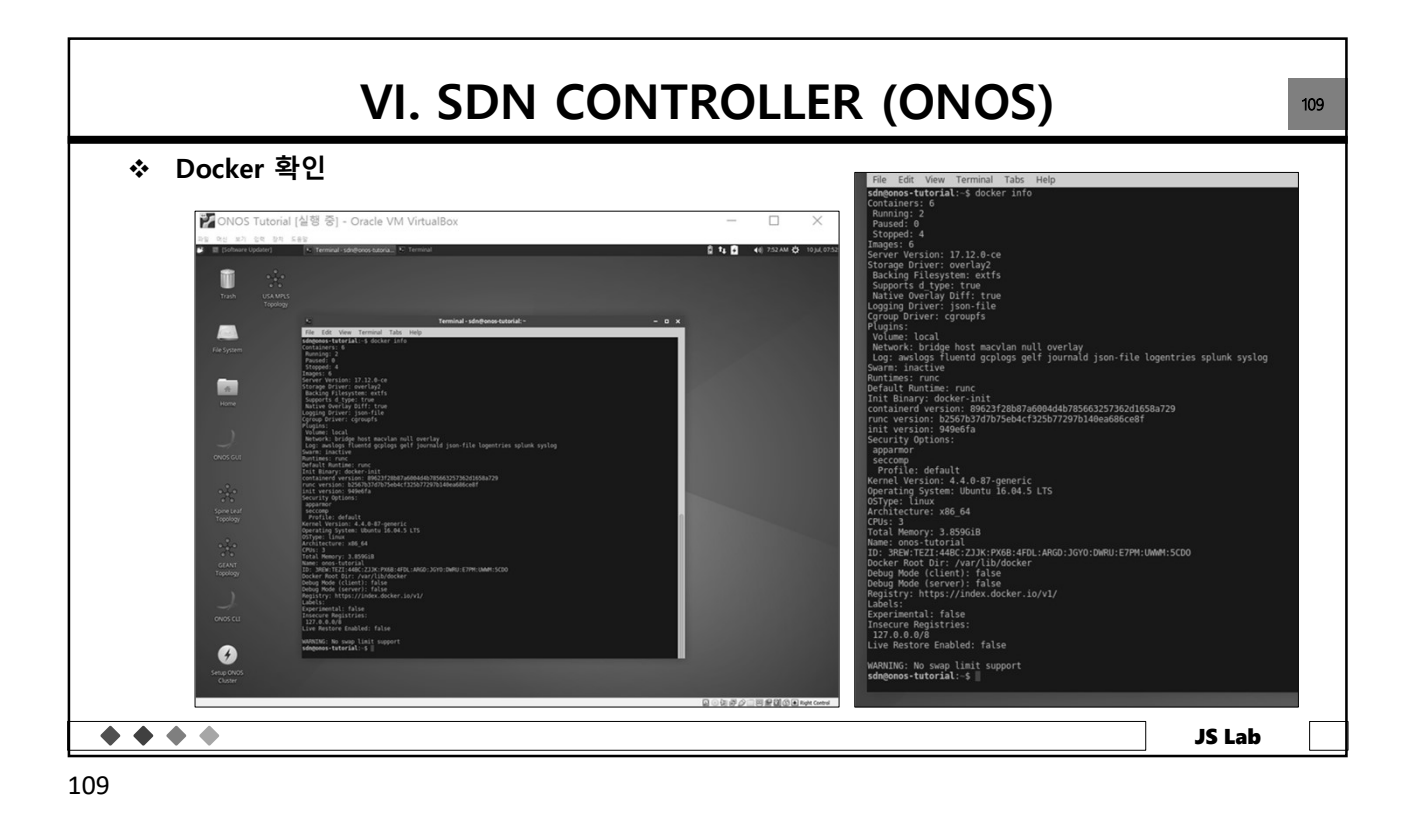

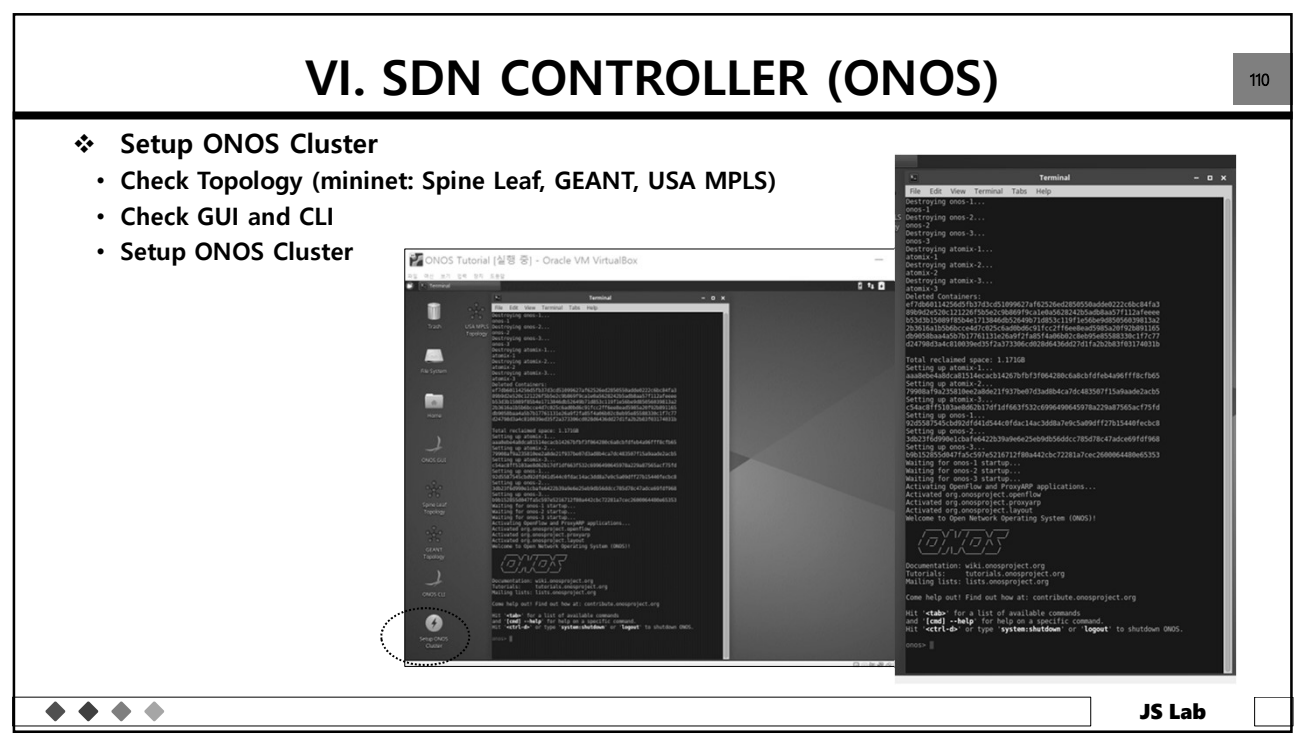

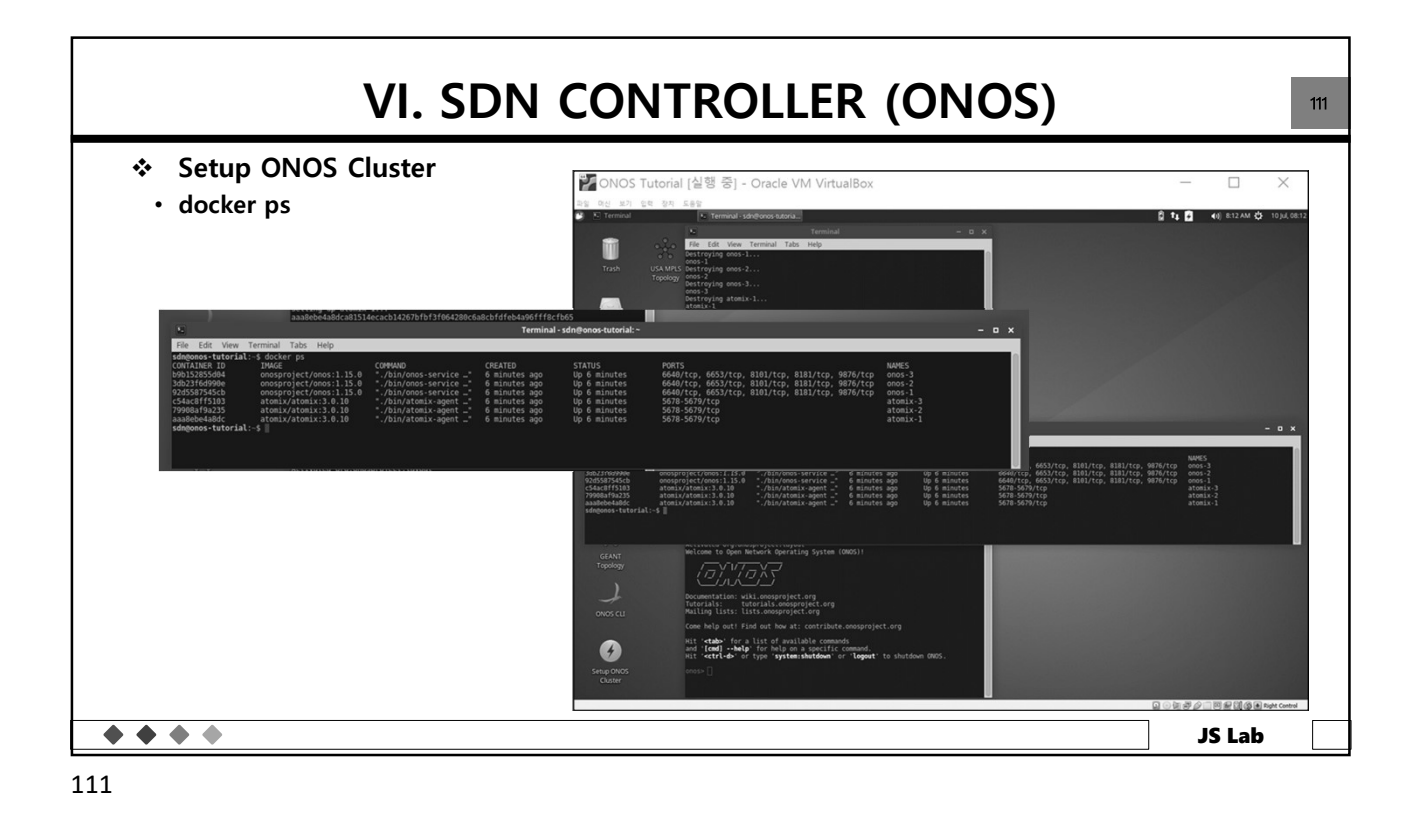

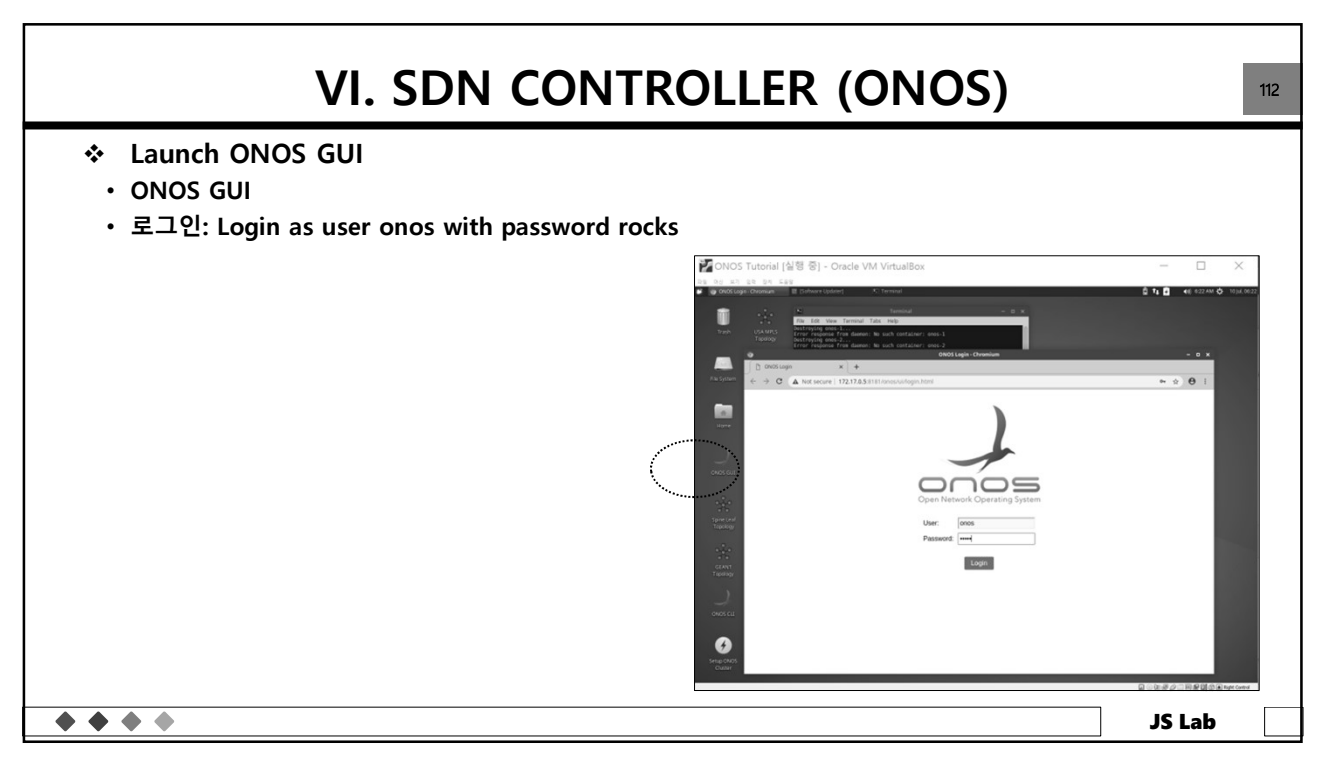

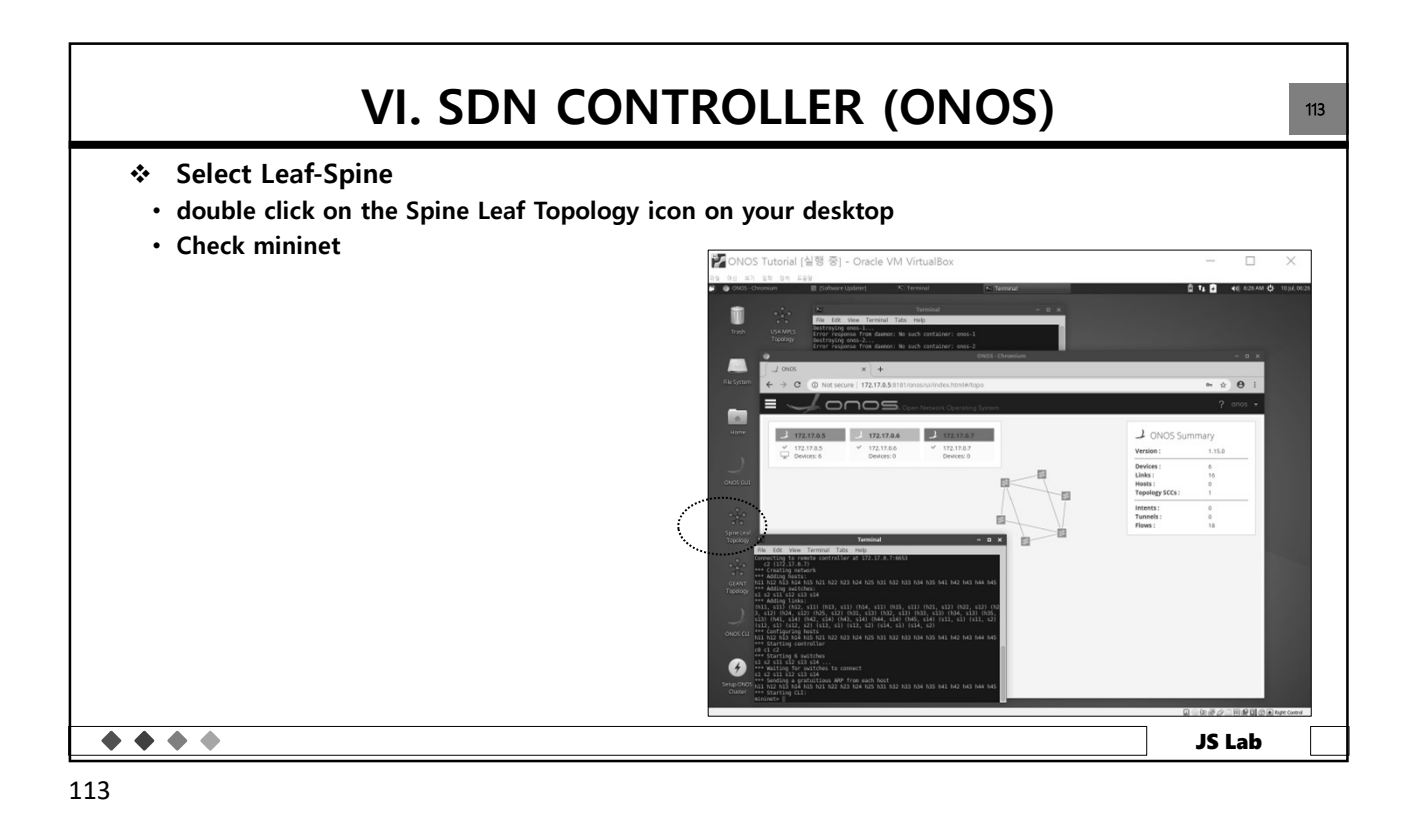

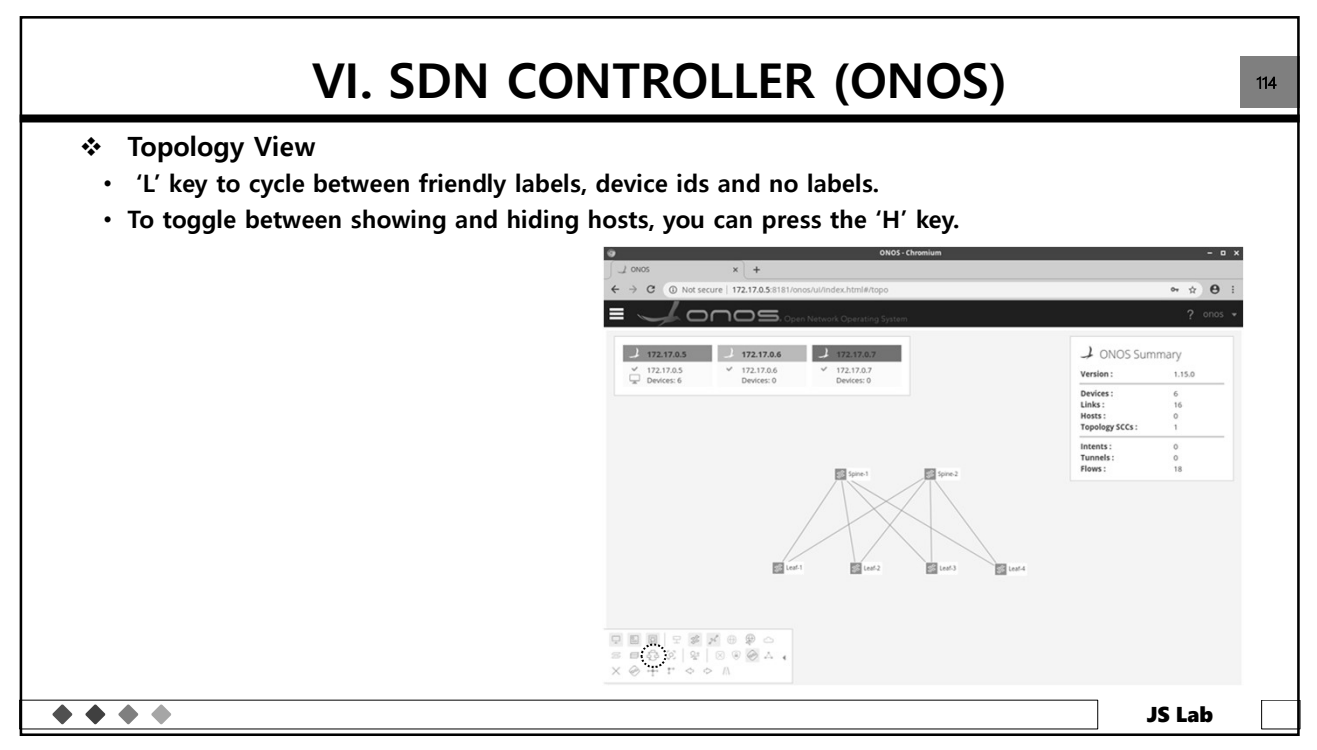

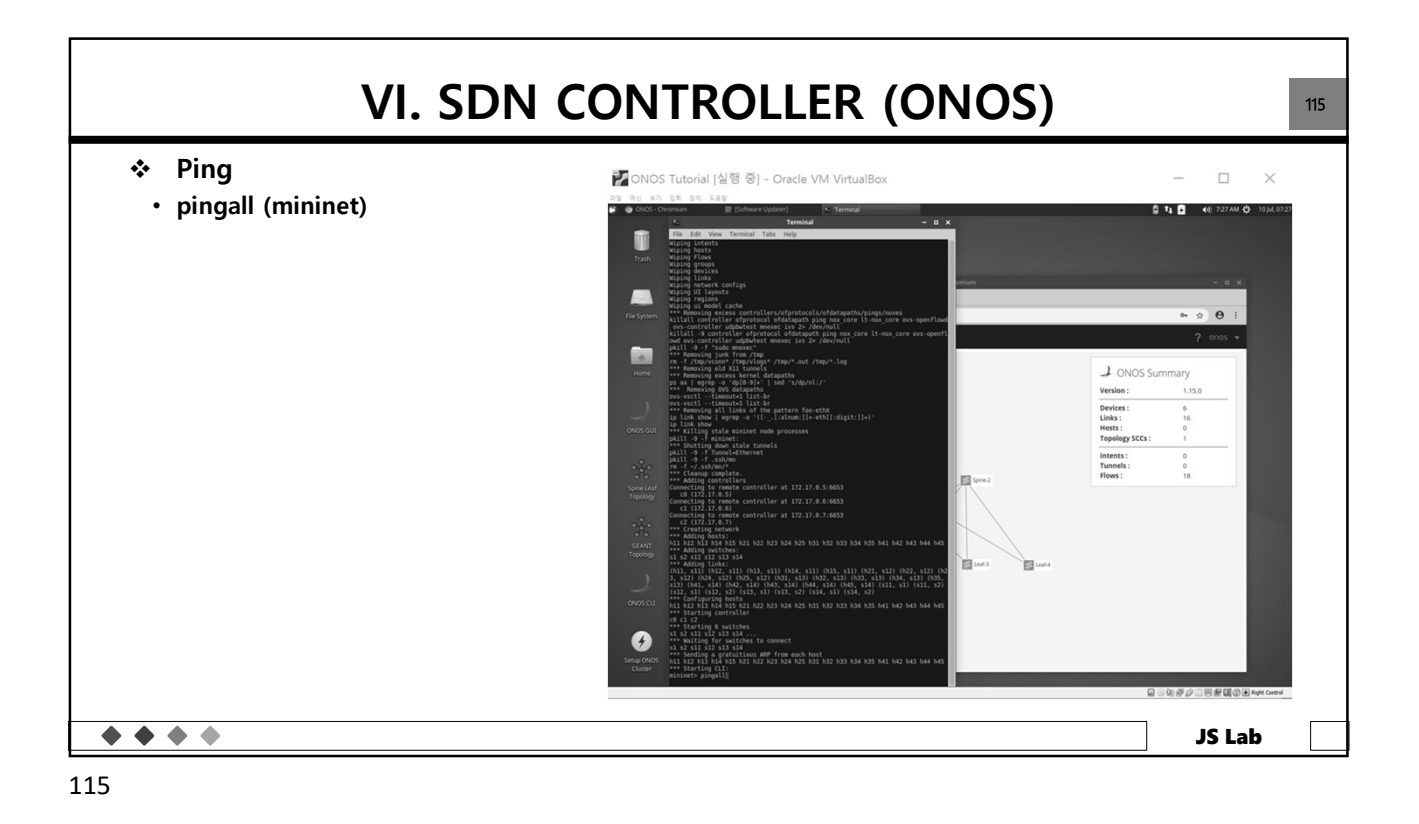

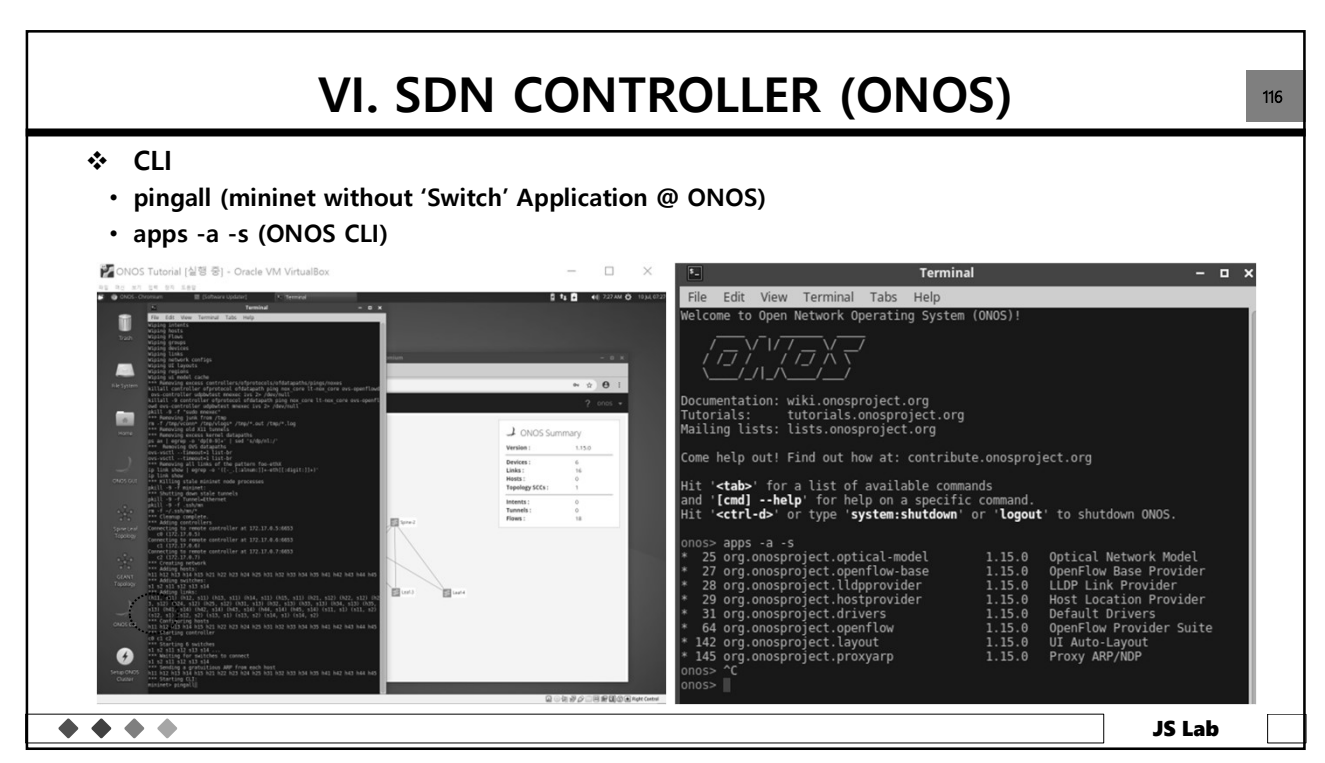

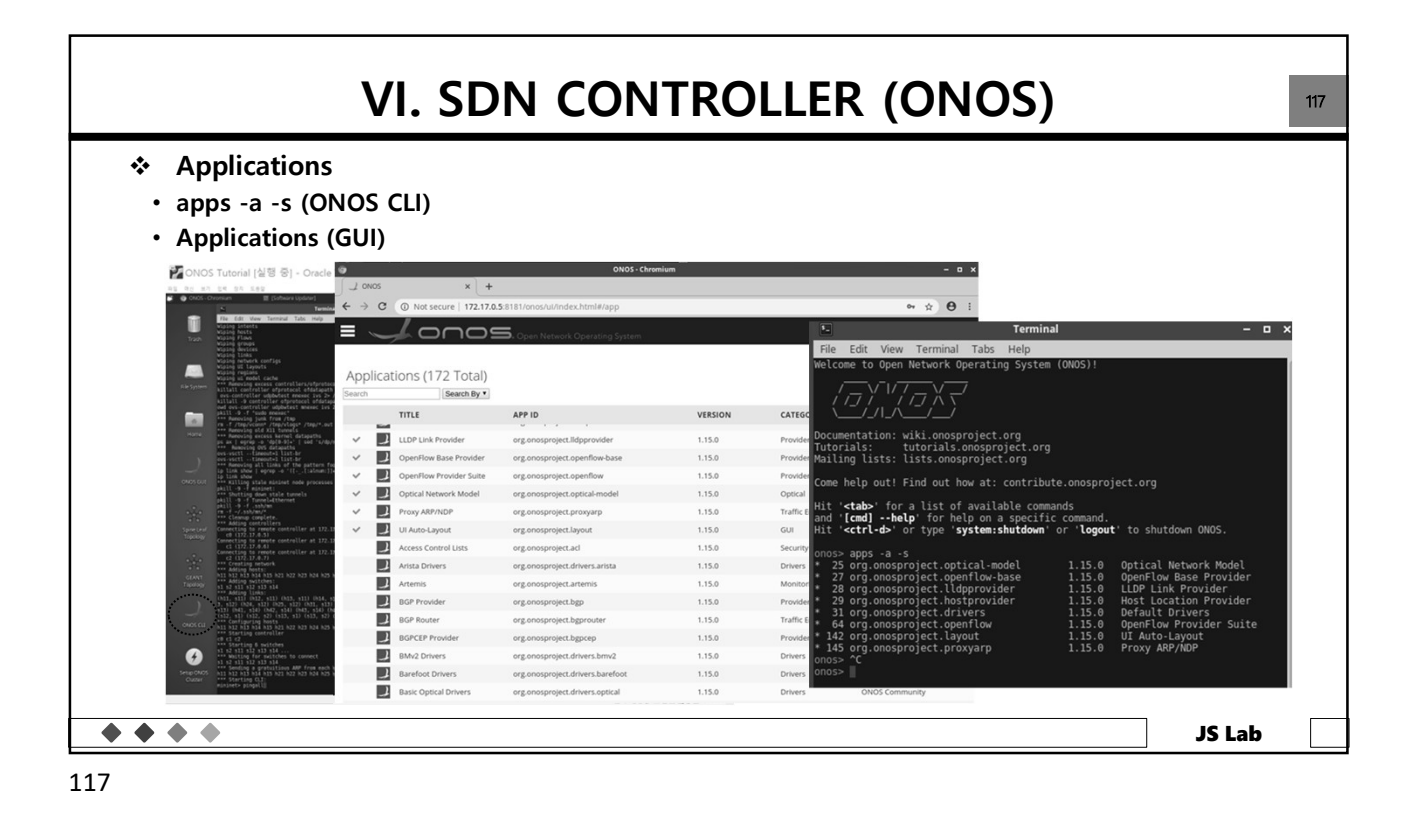

| VI. SD                                                                                                    | <b>N</b>              | CONTR                  | ROLLER (O                      | NOS)            |                     |                |
|----------------------------------------------------------------------------------------------------|-----------------------|------------------------|--------------------------------|-----------------|---------------------|----------------|
| <ul> <li>Start 'Switch' App</li> <li>Check reactive forward (GU</li> <li>app activate org.onosprojed</li> </ul> | l)<br>ct.fw           | rd (ONOS CLI)          |                                |                 |                     |                |
| E                                                                                                    |                       | Lonos                  | Open Network Operating System  |                 |                     |                |
|                                                                                                    |                       |                        | Open Network Operating System  |                 |                     |                |
| A                                                                                                    | oplica                | tions (171 Total)      |                                |                 | (                   | • ± €          |
| Se                                                                                                    | arch                  | Search By 🔻            |                                |                 |                     |                |
|                                                                                                    |                       | TITLE                  | APP ID                         | VERSION         | CATEGORY            | ORIGIN         |
|                                                                                                    | v 🖻                   | Default Drivers        | org.onosproject.drivers        | 1.15.0.SNAPSHOT | Drivers             | ONOS Community |
|                                                                                                    | v 🖻                   | Host Location Provider | org.onosproject.hostprovider   | 1.15.0.SNAPSHOT | Provider            | ONOS Community |
|                                                                                                    | <ul> <li>R</li> </ul> | LLDP Link Provider     | org.onosproject.lldpprovider   | 1.15.0.SNAPSHOT | Provider            | ONOS Community |
|                                                                                                    | v 🖻                   | Link Properties        | org.onosproject.linkprops      | 1.15.0.SNAPSHOT | Monitoring          | ONOS Community |
|                                                                                                    | v 🖻                   | OpenFlow Agent         | org.onosproject.ofagent        | 1.15.0.SNAPSHOT | Traffic Engineering | ONOS Community |
|                                                                                                    | v 🖻                   | OpenFlow Base Provider | org.onosproject.openflow-base  | 1.15.0.SNAPSHOT | Provider            | ONOS Community |
|                                                                                                    | v 🖻                   | Optical Network Model  | org.onosproject.optical-model  | 1.15.0.SNAPSHOT | Optical             | ONOS Community |
|                                                                                                    | v 🖻                   | Reactive Forwarding    | org.onosproject.fwd            | 1.15.0.SNAPSHOT | Traffic Engineering | ONOS Community |
|                                                                                                    |                       | Access Control Lists   | org.onosproject.acl            | 1.15.0.SNAPSHOT | Security            | ONOS Community |
|                                                                                                    |                       | Arista Drivers         | org.onosproject.drivers.arista | 1.15.0.SNAPSHOT | Drivers             | ONOS Community |
|                                                                                                    |                       | Artemis                | org.onosproject.artemis        | 1.15.0.SNAPSHOT | Monitoring          | ONOS Community |
|                                                                                                    |                       |                        |                                |                 |                     |                |

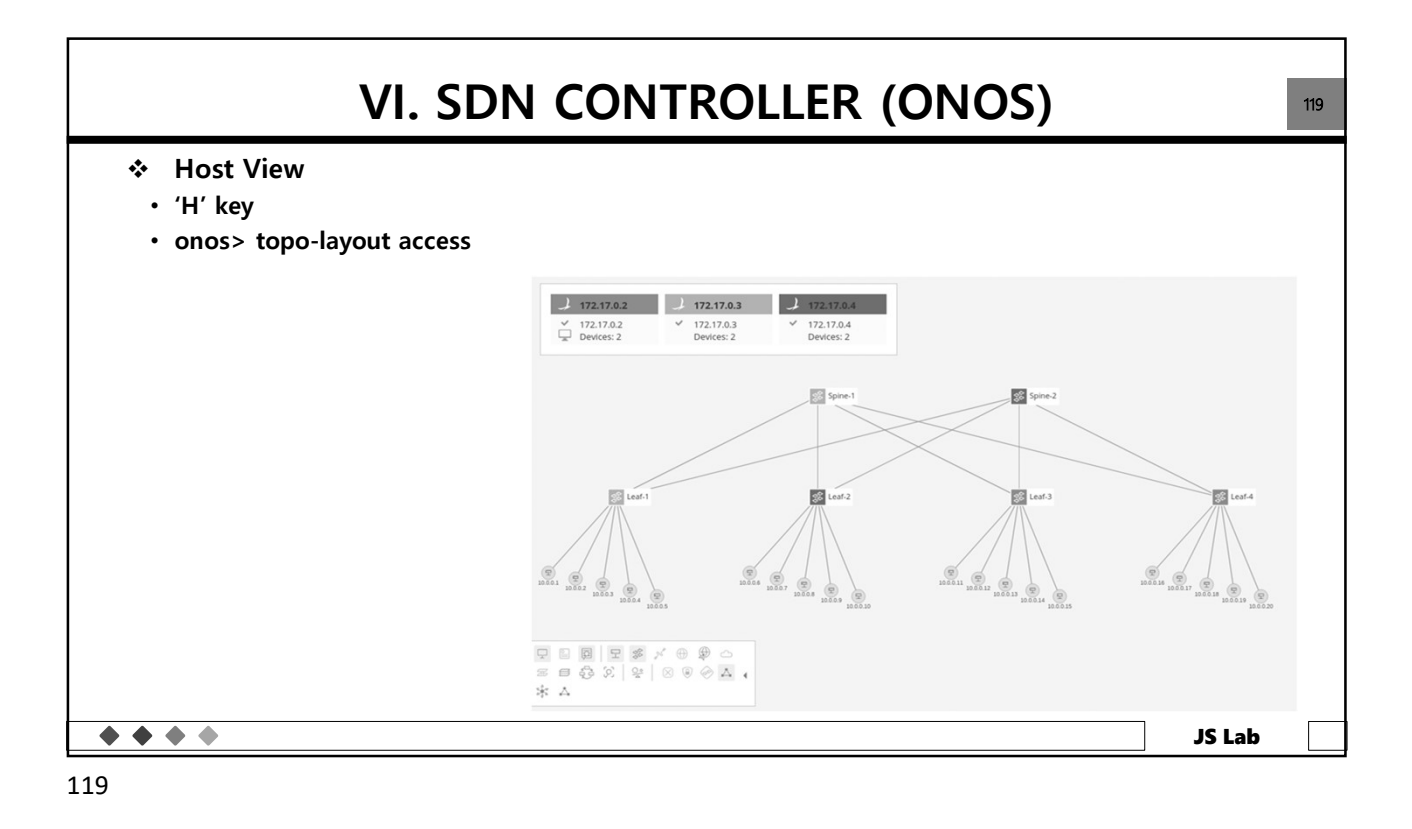

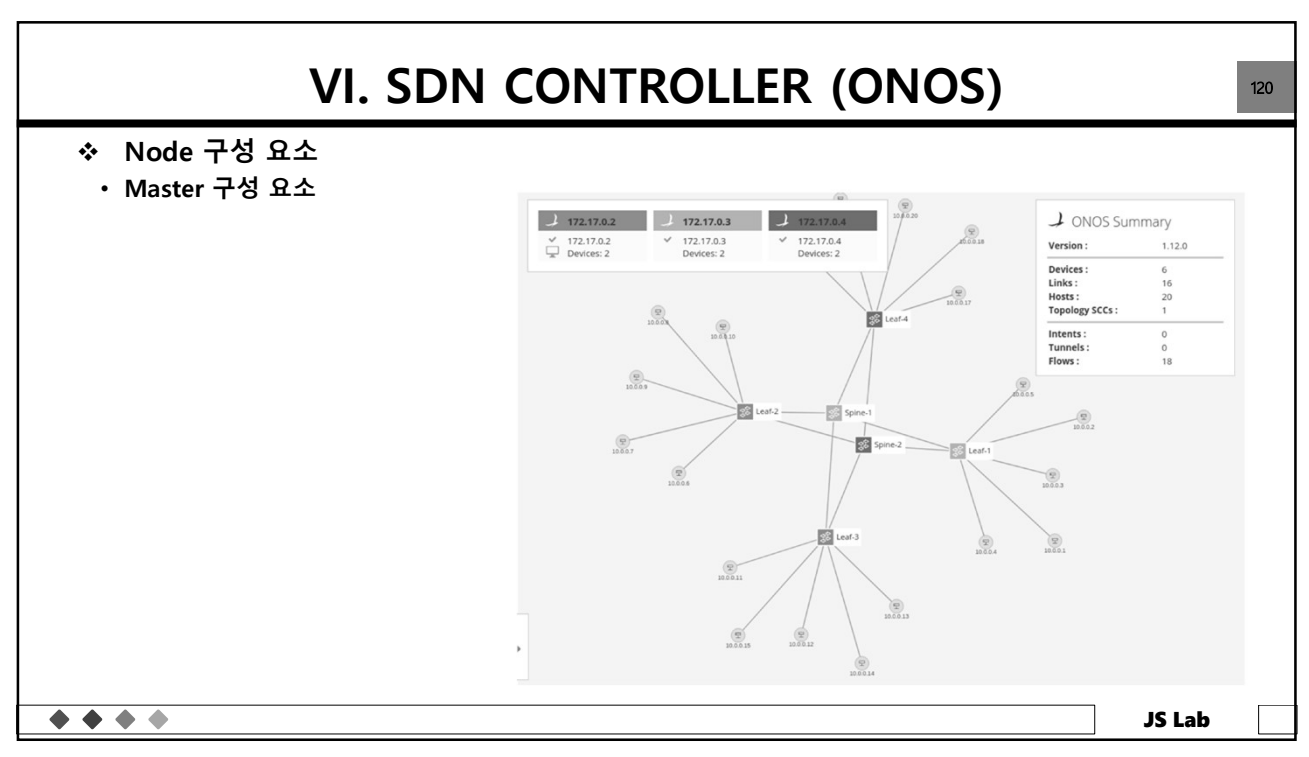

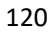

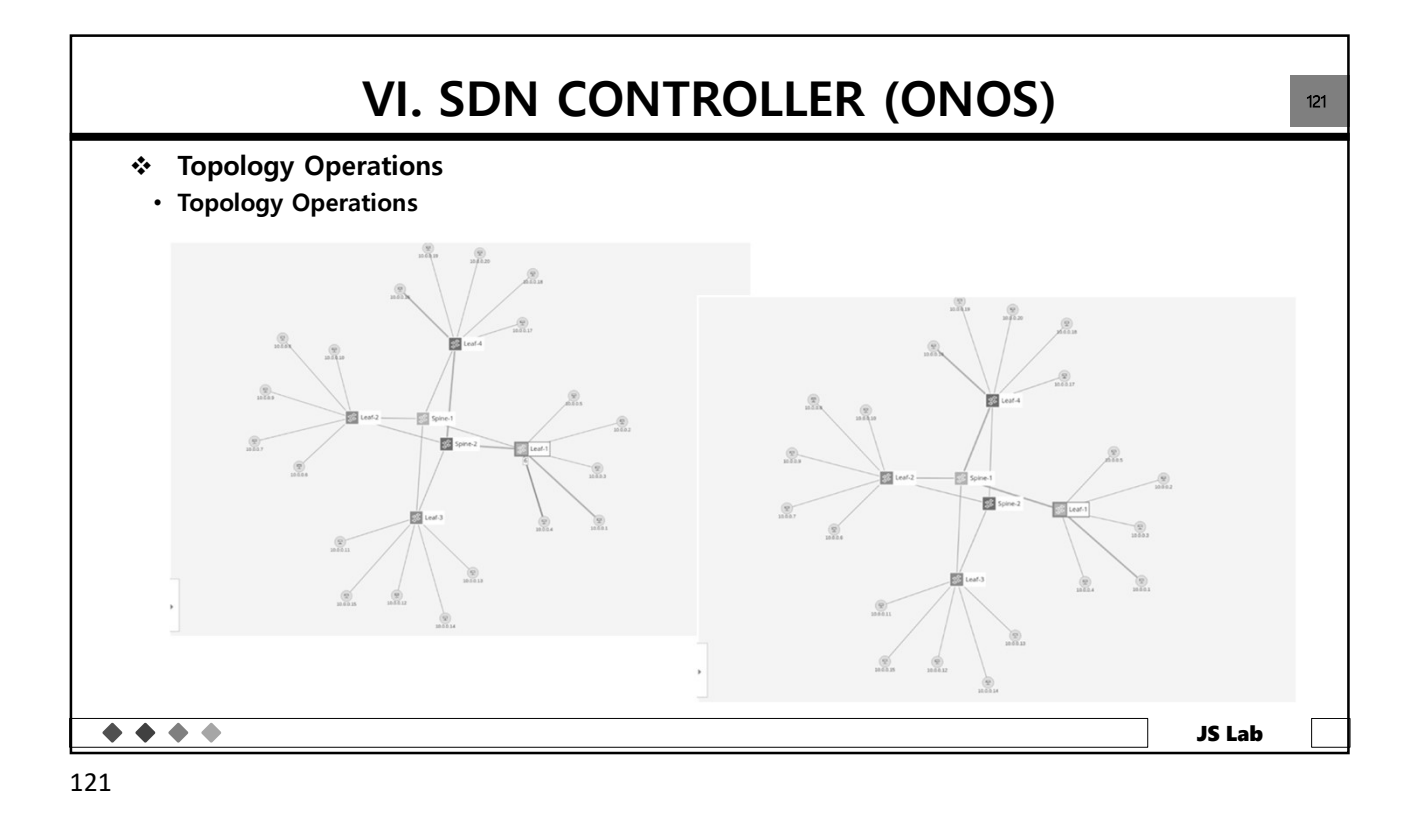

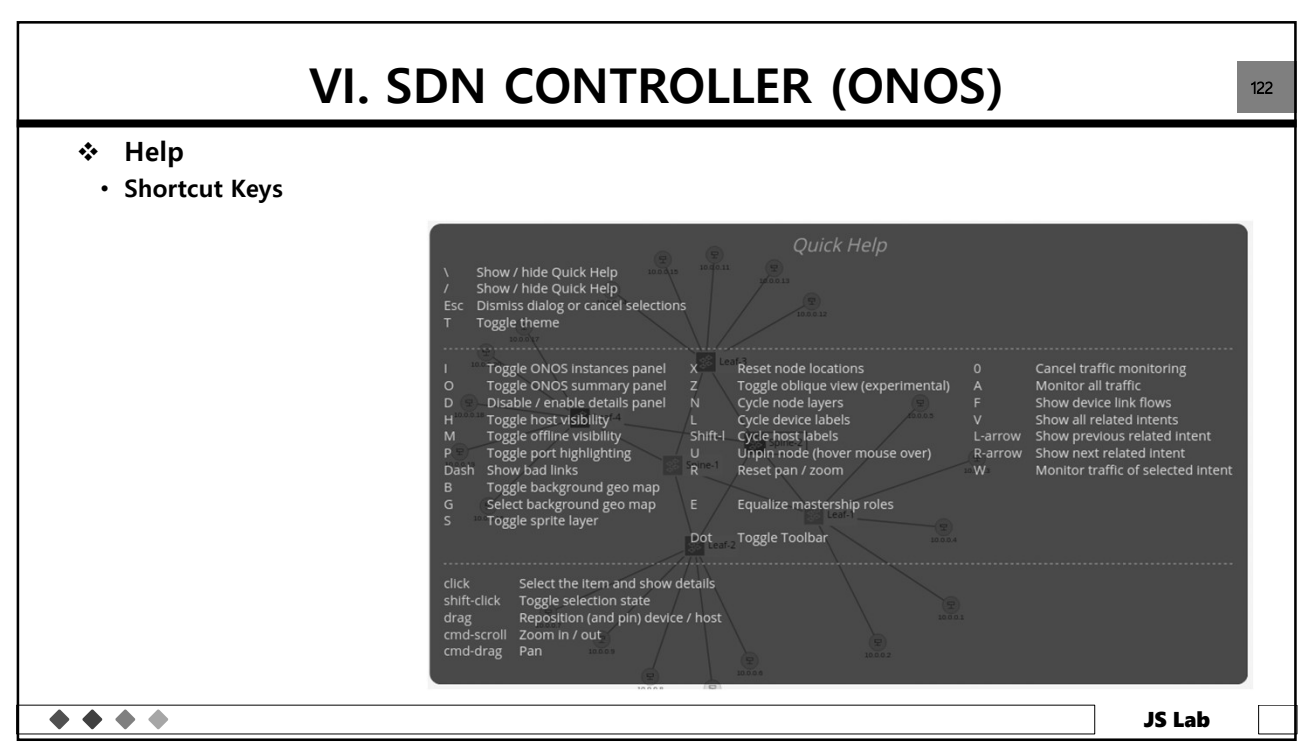

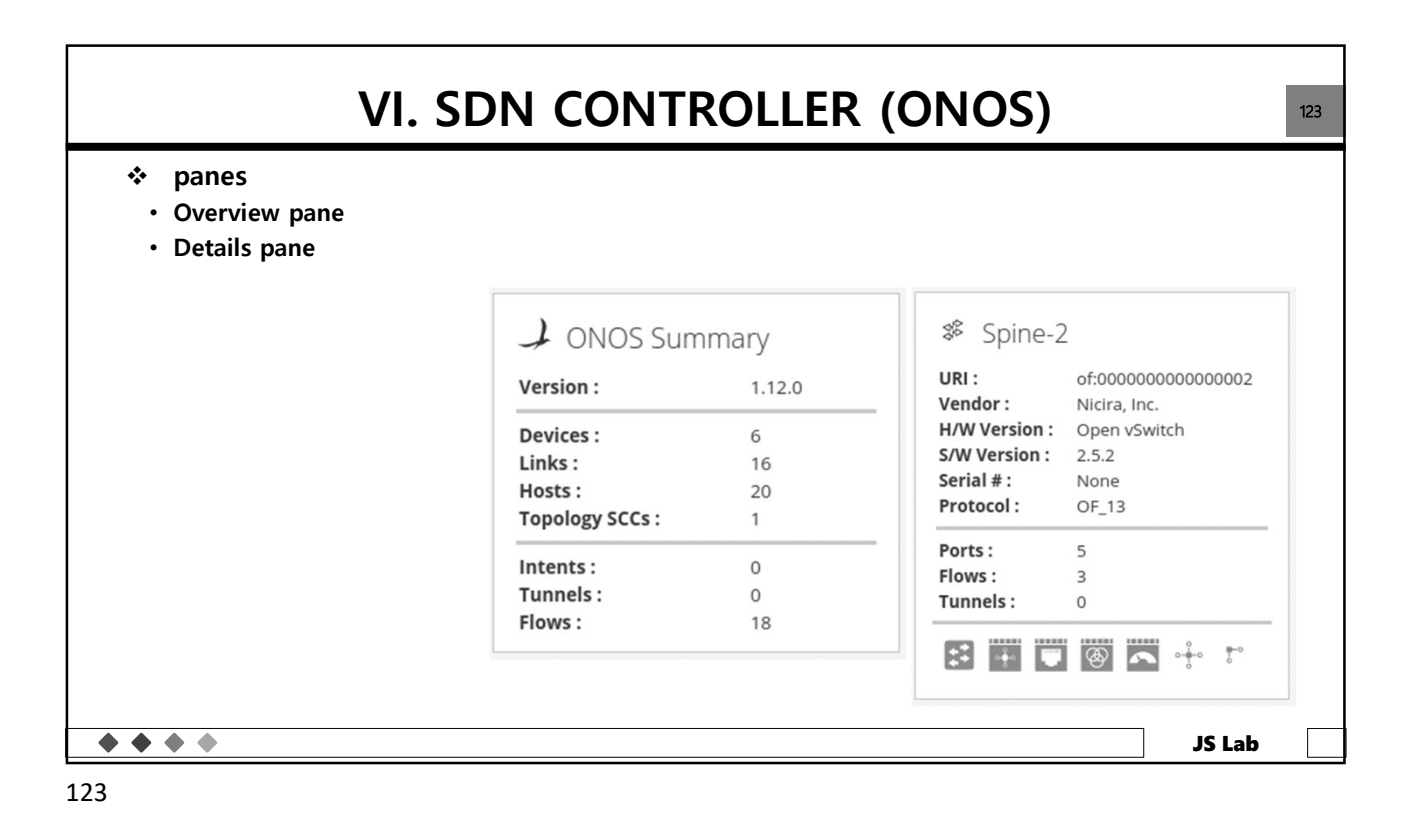

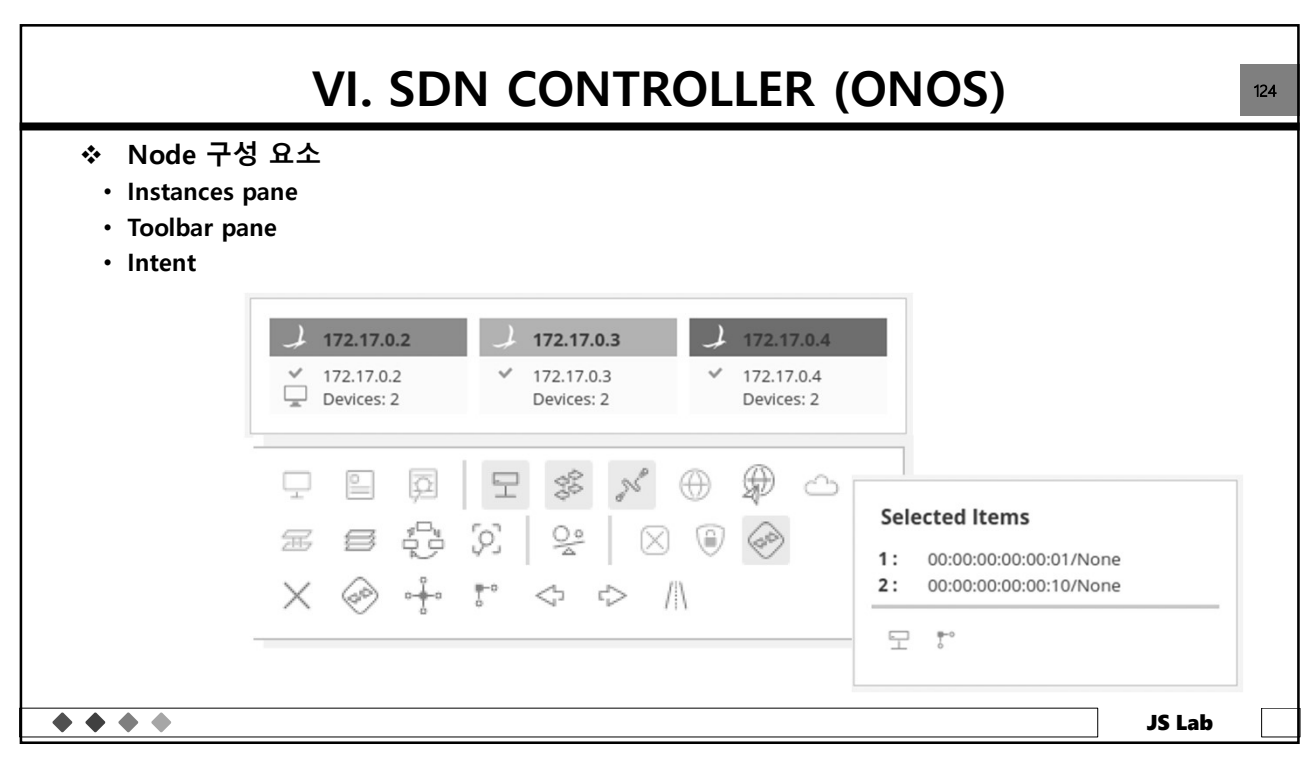

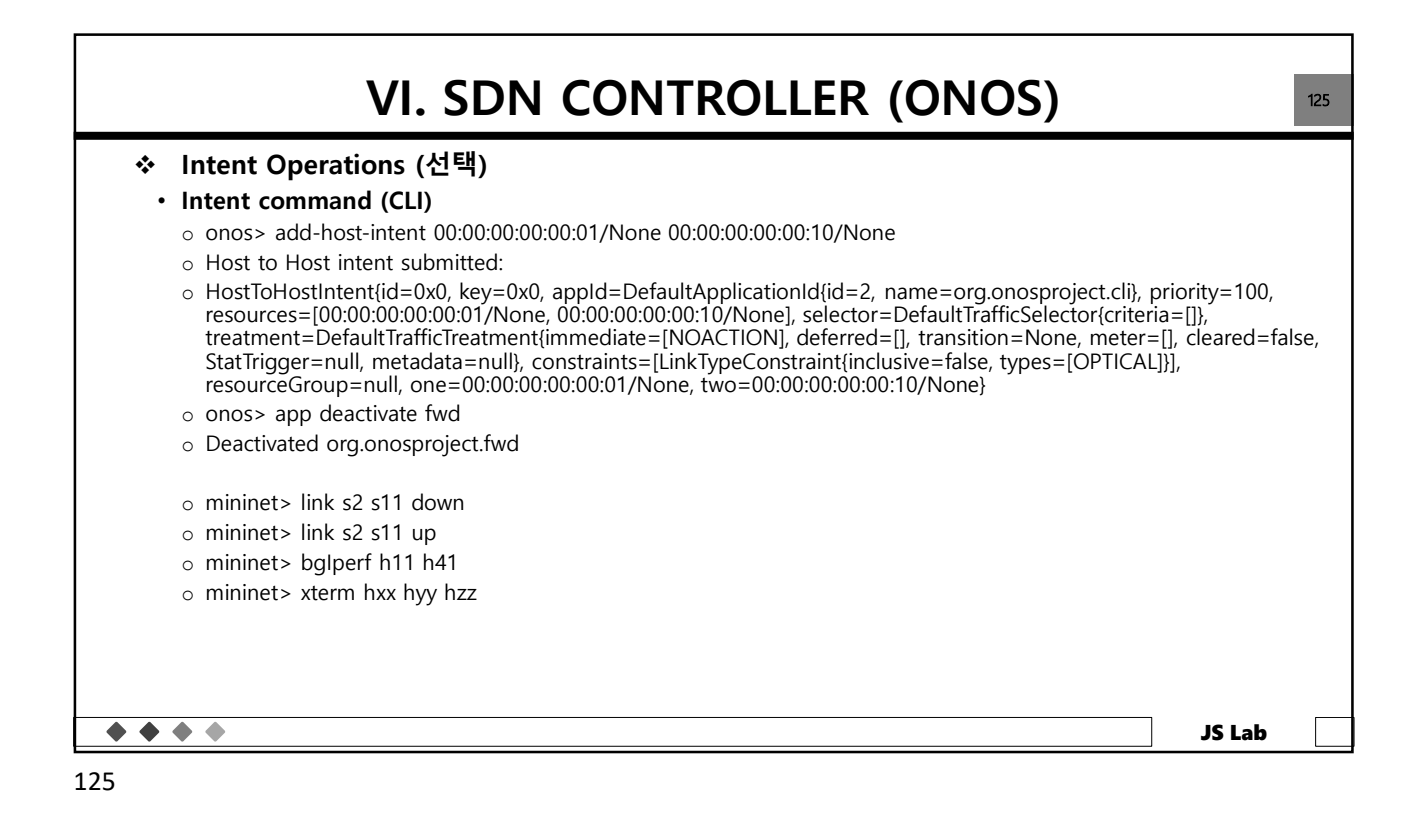

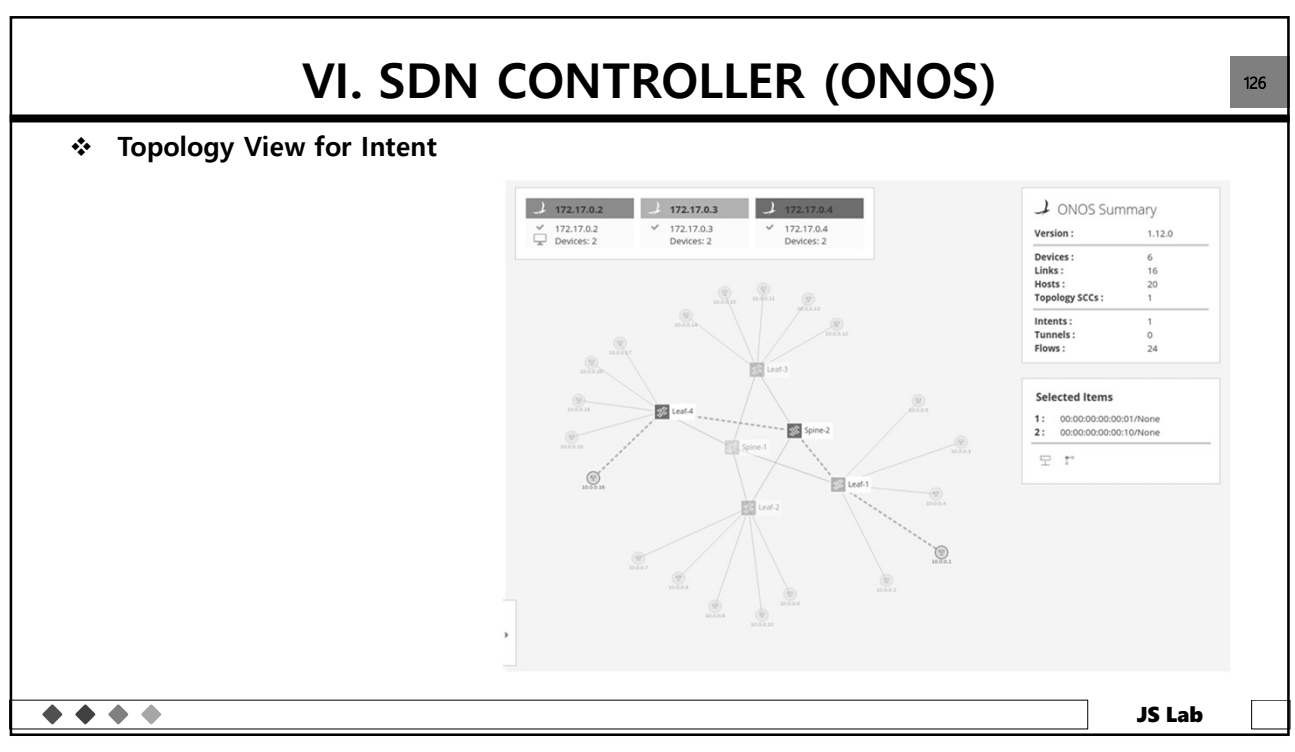

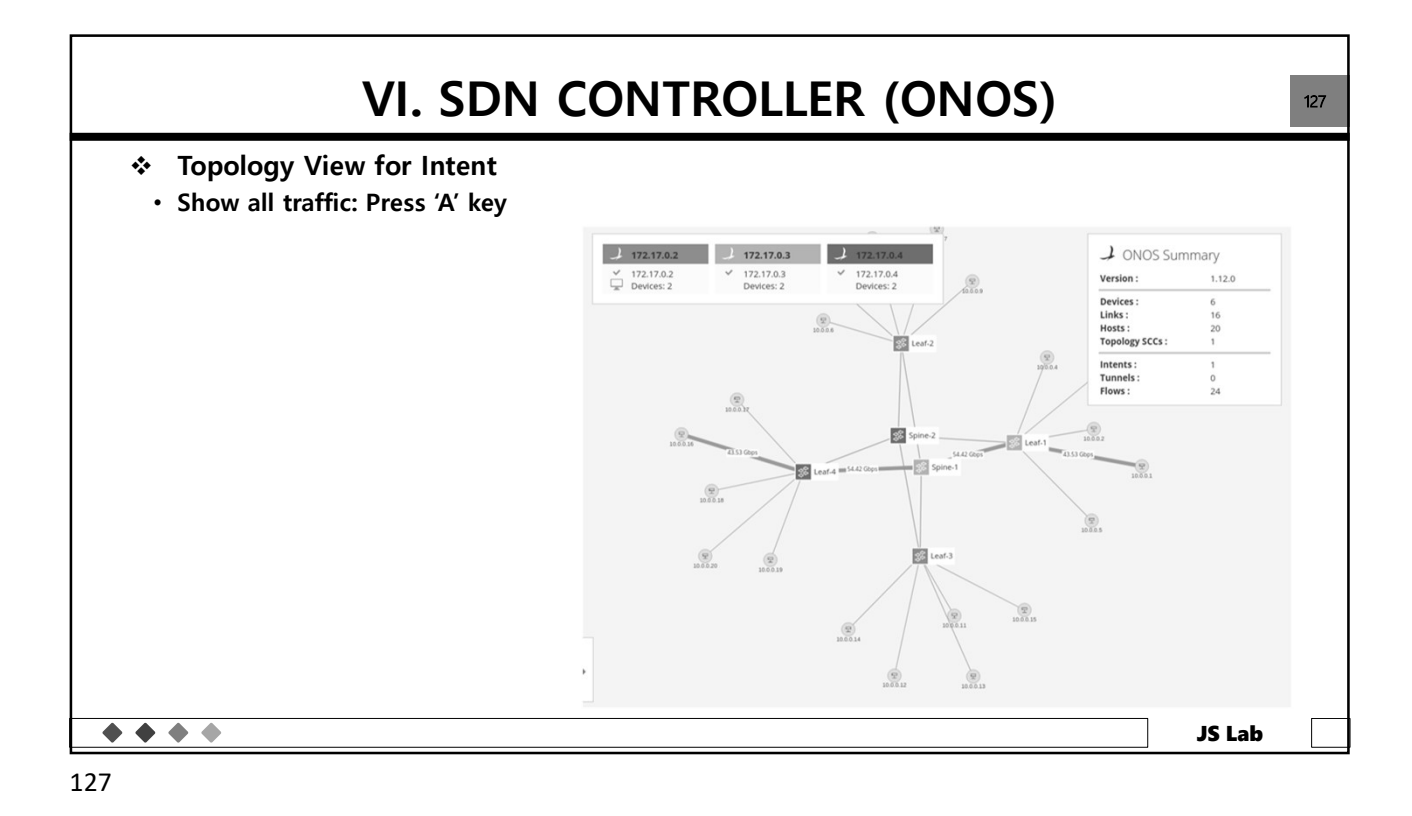

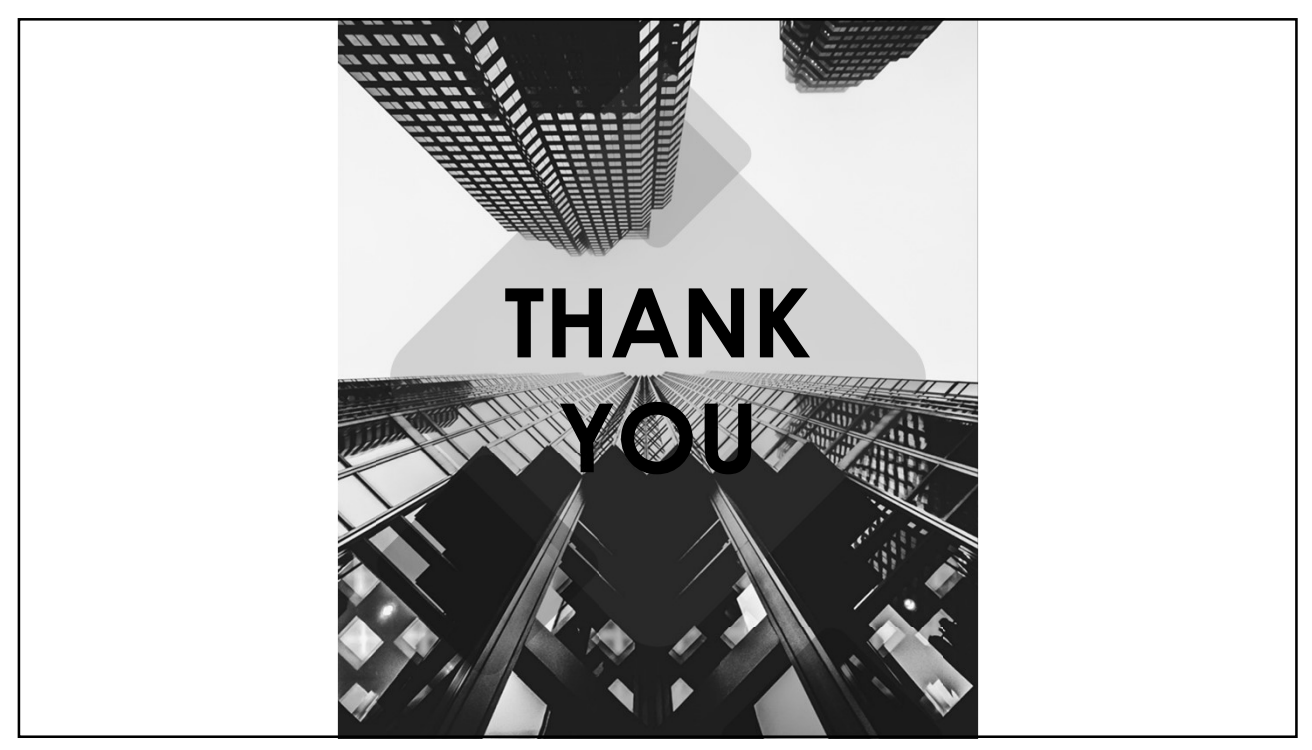